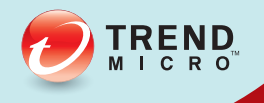

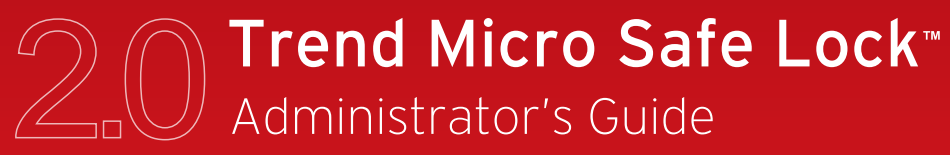

A powerful lockdown solution for fixed-function computers

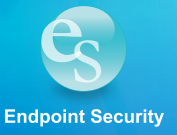

Trend Micro Incorporated reserves the right to make changes to this document and to the product described herein without notice. Before installing and using the product, review the readme files, release notes, and/or the latest version of the applicable documentation, which are available from the Trend Micro website at:

http://docs.trendmicro.com/en-us/enterprise/trend-micro-safe-lock.aspx

© 2015 Trend Micro Incorporated. All Rights Reserved.Trend Micro, the Trend Micro t-ball logo, Trend Micro Safe Lock, Safe Lock Intelligent Manager, Trend Micro Portable Security, Trend Micro Portable Security 2, and TrendLabs are trademarks or registered trademarks of Trend Micro Incorporated. All other product or company names may be trademarks or registered trademarks of their owners.

Document Part No.: SLEM26987/150615

Release Date: July 2015

Protected by U.S. Patent No.: Patents pending.

This documentation introduces the main features of the product and/or provides installation instructions for a production environment. Read through the documentation before installing or using the product.

Detailed information about how to use specific features within the product may be available at the Trend Micro Online Help Center and/or the Trend Micro Knowledge Base.

Trend Micro always seeks to improve its documentation. If you have questions, comments, or suggestions about this or any Trend Micro document, please contact us at docs@trendmicro.com.

Evaluate this documentation on the following site:

http://docs.trendmicro.com/en-us/survey.aspx

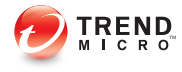

# Table of Contents

### Preface

| Preface                 | . v |
|-------------------------|-----|
| About the Documentation | . v |
| Audience                | vi  |
| Document Conventions    | vi  |

### **Chapter 1: Introduction**

| About Trend Micro Safe Lock | 1-2  |
|-----------------------------|------|
| What's New in This Version  | 1-2  |
| Agent Features and Benefits | 1-3  |
| Safe Lock Requirements      | 1-4  |
| Agent Use Overview          | 1-10 |

### **Chapter 2: Using the Agent Console**

| Setting Up the Approved List                                             | 2-2  |
|--------------------------------------------------------------------------|------|
| About the Agent Console                                                  | 2-5  |
| About Status Icons                                                       | 2-7  |
| About the Approved List<br>About Hashes<br>Configuring the Approved List |      |
| Account Types                                                            | 2-15 |
| Configuring Passwords                                                    | 2-16 |
| About Feature Settings                                                   | 2-17 |
| Enabling or Disabling Feature Settings                                   | 2-19 |

### Chapter 3: Using the Agent Command Line Interface (CLI)

| Using SLCmd at the Command Line Interface (CLI) | 3-2 |
|-------------------------------------------------|-----|
| SLCmd Program and Console Function Comparison   | 3-2 |
| SLCmd Program Commands                          | 3-3 |

i.

### **Chapter 4: Working with the Agent Configuration File**

| Working with the Agent Configuration File | 4-2 |
|-------------------------------------------|-----|
| Changing Advanced Settings                | 4-2 |
| Configuration File Syntax                 | 4-3 |
| Configuration File Parameters             | 4-7 |

### **Chapter 5: Troubleshooting**

| Frequently Asked Questions (FAQ)                      | 5-2 |
|-------------------------------------------------------|-----|
| What if the endpoint becomes infected by a threat?    | 5-2 |
| Where can I get more help with Trend Micro Safe Lock? | 5-2 |
| Troubleshooting Safe Lock                             | 5-2 |
| 0                                                     |     |
| Using the Diagnostic Toolkit                          | 5-5 |

### **Chapter 6: Technical Support**

| Troubleshooting Resources    | 6-2 |
|------------------------------|-----|
| Using the Support Portal     | 6-2 |
| Trend Community              | 6-2 |
| Contacting Trend Micro       | 6-3 |
| Speeding Up the Support Call | 6-3 |
| Other Resources              | 6-4 |
| TrendEdge                    | 6-4 |
| Download Center              | 6-4 |
| TrendLabs                    | 6-5 |
|                              |     |

### **Chapter 7: Appendix: Reference**

| Enabling Local Administrator Accounts      | 7-2  |
|--------------------------------------------|------|
| Enabling Local Accounts for Default Shares | 7-3  |
| Agent Event Log Descriptions               | 7-4  |
| Agent Error Code Descriptions              | 7-25 |

ii

### Index

Index ..... IN-1

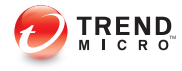

## Preface

This Administrator's Guide introduces Trend Micro Safe Lock and guides administrators through installation and deployment.

Topics in this chapter include:

- About the Documentation on page v
- Audience on page vi
- Document Conventions on page vi

## **About the Documentation**

Trend Micro Safe Lock documentation includes the following:

| TABLE 1. Trend | Micro Saf | e Lock Do | cumentation |
|----------------|-----------|-----------|-------------|
|----------------|-----------|-----------|-------------|

| DOCUMENTATION         | DESCRIPTION                                                                                                    |
|-----------------------|----------------------------------------------------------------------------------------------------|
| Installation Guide    | A PDF document that discusses requirements and procedures for installing Safe Lock.                                                                                                    |
| Administrator's Guide | A PDF document that discusses getting started information and Safe Lock usage and management.                                                                                                    |
| Readme file           | Contains a list of known issues. It may also contain late-<br>breaking product information not found in the printed<br>documentation.                                                            |
| Knowledge Base        | An online database of problem-solving and troubleshooting information. It provides the latest information about known product issues. To access the Knowledge Base, go to the following website: |
|                       | http://esupport.trendmicro.com                                                                                                    |

Download the latest version of the PDF documents and Readme at:

http://docs.trendmicro.com

## Audience

Trend Micro Safe Lock documentation is intended for administrators responsible for Safe Lock management, including agent installation.

## **Document Conventions**

The following table provides the official terminology used throughout the Trend Micro Safe Lock documentation:

| CONVENTION        | DESCRIPTION                                                                                                 |
|-------------------|----------------------------------------------------------------------------------------------------|
| UPPER CASE        | Acronyms, abbreviations, and names of certain commands and keys on the keyboard                             |
| Bold              | Menus and menu commands, command buttons, tabs, and options                                                 |
| Italics           | References to other documents                                                                               |
| Monospace         | Sample command lines, program code, web URLs, file names, and program output                                |
| Navigation > Path | The navigation path to reach a particular screen                                                            |
|                   | For example, <b>File</b> > <b>Save</b> means, click <b>File</b> and then click <b>Save</b> on the interface |
| Note              | Configuration notes                                                                                         |
| Tip Tip           | Recommendations or suggestions                                                                              |
| Important         | Information regarding required or default configuration settings and product limitations                    |

**TABLE 2. Document Conventions** 

| CONVENTION | DESCRIPTION                                |
|------------|--------------------------------------------|
| WARNING!   | Critical actions and configuration options |

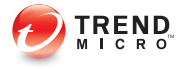

# **Chapter 1**

## Introduction

Trend Micro Safe Lock delivers a simple, no-maintenance solution to lock down and protect fixed-function computers, helping protect businesses against security threats and increase productivity.

Topics in this chapter include:

About Trend Micro Safe Lock on page 1-2

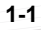

## About Trend Micro Safe Lock

Trend Micro Safe Lock protects fixed-function computers like Industrial Control Systems (ICS), Point of Sale (POS) terminals, and kiosk terminals from malicious software and unauthorized use. By using fewer resources and without the need for regular software or system updates, Safe Lock can reliably secure computers in industrial and commercial environments with little performance impact or downtime.

#### What's New in This Version

This section lists the new features and enhancements available in each release.

#### **Trend Micro Safe Lock 2.0 Features and Enhancements**

Trend Micro Safe Lock 2.0 includes the following new features and enhancements.

| FEATURE                                                            | DESCRIPTION                                                                                                    |
|--------------------------------------------------------------------|----------------------------------------------------------------------------------------------------|
| Write Protection                                                   | Prevents write access to all files in the Approved List and all objects (files, folders, and registry entries) in the Write Protection List |
| Integrity Monitoring                                               | Monitors file change events system-wide for files, folders, and the registry                                                                |
| Approved List and<br>Trusted Updater support<br>Digital Signatures | Allow to loading or launching files that have pre-defined digital signatures, even if the files are not in the Approved List                |
| Exception Path                                                     | Allow to loading or launching files in a pre-defined<br>"exceptions" folder without adding them to the Approved List                        |
| Custom Action                                                      | Takes action on blocked files, for example Ignore,<br>Quarantine, or Ask Server (requires Safe Lock Intelligent<br>Manager)                 |

#### TABLE 1-1. New Features

#### **Agent Features and Benefits**

Trend Micro Safe Lock includes the following features and benefits.

#### **Application Lockdown**

By preventing programs, DLL files, drivers, and scripts not specifically on the Approved List of applications from running (also known as application white listing), Safe Lock provides both improved productivity and system integrity by blocking malicious software and preventing unintended use.

Safe Lock write protection blocks modification and deletion of files, folders, and registry entries.

#### **Exploit Prevention**

Known targeted threats like Downad and Stuxnet, as well as new and unknown threats, are a significant risk to ICS and kiosk computers. Systems without the latest operating system updates are especially vulnerable to targeted attacks.

Safe Lock provides both intrusion prevention, which helps prevent threats from spreading to the endpoint, and execution prevention, which helps prevent threats from spreading to the endpoint or from running.

#### **Easy Management**

When software needs to be installed or updated, the Trusted Updater and Predefined Trusted Updater List provide an easy way to make changes to the endpoint and automatically add new or modified files to the Approved List, all without having to unlock Trend Micro Safe Lock.

#### **Small Footprint**

Compared to other endpoint security solutions that rely on large pattern files that require constant updates, application lockdown uses less memory and disk space, without the need to download updates.

#### **Role Based Administration**

Trend Micro Safe Lock provides a separate administrator and Restricted User account, providing full control during installation and setup, as well as simplified monitoring and maintenance after deployment.

#### **Graphical and Command Line Interfaces**

Anyone who needs to check the software can use the console, while system administrators can take advantage of the command line interface (CLI) to access all of the features and functions available.

#### **Trend Micro Portable Security Compatible**

Out-of-the-box compatibility with Trend Micro Portable Security ensures straightforward removal of any threats that do get on to the endpoint, without the need to update the Approved List or unlock the endpoint.

#### Self Protection

Self Protection provides ways for Trend Micro Safe Lock to defend the processes and other resources required to function properly. Self Protection helps thwart attempts by programs or actual users to disable the software.

Self Protection blocks all attempts to terminate the following services:

- Trend Micro Safe Lock Service (WkSrv.exe)
- Trend Micro Unauthorized Change Prevention Service (TMBMSRV.exe)
- Trend Micro Personal Firewall (TmPfw.exe)

### Safe Lock Requirements

1 - 4

This section introduces Safe Lock system requirements and upgrade limitations.

#### **Hardware Requirements**

Trend Micro Safe Lock does not have specific hardware requirements beyond those specified by the operating system, with the following exceptions:

TABLE 1-2. Required Hardware for Safe Lock

| Hardware/Software    | DESCRIPTION       |
|----------------------|-------------------|
| Available disk space | 200MB minimum     |
|                      | 300MB recommended |
| Monitor resolution   | 640x480           |

#### Important

Safe Lock cannot be installed on a system that already runs one of the following:

- Trend Micro OfficeScan
- Trend Micro Titanium
- Another Trend Micro endpoint solution

#### **Operating Systems**

#### Note 👔

Memory Randomization, API Hooking Prevention, and DLL Injection Prevention are not supported on 64-bit platforms.

| WINDOWS VERSION TYPE | WINDOWS VERSION NAME                                                                                                    |  |  |
|----------------------|----------------------------------------------------------------------------------------------------|--|--|
| Windows Clients      | Windows 2000 SP4* (32-bit)                                                                                                    |  |  |
|                      | Note *Without Update Rollup, this version of Windows does not support DLL/Driver Lockdown, Integrity Monitoring, and the Predefined Trusted Updater. |  |  |
|                      | Windows XP SP1*/SP2/SP3 (32-bit) (except Starter and Home editions)                                                                                  |  |  |
|                      | Note                                                                                                    |  |  |
|                      | *This version of Windows does not support DLL/Driver<br>Lockdown, Integrity Monitoring, and the Predefined<br>Trusted Updater.                       |  |  |
|                      | Safe Lock does not support a custom action of<br>"quarantine" on Windows XP or Windows 2003.                                                         |  |  |
|                      | Windows Vista No-SP/SP1/SP2 (32-bit) (except Starter and Home editions)                                                                              |  |  |
|                      | Windows 7 No-SP/SP1 (32-bit and 64-bit) (except Starter and Home editions)                                                                           |  |  |
|                      | Windows 8 No-SP (32-bit and 64-bit)                                                                                                    |  |  |
|                      | Windows 8.1 No-SP (32-bit and 64-bit)                                                                                                    |  |  |

#### TABLE 1-3. List of Supported Operating Systems

| WINDOWS VERSION TYPE | WINDOWS VERSION NAME                                                                                                    |
|----------------------|----------------------------------------------------------------------------------------------------|
| Windows Server       | Windows 2000 Server SP4* (32-bit)                                                                                                    |
|                      | Note<br>*Without Update Rollup, this version of Windows does<br>not support DLL/Driver Lockdown, Integrity Monitoring,<br>and the Predefined Trusted Updater. |
|                      | Windows Server 2003 SP1/SP2 (32-bit)                                                                                                    |
|                      | Note<br>Safe Lock does not support a custom action of<br>"quarantine" on Windows XP or Windows 2003.                                                          |
|                      | Windows Server 2003 R2 No-SP/SP2 (32-bit and 64-bit)                                                                                                    |
|                      | Note<br>Safe Lock does not support a custom action of<br>"quarantine" on Windows XP or Windows 2003.                                                          |
|                      | Windows Server 2008 SP1/SP2 (32-bit and 64-bit)                                                                                                    |
|                      | Windows Server 2008 R2 No-SP/SP1 (64-bit)                                                                                                    |
|                      | Windows Server 2012 No-SP (64-bit)                                                                                                    |
|                      | Windows Server 2012 R2 No-SP (64-bit)                                                                                                    |

| WINDOWS VERSION TYPE           | WINDOWS VERSION NAME                                                                                                    |
|--------------------------------|----------------------------------------------------------------------------------------------------|
| Windows Embedded<br>Standard   | Windows (Standard) XP Embedded SP1*/SP2 (32-bit)                                                                               |
|                                | Note                                                                                                    |
|                                | *This version of Windows does not support DLL/Driver<br>Lockdown, Integrity Monitoring, and the Predefined<br>Trusted Updater. |
|                                | Safe Lock does not support a custom action of<br>"quarantine" on Windows XP or Windows 2003.                                   |
|                                | Windows Embedded Standard 2009 (32-bit)                                                                                        |
|                                | Windows Embedded Standard 7 (32-bit and 64-bit)                                                                                |
|                                | Windows Embedded Standard 8 (32-bit and 64-bit)                                                                                |
|                                | Windows Embedded Standard 8.1 (32-bit and 64-bit)                                                                              |
| Windows Embedded               | Windows Embedded POSReady (32-bit)                                                                                             |
| POSReady                       | Windows Embedded POSReady 2009 (32-bit)                                                                                        |
|                                | Windows Embedded POSReady 7 (32-bit and 64-bit)                                                                                |
| Windows Embedded<br>Enterprise | Windows Embedded Enterprise XP SP1*/SP2/SP3 (32-bit)                                                                           |
|                                | Note                                                                                                    |
|                                | *This version of Windows does not support DLL/Driver<br>Lockdown, Integrity Monitoring, and the Predefined<br>Trusted Updater. |
|                                | Safe Lock does not support a custom action of<br>"quarantine" on Windows XP or Windows 2003.                                   |
|                                | Windows Embedded Enterprise Vista (32-bit)                                                                                     |
|                                | Windows Embedded Enterprise 7 (32-bit and 64-bit)                                                                              |

| WINDOWS VERSION TYPE       | WINDOWS VERSION NAME                                                                         |
|----------------------------|----------------------------------------------------------------------------------------------|
| Windows Embedded<br>Server | Windows Embedded Server 2003 SP1/SP2 (32-bit)                                                |
|                            | Note                                                                                         |
|                            | Safe Lock does not support a custom action of<br>"quarantine" on Windows XP or Windows 2003. |
|                            | Windows Embedded Server 2003 R2 (32-bit)                                                     |
|                            | Note                                                                                         |
| Safe Loc<br>"quarant       | Safe Lock does not support a custom action of<br>"quarantine" on Windows XP or Windows 2003. |
|                            | Windows Embedded Server 2008 (32-bit and 64-bit)                                             |
|                            | Windows Embedded Server 2008 R2 (64-bit)                                                     |
|                            | Windows Embedded Server 2012 (64-bit)                                                        |
|                            | Windows Embedded Server 2012 R2 (64-bit)                                                     |

Note

See the latest Safe Lock readme file for the most up-to-date list of supported operating systems for agents.

#### **Agent Upgrade Preparation**

#### WARNING!

Depending on the installation method you select, Safe Lock versions require different preparation before upgrading.

Download the latest updates from the Trend Micro Software Download Center. Go to <u>http://downloadcenter.trendmicro.com/</u>.

Before upgrading, take the appropriate action below for your installation method and installed Safe Lock agent version:

| INSTALLATION METHOD                                       | Installed<br>Agent<br>Version | REQUIRED ACTION       | Settings<br>Retained         |
|-----------------------------------------------------------|-------------------------------|-----------------------|------------------------------|
| Local installation using Windows<br>Installer             | 1.0                           | No preparation needed | No settings<br>retained      |
|                                                           | 1.1                           | No preparation needed | Compatible settings retained |
|                                                           | 2.0 or<br>later               | No preparation needed | No settings<br>retained      |
| Local installation using Command Line Interface Installer | 1.0                           | Manually uninstall    | No settings<br>retained      |
|                                                           | 1.1                           | No preparation needed | Compatible settings retained |
|                                                           | 2.0 or<br>later               | Manually uninstall    | No settings<br>retained      |
| Remote                                                    | 1.0                           | Manually uninstall    | No settings<br>retained      |
| Note<br>Remote Safe Lock                                  | 1.1                           | Manually uninstall    | No settings<br>retained      |
| Safe Lock Intelligent<br>Manager.                         | 2.0 or<br>later               | Manually uninstall    | No settings retained         |

## TABLE 1-4. Upgrade Actions Required by Installation Method and Installed Agent Version

#### **Agent Use Overview**

Trend Micro Safe Lock is a whitelist solution that locks down computers, preventing all applications not on the Approved List from running. Safe Lock can be configured and maintained using the graphical user interface (GUI) agent console or the command line interface (CLI). System updates can be applied without turning off Application Lockdown at the endpoint through the Predefined Trusted Updater List or by using the Trusted Updater.

Consider this typical use case scenario:

- 1. Set up the Approved List and turn on Application Lockdown on the endpoint so that unapproved applications cannot be run.
- 2. Use the Trusted Updater to update or install software whose installer is not on the Predefined Trusted Updater list.
- 3. Configure and enable the Restricted User account for later maintenance.

If someone tries to run an application not specifically on the Approved List, the following message displays:

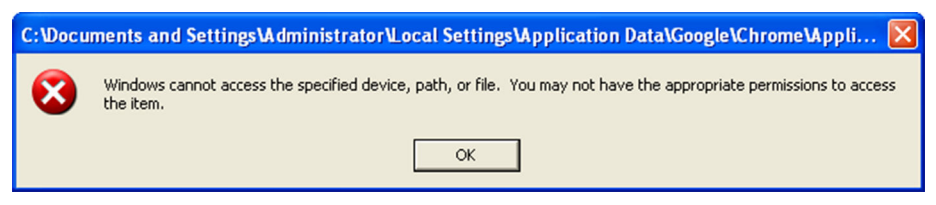

FIGURE 1-1. Trend Micro Safe Lock blocking message

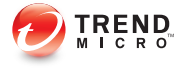

# **Chapter 2**

## **Using the Agent Console**

This chapter describes how to configure Trend Micro Safe Lock using the agent console on the endpoint.

Topics in this chapter include:

- Setting Up the Approved List on page 2-2
- About the Agent Console on page 2-5
- About the Approved List on page 2-8
- Account Types on page 2-15
- About Feature Settings on page 2-17

## **Setting Up the Approved List**

Before Trend Micro Safe Lock can protect the endpoint, it must check the endpoint for existing applications and installers necessary for the system to run correctly.

#### Procedure

1. Open the Safe Lock console.

The Safe Lock log on screen appears.

| rend Micro Safe Lock |           |              |
|----------------------|-----------|--------------|
| Safe Lock            |           |              |
| Password:            |           |              |
| 1                    |           | Log On       |
| -License Managen     | nent      | 1997 S       |
| License Type:        | Full      |              |
| License Status:      | Activated |              |
| Expiration Date:     | Unlimited | Use New Code |
|                      |           | Cancel       |

2. Provide the password and click Login.

Safe Lock asks if you want to set up the Approved List now.

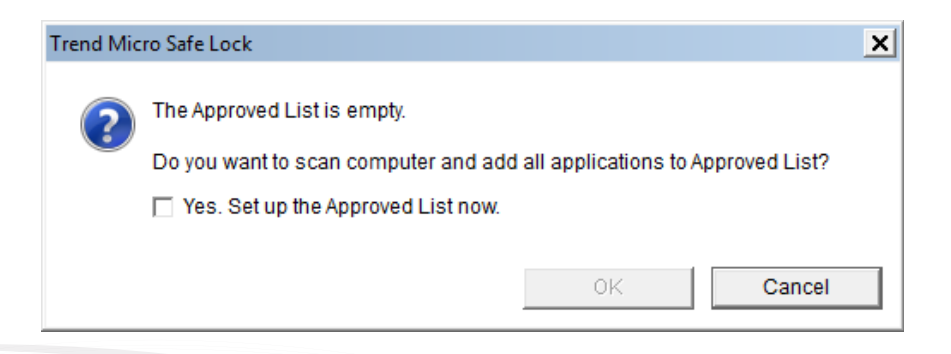

2-2

3. At the notification window, select **Yes. Set up the Approved List now** and click **OK**.

Safe Lock scans the endpoint and adds all applications to the Approved List.

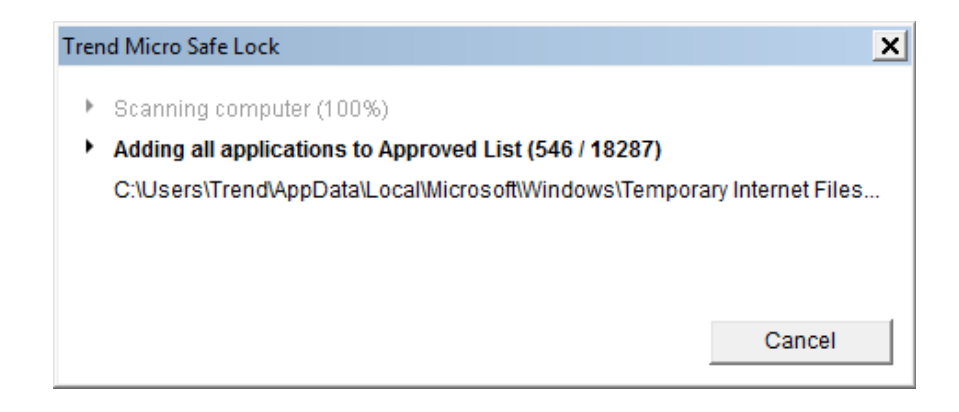

Safe Lock displays the Approved List Configuration Results.

| Trend Micro Safe Lock               |                                      |         |          |  |
|-------------------------------------|--------------------------------------|---------|----------|--|
| Approved List Configuration Results |                                      |         |          |  |
| Applications added:                 | Applications added: 18287            |         |          |  |
| Applications not added: 0           |                                      |         |          |  |
|                                     |                                      |         |          |  |
| Application                         | File Path 🔺                          | Results |          |  |
| autoexec.bat                        | C:\autoexec.bat                      | Success |          |  |
| config.sys                          | C:\config.sys                        | Success |          |  |
| dao360.dll                          | C:\Program Files\Common Files\micros | Success |          |  |
| Microsoft.Ink.dll                   | C:\Program Files\Common Files\micros | Success |          |  |
| Microsoft.Ink.dll                   | C:\Program Files\Common Files\micros | Success |          |  |
| tipresx.dll.mui                     | C:\Program Files\Common Files\micros | Success |          |  |
| tipresx.dll.mui                     | C:\Program Files\Common Files\micros | Success |          |  |
| ConvertInkStore.exe                 | C:\Program Files\Common Files\micros | Success |          |  |
| tipresx.dll.mui                     | C:\Program Files\Common Files\micros | Success |          |  |
| tipresx.dll.mui                     | C:\Program Files\Common Files\micros | Success |          |  |
| tipresx.dll.mui                     | C:\Program Files\Common Files\micros | Success |          |  |
| Le m ·                              |                                      | 2       | <u> </u> |  |
|                                     |                                      |         |          |  |
|                                     |                                      | Close   |          |  |
|                                     |                                      |         |          |  |

#### 🔏 Note

When Trend Micro Safe Lock Application Lockdown is on, only applications that are in the Approved List will be able to run.

#### 4. Click Close.

## About the Agent Console

The agent console provides easy access to commonly used features in Trend Micro Safe Lock.

| )verview 👌     | Application                      | Lockdown On                                       |
|----------------|----------------------------------|---------------------------------------------------|
| Approved List  | This system is are in the App    | only able to access applications that roved List. |
| Password       |                                  |                                                   |
| Settings       |                                  | Turn Application Lockdown Off                     |
| A <u>b</u> out |                                  | ÷                                                 |
|                | Application Lockdown on since:   | 10/2/2014 3:15:49 AM                              |
|                | Exploit Prevention:              | Enabled                                           |
|                | Number of approved applications: | <u>0</u>                                          |
|                | Approved List last updated on:   | <u>N/A</u>                                        |
|                |                                  |                                                   |

FIGURE 2-1. The Safe Lock console

The following table describes the features available on the console:

TABLE 2-1. Console Feature Descriptions

| # | Ітем                                                                                                    | DESCRIPTION                                                                                                    |  |
|---|----------------------------------------------------------------------------------------------------|----------------------------------------------------------------------------------------------------|--|
| 1 | Overview                                                                                                    | Display the software status                                                                                                    |  |
|   | Approved List                                                                                                    | Display applications allowed to run and let users manage the list                                                                                                    |  |
|   | Password                                                                                                    | Change the Safe Lock administrator or Restricted User passwords (only available to administrators)                                                                                                    |  |
|   | Settings                                                                                                    | Enable or disable vulnerability protection settings<br>and export or import the system configuration                                                                                                    |  |
|   | About                                                                                                    | Display the product and component version numbers                                                                                                    |  |
| 2 | Status information                                                                                                    | The current status of the software                                                                                                    |  |
| 3 | 3         Turn Application<br>Lockdown On         Lock down the system, blocking application<br>the Approved List from running |                                                                                                    |  |
|   | Turn Application<br>Lockdown Off                                                                                               | Release the system from lock down, allowing applications not on the Approved List to run                                                                                                    |  |
|   |                                                                                                    | Note<br>After disabling Lockdown mode, Safe Lock<br>switches to a "monitor" mode. Safe Lock does<br>not block any applications from running, but<br>logs when applications that are not in the<br>Approved List run. You can use these logs to<br>assess if the Approved List contains all the<br>applications required on the endpoint. |  |
| 4 | Application Lockdown<br>on since                                                                                               | The date and time that Application Lockdown was last turned on                                                                                                    |  |
|   | Application Lockdown off since                                                                                                 | The date and time that Application Lockdown was last turned off                                                                                                    |  |

| # | Ітем                 | DESCRIPTION                                                                             |
|---|----------------------|-----------------------------------------------------------------------------------------|
| 5 | Exploit Prevention   | <b>Enabled</b> : All Exploit Prevention features are enabled                            |
|   |                      | Click the status to open the settings screen.                                           |
|   |                      | <b>Enabled (Partly)</b> : Some Exploit Prevention features are enabled                  |
|   |                      | Click the status to open the settings screen.                                           |
|   |                      | <b>Disabled</b> : No Exploit Prevention features are enabled                            |
|   |                      | Click the status to open the settings screen.                                           |
| 6 | Approved List status | Click the number of Approved List items or last updated date to open the Approved List. |
|   |                      | Click the last application blocked date to open the Blocked Application Event Log.      |
| 7 | License expires on   | The time and date that the software expires                                             |
|   |                      | Click the date to provide a new Activation Code.                                        |

### **About Status Icons**

Use the status icons for a visual indication of the current status of Safe Lock.

**Note** System Tray icons display if they were enabled during installation.

TABLE 2-2. Status Icon Descriptions

| CONSOLE ICON | System Tray<br>Icon | Status   | DESCRIPTION                                                                                                    |
|--------------|---------------------|----------|----------------------------------------------------------------------------------------------------|
|              | •                   | Locked   | The Approved List is being<br>enforced. Unauthorized<br>applications cannot be run.                                                             |
|              |                     | Unlocked | The Approved List is not being<br>enforced. Unauthorized<br>applications can be run.                                                            |
| N/A          |                     | Expired  | When the Safe Lock license has<br>expired, the system cannot be<br>locked. Update the Activation<br>Code by clicking on the expiration<br>date. |

## About the Approved List

Use the Approved List to display the files that Safe Lock allows to run or make changes to the endpoint.

| -           |                       |                               | - Oncont <u>E</u>      |            | s riuon |
|-------------|-----------------------|-------------------------------|------------------------|------------|---------|
|             | Application           | Full Path 🔺                   | Date                   | Hash Match | H⊸      |
|             | autoexec.bat          | C:\autoexec.bat               | 7/6/2015 4:30:1        |            | e       |
|             | bootmgr.exe.mui       | C:\Boot\cs-CZ\bootmgr.exe.mui | 7/6/2015 4:30:1        |            | b       |
|             | bootmgr.exe.mui       | C:\Boot\da-DK\bootmgr.exe.mui | 7/6/2015 4:30:1        |            | e       |
|             | bootmgr.exe.mui       | C:\Boot\de-DE\bootmgr.exe.mui | 7/6/2015 4:30:1        |            | 6       |
|             | bootmgr.exe.mui       | C:\Boot\el-GR\bootmgr.exe.mui | 7/6/2015 4:30:1        |            | 5       |
|             | bootmgr.exe.mui       | C:\Boot\en-US\bootmgr.exe.mui | 7/6/2015 4:30:1        |            | 4       |
|             | memtest.exe.mui       | C:\Boot\en-US\memtest.exe.mui | 7/6/2015 4:30:1        |            | 1       |
|             | bootmgr.exe.mui       | C:\Boot\es-ES\bootmgr.exe.mui | 7/6/2015 4:30:1        |            | 5       |
|             | bootmgr.exe.mui       | C:\Boot\fi-FI\bootmgr.exe.mui | 7/6/2015 4:30:1        |            | е       |
|             | bootmgr.exe.mui       | C:\Boot\fr-FR\bootmgr.exe.mui | 7/6/2015 4:30:1        |            | 7       |
|             | bootmgr.exe.mui       | C:\Boot\hu-HU\bootmgr.exe.mui | 7/6/2015 4:30:1        |            | с       |
| Π           | bootmar exe mui       | C:\Boot\it-IT\bootmar exe mui | 7/6/2015 4:30:1        |            | 6 -     |
| •  <br>Numb | er of approved applic | ations: 17140 Numbe           | r of applications sele | cted: 0    |         |

FIGURE 2-2. The Safe Lock Approved List

The following table describes the features available on the Approved List.

TABLE 2-3. Approved List Item Descriptions

| # | Ітем                      | DESCRIPTION                                                                                                    |
|---|---------------------------|----------------------------------------------------------------------------------------------------|
| 1 | Add Item/Delete Item      | Adds or removes selected items to or from the Approved List.                                                       |
| 2 | Search bar                | Searches the Application and File Path columns.                                                                    |
| 3 | Check Hash/Update<br>Hash | Checks or updates the hash values for applications in the Approved List.                                           |
| 4 | Export/Import             | Exports or imports the Approved List using a SQL database (.db) file.                                              |
| 5 | Copy to Clipboard         | Copies the Approved List to the clipboard in the comma separated values (CSV) format for easy review or reporting. |

#### **About Hashes**

Trend Micro Safe Lock calculates a unique hash value for each file in the Approved List. This value can be used to detect any changes made to a file, since any change results in a different hash value. Comparing current hash values to previous values can help detect file changes.

The following table describes the hash check status icons.

| Ісон         | DESCRIPTION                                                |
|--------------|------------------------------------------------------------|
|              | The calculated hash value matches the stored value.        |
| $\mathbf{x}$ | The calculated hash value does not match the stored value. |
| ?            | There was an error calculating the hash value.             |

TABLE 2-4. Hash Check Status Icons

Moving or overwriting files manually (without using the Trusted Updater) can result in the hash values not matching, but the mismatch could result from other applications (including malware) altering or overwriting existing files. If unsure why a hash value mismatch has occurred, scan the endpoint for threats with Trend Micro Portable Security.

#### **Checking or Updating Hashes**

Checking the hash value of files in the Approved List can help verify the integrity of files currently permitted to run.

#### Procedure

- Open the Trend Micro Safe Lock console using the desktop icon (if available) or the Start menu by clicking All Programs > Trend Micro Safe Lock.
- 2. Provide the password and click Login.

3. Click the Approved List menu item to open the list.

To check the file hash values:

- a. Select the files to check. To check all files, select the check box at the top of the Approved List.
- b. Click Check Hash.

To update the file hash values:

- a. Select the files to update.
- b. Click Update Hash.

Important

If unsure why a hash value mismatch has occurred, scan the endpoint for threats.

#### **Configuring the Approved List**

After setting up the Approved List, users can add new programs by clicking **Add Item**, which displays the options in the following table.

| TABLE 2-5. Metho | Is for Adding | Applications t | o the Approved List |
|------------------|---------------|----------------|---------------------|
|------------------|---------------|----------------|---------------------|

| ΟρτιοΝ                           | When to Use                                                                                                    |
|----------------------------------|----------------------------------------------------------------------------------------------------|
| Manually browse and select files | Choose this option when the software already exists on the<br>endpoint and is up-to-date. Adding a file grants permission to<br>run the file, but does not alter the file or the system. |
|                                  | For example, if Windows Media Player (wmplayer.exe) is not<br>in the Approved List after initial setup, users can add it to the<br>list using the console.                               |

| Ορτιον                                                                                                    | WHEN TO USE                                                                                                    |
|----------------------------------------------------------------------------------------------------|----------------------------------------------------------------------------------------------------|
| Automatically add files<br>created or modified by<br>the selected<br>application installer<br>(Trusted Updater) | Choose this option to open the Trusted Updater when<br>updating the endpoint or installing new software.<br>For example, if Mozilla Firefox needs to be installed or<br>updated, use the Trusted Updater. Trend Micro Safe Lock<br>adds or updates any files modified by an installer to the<br>Approved List. |

#### Adding or Removing Files

#### Procedure

- Open the Trend Micro Safe Lock console using the desktop icon (if available) or the Start menu by clicking All Programs > Trend Micro Safe Lock.
- 2. Provide the password and click Login.
- 3. Click the Approved List menu item to open the list.

To add an item:

- a. Click Add Item, select Manually browse and select files, and click Next.
- b. In the window that opens, choose Specific applications, All applications in folders and subfolders, or All applications in a folder from the drop-down list.

A selection window appears.

- c. Select the desired application or folder to add, and click **Open** or **OK**.
- d. Click **OK**. Confirm the items to be added, and click **Approve**.
- e. After adding the desired items to the Approved List, click Close.

To remove an item:

- a. Search the Approved List for the application to remove.
- b. Select the check box next to the file name to be removed, and click **Delete Item**.
- c. When asked to remove the item, click OK.
- d. Click **OK** again to close the confirmation window.

#### Updating or Installing Using the Trusted Updater

Trend Micro Safe Lock automatically adds applications to the Approved List after the Trusted Updater adds or modifies the program files.

#### Procedure

- Open the Trend Micro Safe Lock console using the desktop icon (if available) or the Start menu by clicking All Programs > Trend Micro Safe Lock.
- 2. Provide the password and click Login.
- 3. Click the **Approved List** menu item to open the list.
- **4.** To install or update an application, select the installer that the Trusted Updater should temporarily allow to run:
  - a. Click Add Item, select Automatically add files created or modified by the selected application installer, and click Next.
  - b. In the window that opens, choose File, Folder, or Folder and sub folders from the drop-down list.
  - c. Select the desired installation package or folder to add, and click **Open**.

#### Mote 📝

Only existing EXE, MSI, BAT, and CMD files can be added to the Trusted Updater.

d. Check that the correct items appear on the list, and click **Start**.

The Safe Lock Trusted Updater window displays.

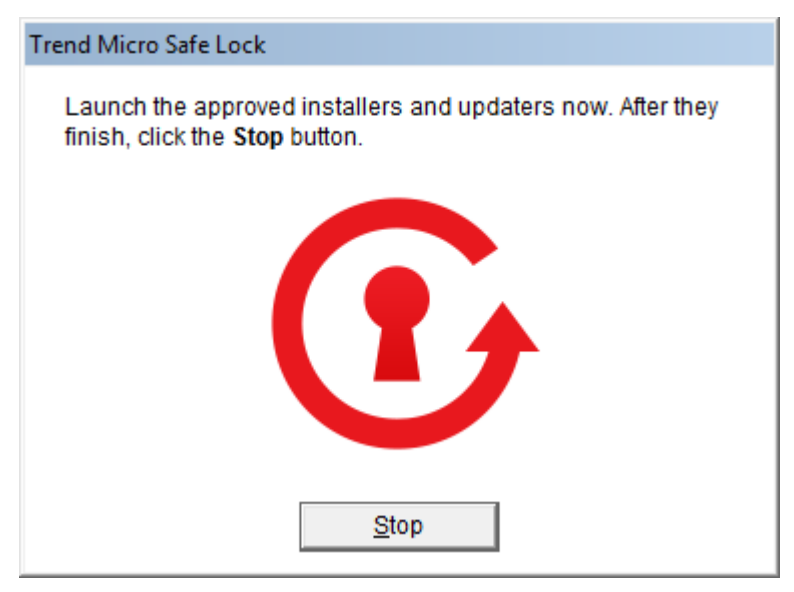

#### FIGURE 2-3. The Safe Lock Trusted Updater

- 5. Install or update the program as usual. When finished, click **Stop** on the Trusted Updater.
- 6. Check that the correct items appear on the Approved List, and click **Approve**, and then click **Close**.

#### **Exporting or Importing the Approved List**

Users can export or import the as a database (.db) file for reuse in mass deployment situations. **Copy to Clipboard** creates a CSV version of the list on the Windows clipboard.

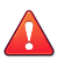

#### WARNING!

The operating system files used by the exporting and importing endpoints must match exactly. Any difference between the operating system files on the endpoints can lead to operating system malfunctions or system lock-out after importing.

#### Procedure

- Open the Trend Micro Safe Lock console using the desktop icon (if available) or the Start menu by clicking All Programs > Trend Micro Safe Lock.
- 2. Provide the password and click Login.
- 3. Click the Approved List menu item to open the list.

To export the Approved List:

- a. Click **Export**, and choose where to save the file.
- b. Provide a filename, and click Save.

To import an Approved List:

- a. Click **Import**, and locate the database file.
- b. Select the file, and click **Open**.

#### Account Types

Trend Micro Safe Lock provides role-based administration, allowing administrators to grant users access to certain features on the main console. Through the configuration file, Safe Lock administrators can specify the features available to the Restricted Users account.

TABLE 2-6. Safe Lock Accounts

| Ассоинт       | DETAILS                                                      |  |
|---------------|--------------------------------------------------------------|--|
| Administrator | Default account                                              |  |
|               | Full access to Safe Lock functions                           |  |
|               | Can use both the console and command line interface<br>(CLI) |  |

| Ассоинт         | DETAILS                               |  |
|-----------------|---------------------------------------|--|
| Restricted User | Secondary maintenance account         |  |
|                 | Limited access to Safe Lock functions |  |
|                 | Can only use the console              |  |

To enable the Restricted User account, see *Configuring Passwords on page 2-16*. To sign in with a specific account, specify the password for that account.

#### **Configuring Passwords**

While the Safe Lock administrator and Restricted User passwords can be changed from the console, only the administrator can change passwords. To log on the console as the administrator account, provide the administrator password when launching the console.

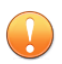

#### Important

The Safe Lock administrator and Restricted User passwords cannot be the same.

#### Procedure

- Open the Trend Micro Safe Lock console using the desktop icon (if available) or the Start menu by clicking All Programs > Trend Micro Safe Lock.
- 2. Provide the Safe Lock administrator password and click Login.
- 3. Click the **Password** menu item to display the administrator password page.

To change the Safe Lock administrator password:

a. Provide the current password, specify and confirm the new password, and click **Save**.

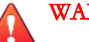

#### WARNING!

The only way to recover after losing the Safe Lock administrator password is by reinstalling the operating system.

To create a Restricted User password:

- a. Click **Restricted User** at the top of the console.
- b. Select the **Use Restricted User** check box.
- c. Specify and confirm the password, and click Save.

To change an existing Restricted User password:

a. Specify and confirm the new password, and click Save.

#### About Feature Settings

Safe Lock offers the following protection features.

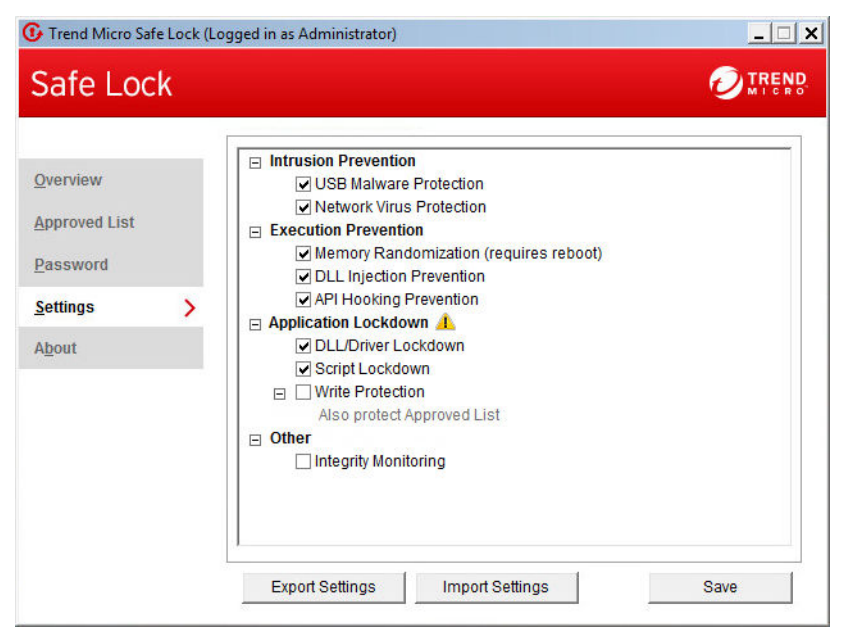

FIGURE 2-4. Safe Lock settings screen

#### **TABLE 2-7. Intrusion Prevention**

| Setting                  | DESCRIPTION                                                                                                    |  |
|--------------------------|----------------------------------------------------------------------------------------------------|--|
| USB Malware Protection   | USB Malware Protection prevents automated threats on USB or remote drives from infecting the endpoint. Just viewing the contents of the drive may be enough to pass along an infection. |  |
|                          | Enable this feature to prevent files on USB devices from automatically infecting the endpoint.                                                                                          |  |
| Network Virus Protection | <ul> <li>Network Virus Protection scans incoming and outgoing<br/>network traffic, blocking threats from infected computers or<br/>other devices on the network.</li> </ul>             |  |
|                          | Enable this feature to prevent threats on the network from infecting the endpoint.                                                                                                    |  |

#### TABLE 2-8. Execution Prevention

| Setting                  | DESCRIPTION                                                                                                    |  |
|--------------------------|----------------------------------------------------------------------------------------------------|--|
| Memory Randomization     | Address Space Layout Randomization helps prevent<br>shellcode injection by randomly assigning memory locations<br>for important functions, forcing an attacker to guess the<br>memory location of specific processes. |  |
|                          | Enable this feature on older operating systems such as<br>Windows XP or Windows Server 2003, which may lack or<br>offer limited Address Space Layout Randomization (ASLR)<br>support.                                 |  |
|                          | Note<br>The endpoint must be restarted to enable or disable<br>Memory Randomization.                                                                                                    |  |
| DLL Injection Prevention | DLL Injection Prevention detects and blocks API call<br>behaviors used by malicious software. Blocking these threats<br>helps prevent malicious processes from running.                                               |  |
|                          | Never disable this feature except in troubleshooting situations since it protects the system from a wide variety of serious threats.                                                                                  |  |

| Setting                | DESCRIPTION                                                                                                    |  |
|------------------------|----------------------------------------------------------------------------------------------------|--|
| API Hooking Prevention | API Hooking Prevention detects and blocks malicious<br>software that tries to intercept and alter messages used in<br>critical processes within the operating system. |  |
|                        | Never disable this feature except in troubleshooting situations since it protects the system from a wide variety of serious threats.                                  |  |

#### TABLE 2-9. Application Lockdown

| Setting             | DESCRIPTION                                                                                                    |  |
|---------------------|----------------------------------------------------------------------------------------------------|--|
| DLL/Driver Lockdown | DLL/Driver Lockdown prevents unapproved DLLs or drivers from being loaded into the memory of protected endpoints.                                                                         |  |
| Script Lockdown     | Script Lockdown prevents unapproved script files from being run on protected endpoints.                                                                                                   |  |
| Write Protection    | Write Protection prevents write access to objects (files, folders, and registry entries) in the Write Protection List and optionally prevents write access to files in the Approved List. |  |

#### TABLE 2-10. Other

| Setting              | DESCRIPTION                                                                                                |  |
|----------------------|----------------------------------------------------------------------------------------------------|--|
| Integrity Monitoring | Integrity Monitoring logs events related to file changes system-wide for files, folders, and the registry. |  |

#### **Enabling or Disabling Feature Settings**

#### Note 🕯

By default, Trend Micro Safe Lock enables all Exploit Prevention settings. If Network Virus Protection was not included in the initial installation, it cannot be selected. Reinstall Trend Micro Safe Lock if Network Virus Protection is not available.

#### Procedure

- Open the Trend Micro Safe Lock console using the desktop icon (if available) or the Start menu by clicking All Programs > Trend Micro Safe Lock.
- 2. Provide the password and click Login.
- 3. Click the **Settings** menu item to configure Exploit Prevention settings.
- **4.** Enable or disable the desired features.
- 5. Click Save.

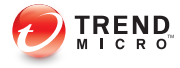

## **Chapter 3**

# Using the Agent Command Line Interface (CLI)

This chapter describes how to configure and use Trend Micro Safe Lock using the command line interface (CLI).

Topics in this chapter include:

• Using SLCmd at the Command Line Interface (CLI) on page 3-2

## Using SLCmd at the Command Line Interface (CLI)

Administrators can work with Trend Micro Safe Lock directly from the command line interface (CLI) using the **SLCmd.exe** program at the command line.

#### Procedure

- 1. Open a command prompt window with Windows administrator privileges.
- 2. Navigate to the Trend Micro Safe Lock installation folder using the cd command.

For example, type the following command to reach the default location:

cd /d "c:\Program Files\Trend Micro\Trend Micro Safe Lock\"

3. Type SLCmd.exe.

#### SLCmd Program and Console Function Comparison

The following table lists the Trend Micro Safe Lock features available in SLCmd program and the Safe Lock console program.

### TABLE 3-1. SLCmd Program at the Command Line Interface (CLI) and Console Function Comparison

| FUNCTION                           | SLCMD<br>Program at<br>the Command<br>Line Interface<br>(CLI) | Console |
|------------------------------------|---------------------------------------------------------------|---------|
| Account Management                 | Yes                                                           | Yes     |
| Approved List Management           | Yes                                                           | Yes     |
| Decrypt/Encrypt configuration file | Yes                                                           | No      |
| Display the blocked log            | Yes                                                           | Yes     |

| FUNCTION                    | SLCMD<br>Program at<br>the Command<br>Line Interface<br>(CLI) | Console |
|-----------------------------|---------------------------------------------------------------|---------|
| Export/Import Approved List | Yes                                                           | Yes     |
| Export/Import configuration | Yes                                                           | Yes     |
| Install                     | Yes                                                           | Yes     |
| Application Lockdown        | Yes                                                           | Yes     |
| Write Protection            | Yes                                                           | Yes     |
| Write Protection Exceptions | Yes                                                           | No      |
| Integrity Monitoring        | Yes                                                           | Yes     |
| Exception Paths             | Yes                                                           | No      |
| License Management          | Yes                                                           | Yes     |
| Settings                    | Limited                                                       | Limited |
| Start/Stop Trusted Updater  | Yes                                                           | Yes     |
| Start/Stop the service      | Yes                                                           | No      |
| Uninstall                   | No                                                            | No      |

Not all settings are available through the command line interface (CLI) or console. See *Working with the Agent Configuration File on page 4-2* for information about modifying the system configuration.

#### **SLCmd Program Commands**

The following tables list a summary commands available using the **SLCmd** program at the command line interface (CLI). To use the program, type **SLCmd** and the desired command. Type **SLCmd** and press ENTER to display the list of available commands.

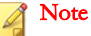

Only a Safe Lock administrator with Windows administrator privileges can use **SLCmd** at the command line interface (CLI). **SLCmd** will prompt for the administrator password before running certain commands.

The following is a full list of commands available using the **SLCmd** program.

#### **General Commands**

Perform general actions using the Command Line Interface.

The following table lists the available abbreviated forms of parameters.

| Parameter     | ABBREVI<br>ATION | Use                                          |
|---------------|------------------|----------------------------------------------|
| adminpassword | ap               | Manage the Safe Lock admistrator password    |
| lock          | 10               | Manage Application Lockdown status           |
| blockedlog    | bl               | Manage the applications blocked by Safe Lock |
| license       | lc               | Manage the Safe Lock license                 |
| settings      | set              | Manage the Safe Lock settings                |
| service       | srv              | Manage the Safe Lock service                 |

TABLE 3-2. Abbreviations and Uses

The following table lists the commands, parameters, and values available.

#### **TABLE 3-3. General Commands**

| COMMAND | PARAMETER | VALUE | DESCRIPTION                          |
|---------|-----------|-------|--------------------------------------|
| help    |           |       | Display a list of Safe Lock commands |
|         |           |       | For example, type:                   |

| COMMAND  | PARAMETER     | VALUE                                   | DESCRIPTION                                                                                 |
|----------|---------------|-----------------------------------------|---------------------------------------------------------------------------------------------|
|          |               |                                         | SLCmd.exe help                                                                              |
| activate |               | <activatio<br>n_code&gt;</activatio<br> | Activate the Safe Lock program using the specified Activation Code                          |
|          |               |                                         | For example, type:                                                                          |
|          |               |                                         | SLCmd.exe activate XX-XXXX-<br>XXXXX-XXXXX-XXXXX-XXXXX                                      |
| set      | adminpassword | <new_pas<br>sword&gt;</new_pas<br>      | Change the currently logged on<br>administrator password to the newly<br>specified password |
|          |               |                                         | For example, type:                                                                          |
|          |               |                                         | SLCmd.exe -p <admin_password><br/>set adminpassword P@ssW0Rd</admin_password>               |
|          |               |                                         | Prompt the currently logged on<br>administrator to specify a new<br>password                |
|          |               |                                         | For example, type:                                                                          |
|          |               |                                         | SLCmd.exe -p <admin_password><br/>set adminpassword</admin_password>                        |
| set      | lock          | enable                                  | Turn on Application Lockdown                                                                |
|          |               |                                         | For example, type:                                                                          |
|          |               |                                         | SLCmd.exe -p <admin_password><br/>set lock enable</admin_password>                          |
|          |               | disable                                 | Turn off Application Lockdown                                                               |
|          |               |                                         | For example, type:                                                                          |
|          |               |                                         | SLCmd.exe -p <admin_password><br/>set lock disable</admin_password>                         |
|          |               |                                         | Display the current Safe Lock<br>Application Lockdown status                                |
|          |               |                                         | For example, type:                                                                          |

| COMMAND | PARAMETER  | VALUE | DESCRIPTION                                                                                                |
|---------|------------|-------|----------------------------------------------------------------------------------------------------|
|         |            |       | SLCmd.exe -p <admin_password><br/>set lock</admin_password>                                                |
| show    | blockedlog |       | Display a list of applications blocked by Safe Lock                                                        |
|         |            |       | For example, type:                                                                                         |
|         |            |       | SLCmd.exe -p <admin_password><br/>show blockedlog</admin_password>                                         |
| show    | license    |       | Display the current Safe Lock license information                                                          |
|         |            |       | For example, type:                                                                                         |
|         |            |       | SLCmd.exe show license                                                                                     |
| show    | settings   |       | Display the current status of the vulnerability attack prevention features                                 |
|         |            |       | For example, type:                                                                                         |
|         |            |       | SLCmd.exe -p <admin_password><br/>show settings</admin_password>                                           |
| start   | service    |       | Start the Safe Lock service                                                                                |
|         |            |       | For example, type:                                                                                         |
|         |            |       | SLCmd.exe start service                                                                                    |
| status  |            |       | Display the current status of<br>Application Lockdown and the auto<br>update function of the Approved List |
|         |            |       | For example, type:                                                                                         |
|         |            |       | SLCmd.exe -p <admin_password><br/>status</admin_password>                                                  |
| stop    | service    |       | Stop the Safe Lock service                                                                                 |
|         |            |       | For example, type:                                                                                         |

| COMMAND | PARAMETER | VALUE | DESCRIPTION                                                     |
|---------|-----------|-------|-----------------------------------------------------------------|
|         |           |       | SLCmd.exe -p <admin_password><br/>stop service</admin_password> |
| version |           |       | Display the current versions of Safe Lock components            |
|         |           |       | For example, type:                                              |
|         |           |       | SLCmd.exe -p <admin_password><br/>version</admin_password>      |

#### **Central Management Commands**

Configure central management features using the Command Line Interface by typing your command in the following format:

**SLCmd.exe** -p <admin\_password> <command> <parameter> <value>

The following table lists the available abbreviated forms of parameters.

| Parameter                | Abbrevi<br>Ation | Use                             |
|--------------------------|------------------|---------------------------------|
| managedmodeconfiguration | mmc              | Manage the configuration file   |
| servercertification      | sc               | Manage server certificate files |
| managedmode              | mm               | Manage agent "Managed Mode"     |

TABLE 3-4. Abbreviations and Uses

TABLE 3-5. Central Management Commands

| COMMAND | PARAMETER                    | VALUE                                                                                       | DESCRIPTION                                            |
|---------|------------------------------|---------------------------------------------------------------------------------------------|--------------------------------------------------------|
| decrypt | managedmodeconfigur<br>ation | <path_of_<br>encrypted<br/>_file&gt;<br/><path_of_<br>decrypted</path_of_<br></path_of_<br> | Decrypt the configuration file used<br>by Managed Mode |

| COMMAND | PARAMETER                    | VALUE                                                                                                    | DESCRIPTION                                                                                                    |
|---------|------------------------------|----------------------------------------------------------------------------------------------------|----------------------------------------------------------------------------------------------------|
|         |                              | _output_fil<br>e>                                                                                                    |                                                                                                    |
| encrypt | managedmodeconfigur<br>ation | <path_of_f<br>ile&gt;<br/><path_of_<br>encrypted<br/>_output_fil<br/>e&gt;</path_of_<br></path_of_f<br>                                  | Encrypt the configuration file used<br>by Managed Mode                                                                                                    |
| export  | managedmodeconfigur<br>ation | <path_of_<br>encrypted<br/>_output&gt;</path_of_<br>                                                                                     | Export the encrypted configuration file used by Managed Mode                                                                                                    |
|         | servercertification          | <path_of_<br>certificatio<br/>n_file&gt;</path_of_<br>                                                                                   | Export the encrypted Safe Lock<br>Intelligent Manager SSL<br>communication certificate file                                                                                   |
| import  | managedmodeconfigur<br>ation | <path_of_<br>encrypted<br/>_input&gt;</path_of_<br>                                                                                      | Import the encrypted configuration file used by Managed Mode                                                                                                    |
|         | servercertification          | <path_of_<br>certificatio<br/>n_file&gt;</path_of_<br>                                                                                   | Import the encrypted Safe Lock<br>Intelligent Manager SSL<br>communication certificate file                                                                                   |
| set     | managedmode                  | enable [-<br>cfg<br><path_of_<br>encrypted<br/>_file&gt;] [-sc<br/><path_of_<br>certificatio<br/>n_file&gt;]</path_of_<br></path_of_<br> | Enable Managed Mode Note Using the optional -cfg value specifies the path of the configuration file. Using the optional -sc value specifies the path of the certificate file. |
| set     | managedmode                  |                                                                                                    | Display the current Managed Mode status                                                                                                    |
| show    | managedmodeconfigur<br>ation |                                                                                                    | Display the configuration used by Managed Mode                                                                                                    |

| COMMAND | PARAMETER   | VALUE | DESCRIPTION                                                                  |
|---------|-------------|-------|------------------------------------------------------------------------------|
| test    | managedmode |       | Connect a test Managed Mode<br>session with Safe Lock Intelligent<br>Manager |

#### **Optional Feature Commands**

Configure optional security features using the Command Line Interface by typing your command in the following format:

**SLCmd.exe** -p <admin\_password> <command> <parameter> <value>

The following table lists the available abbreviated forms of parameters.

| TABLE 3-6. | Abbreviations | and Uses |
|------------|---------------|----------|
|------------|---------------|----------|

| Parameter                                 |      | Use                                                                 |
|-------------------------------------------|------|---------------------------------------------------------------------|
| usbmalwareprotection                      | usb  | Manage USB Malware Protection                                       |
| networkvirusprotection                    | net  | Manage Network Virus Protection                                     |
| memoryrandomization                       | mr   | Manage Memory Randomization                                         |
| dllinjectionprevention                    | dll  | Manage DLL Injection Prevention                                     |
| apihookingprevention                      | api  | Manage API Hooking Prevention                                       |
| dlldriverlockdown                         | dd   | Manage DLL/Driver Lockdown                                          |
| script                                    | scr  | Manage Script Lockdown                                              |
| writeprotection                           | wp   | Manage Write Protection                                             |
| writeprotection-includes-<br>approvedlist | wpal | Manage Write Protection includes<br>Approved List                   |
| integritymonitoring                       | in   | Manage Integrity Monitoring                                         |
| customaction                              | са   | Manage actions taken when Safe Lock blocks specific types of events |

| Parameter     | Abbrevi<br>Ation | Use                                          |
|---------------|------------------|----------------------------------------------|
| exceptionpath | ep               | Manage exceptions to Application<br>Lockdown |

TABLE 3-7. Optional Feature Commands

| COMMAND | PARAMETER           | VALUE   | DESCRIPTION                                                                              |
|---------|---------------------|---------|------------------------------------------------------------------------------------------|
| set     | usbmalwareprotectio | enable  | Enable USB Malware Protection                                                            |
|         | n                   |         | For example, type:                                                                       |
|         |                     |         | SLCmd.exe -p <admin_password><br/>set usbmalwareprotection<br/>enable</admin_password>   |
|         |                     | disable | Disable USB Malware Protection                                                           |
|         |                     |         | For example, type:                                                                       |
|         |                     |         | SLCmd.exe -p <admin_password><br/>set usbmalwareprotection<br/>disable</admin_password>  |
|         |                     |         | Display the current status of USB<br>Malware Protection                                  |
|         |                     |         | For example, type:                                                                       |
|         |                     |         | SLCmd.exe -p <admin_password><br/>set usbmalwareprotection</admin_password>              |
| set     | networkvirusprotect | enable  | Enable Network Virus Protection                                                          |
|         | ion                 |         | For example, type:                                                                       |
|         |                     |         | SLCmd.exe -p <admin_password><br/>set networkvirusprotection<br/>enable</admin_password> |
|         |                     | disable | Disable Network Virus Protection                                                         |
|         |                     |         | For example, type:                                                                       |

| COMMAND | PARAMETER           | VALUE   | DESCRIPTION                                                                               |
|---------|---------------------|---------|-------------------------------------------------------------------------------------------|
|         |                     |         | SLCmd.exe -p <admin_password><br/>set networkvirusprotection<br/>disable</admin_password> |
|         |                     |         | Display the current status of<br>Network Virus Protection                                 |
|         |                     |         | For example, type:                                                                        |
|         |                     |         | SLCmd.exe -p <admin_password><br/>set networkvirusprotection</admin_password>             |
| set     | memoryrandomization | enable  | Enable Memory Randomization                                                               |
|         |                     |         | For example, type:                                                                        |
|         |                     |         | SLCmd.exe -p <admin_password><br/>set memoryrandomization enable</admin_password>         |
|         |                     | disable | Disable Memory Randomization                                                              |
|         |                     |         | For example, type:                                                                        |
|         |                     |         | SLCmd.exe -p <admin_password><br/>set memoryrandomization<br/>disable</admin_password>    |
|         |                     |         | Display the current status of Memory Randomization                                        |
|         |                     |         | For example, type:                                                                        |
|         |                     |         | SLCmd.exe -p <admin_password><br/>set memoryrandomization</admin_password>                |
| set     | dllinjectionprevent | enable  | Enable DLL Injection Prevention                                                           |
|         | ion                 |         | For example, type:                                                                        |
|         |                     |         | SLCmd.exe -p <admin_password><br/>set dllinjectionprevention<br/>enable</admin_password>  |
|         |                     | disable | Disable DLL Injection Prevention                                                          |
|         |                     |         | For example, type:                                                                        |

| COMMAND | PARAMETER           | VALUE   | DESCRIPTION                                                                               |
|---------|---------------------|---------|-------------------------------------------------------------------------------------------|
|         |                     |         | SLCmd.exe -p <admin_password><br/>set dllinjectionprevention<br/>disable</admin_password> |
|         |                     |         | Display the current status of DLL<br>Injection Prevention                                 |
|         |                     |         | For example, type:                                                                        |
|         |                     |         | SLCmd.exe -p <admin_password><br/>set dllinjectionprevention</admin_password>             |
| set     | apihookingpreventio | enable  | Enable API Hooking Prevention                                                             |
|         | n                   |         | For example, type:                                                                        |
|         |                     |         | SLCmd.exe -p <admin_password><br/>set apihookingprevention<br/>enable</admin_password>    |
|         |                     | disable | Disable API Hooking Prevention                                                            |
|         |                     |         | For example, type:                                                                        |
|         |                     |         | SLCmd.exe -p <admin_password><br/>set apihookingprevention<br/>disable</admin_password>   |
|         |                     |         | Display the current status of API<br>Hooking Prevention                                   |
|         |                     |         | For example, type:                                                                        |
|         |                     |         | SLCmd.exe -p <admin_password><br/>set apihookingprevention</admin_password>               |
| set     | dlldriverlockdown   | enable  | Enable DLL/Driver Lockdown                                                                |
|         |                     |         | For example, type:                                                                        |
|         |                     |         | SLCmd.exe -p <admin_password><br/>set dlldriverlockdown enable</admin_password>           |
|         |                     | disable | Disable DLL/Driver Lockdown                                                               |
|         |                     |         | For example, type:                                                                        |

| COMMAND | PARAMETER       | VALUE   | DESCRIPTION                                                                      |
|---------|-----------------|---------|----------------------------------------------------------------------------------|
|         |                 |         | SLCmd.exe -p <admin_password><br/>set dlldriverlockdown disable</admin_password> |
|         |                 |         | Display the current status of DLL/<br>Driver Lockdown                            |
|         |                 |         | For example, type:                                                               |
|         |                 |         | SLCmd.exe -p <admin_password><br/>set dlldriverlockdown</admin_password>         |
| set     | script          | enable  | Enable Script Lockdown                                                           |
|         |                 |         | For example, type:                                                               |
|         |                 |         | SLCmd.exe -p <admin_password><br/>set script enable</admin_password>             |
|         |                 | disable | Disable Script Lockdown                                                          |
|         |                 |         | For example, type:                                                               |
|         |                 |         | SLCmd.exe -p <admin_password><br/>set script disable</admin_password>            |
|         |                 |         | Display the current status of Script<br>Lockdown                                 |
|         |                 |         | For example, type:                                                               |
|         |                 |         | SLCmd.exe -p <admin_password><br/>set script</admin_password>                    |
| set     | writeprotection | enable  | Enable Write Protection                                                          |
|         |                 |         | For example, type:                                                               |
|         |                 |         | SLCmd.exe -p <admin_password><br/>set writeprotection enable</admin_password>    |
|         |                 | disable | Disable Write Protection                                                         |
|         |                 |         | For example, type:                                                               |
|         |                 |         | SLCmd.exe -p <admin_password><br/>set writeprotection disable</admin_password>   |

| COMMAND | PARAMETER                                     | VALUE   | DESCRIPTION                                                                                                    |
|---------|-----------------------------------------------|---------|----------------------------------------------------------------------------------------------------|
|         |                                               |         | Display the current status of Write Protection                                                                               |
|         |                                               |         | For example, type:                                                                                                    |
|         |                                               |         | SLCmd.exe -p <admin_password><br/>set writeprotection</admin_password>                                                       |
| set     | writeprotection-<br>includes-<br>approvedlist | enable  | Enable protection of the Approved<br>List (in addition to the Write<br>Protection List) when Write<br>Protection is enabled  |
|         |                                               |         | For example, type:                                                                                                    |
|         |                                               |         | SLCmd.exe -p <admin_password><br/>set writeprotection-includes-<br/>approvedlist enable</admin_password>                     |
|         |                                               | disable | Disable protection of the Approved<br>List (in addition to the Write<br>Protection List) when Write<br>Protection is enabled |
|         |                                               |         | For example, type:                                                                                                    |
|         |                                               |         | SLCmd.exe -p <admin_password><br/>set writeprotection-includes-<br/>approvedlist disable</admin_password>                    |
|         |                                               |         | Display the current status of Write Protection includes Approved List                                                        |
|         |                                               |         | For example, type:                                                                                                    |
|         |                                               |         | SLCmd.exe -p <admin_password><br/>set writeprotection-includes-<br/>approvedlist</admin_password>                            |
| set     | integritymonitoring                           | enable  | Enable Integrity Monitoring                                                                                                  |
|         |                                               |         | For example, type:                                                                                                    |
|         |                                               |         | SLCmd.exe -p <admin_password><br/>set integritymonitoring enable</admin_password>                                            |

| COMMAND | PARAMETER    | VALUE          | DESCRIPTION                                                                                                  |
|---------|--------------|----------------|----------------------------------------------------------------------------------------------------|
|         |              | disable        | Disable Integrity Monitoring                                                                                 |
|         |              |                | For example, type:                                                                                           |
|         |              |                | SLCmd.exe -p <admin_password><br/>set integritymonitoring<br/>disable</admin_password>                       |
|         |              |                | Display the current status of Integrity Monitoring                                                           |
|         |              |                | For example, type:                                                                                           |
|         |              |                | SLCmd.exe -p <admin_password><br/>set integritymonitoring</admin_password>                                   |
| set     | customaction | ignore         | Ignore blocked files or processes<br>when Application Lockdown blocks<br>any of the following events:        |
|         |              |                | Process launch                                                                                               |
|         |              |                | DLL loading                                                                                                  |
|         |              |                | Script file access                                                                                           |
|         |              | quaranti<br>ne | Quarantine blocked files or<br>processes when Application<br>Lockdown blocks any of the<br>following events: |
|         |              |                | Process launch                                                                                               |
|         |              |                | DLL loading                                                                                                  |
|         |              |                | Script file access                                                                                           |
|         |              |                | Note<br>Safe Lock does not support a<br>custom action of "quarantine"<br>on Windows XP or Windows<br>2003.   |

| COMMAND | PARAMETER     | VALUE   | DESCRIPTION                                                                                                    |
|---------|---------------|---------|----------------------------------------------------------------------------------------------------|
|         |               | ask     | Ask what to do for blocked files or<br>processes when Application<br>Lockdown blocks any of the<br>following events: |
|         |               |         | Process launch                                                                                                    |
|         |               |         | DLL loading                                                                                                    |
|         |               |         | Script file access                                                                                                   |
|         |               |         | Display the current setting for<br>actions taken when Safe Lock<br>blocks specific types of events                   |
| set     | exceptionpath | enable  | Enable exceptions to Application Lockdown                                                                            |
|         |               | disable | Disable exceptions to Application<br>Lockdown                                                                        |
|         |               |         | Display current setting for using exceptions to Application Lockdown                                                 |

#### **Restricted User Account Commands**

Configure the Restricted User Account using the Command Line Interface by typing your command in the following format:

```
SLCmd.exe -p <admin_password> <command> <parameter> <value>
```

The following table lists the available abbreviated forms of parameters.

TABLE 3-8. Abbreviations and Uses

| Parameter    | Abbrevi<br>Ation | Use                                 |
|--------------|------------------|-------------------------------------|
| user         | us               | Manage the Restricted User account  |
| userpassword | up               | Manage the Restricted User password |

| COMMAND | PARAMETER    | VALUE                              | DESCRIPTION                                                                                          |
|---------|--------------|------------------------------------|----------------------------------------------------------------------------------------------------|
| set     | user         | enable                             | Enable the Restricted User account                                                                   |
|         |              |                                    | For example, type:                                                                                   |
|         |              |                                    | SLCmd.exe -p <admin_password><br/>set user enable</admin_password>                                   |
|         |              | disable                            | Disable the Restricted User account                                                                  |
|         |              |                                    | For example, type:                                                                                   |
|         |              |                                    | SLCmd.exe -p <admin_password><br/>set user disable</admin_password>                                  |
|         |              |                                    | Display the the Restricted User account status                                                       |
|         |              |                                    | For example, type:                                                                                   |
|         |              |                                    | SLCmd.exe -p <admin_password><br/>set user</admin_password>                                          |
| set     | userpassword | <new_pas<br>sword&gt;</new_pas<br> | Change the Restricted User account password to the newly specified password                          |
|         |              |                                    | For example, type:                                                                                   |
|         |              |                                    | SLCmd.exe -p <admin_password><br/>set userpassword P@ssW0Rd</admin_password>                         |
|         |              |                                    | Prompt the currently logged on<br>administrator to specify a new<br>Restricted User account password |
|         |              |                                    | For example, type:                                                                                   |
|         |              |                                    | SLCmd.exe -p <admin_password><br/>set userpassword</admin_password>                                  |

TABLE 3-9. Restricted User Account Commands

3-17

#### **Script Commands**

Deploy scripts using the Command Line Interface by typing your command in the following format:

**SLCmd.exe** -p <admin\_password> <command> <parameter> <value>

The following table lists the available abbreviated forms of parameters.

TABLE 3-10. Abbreviations and Uses

| Parameter |     | Use                    |
|-----------|-----|------------------------|
| script    | scr | Manage script commands |

TABLE 3-11. Script Commands

| COMMAND | PARAMETER | VALUE                                                                                             | DESCRIPTION                                                                                                    |
|---------|-----------|---------------------------------------------------------------------------------------------------|----------------------------------------------------------------------------------------------------|
| add     | script    | <extensio<br>n&gt;<br/><interpret<br>er1&gt;<br/>[interprete<br/>r2]</interpret<br></extensio<br> | Add the specified script extension<br>and the interpreter(s) required to<br>execute the script<br>For example, to add the script<br>extension JSP with the interpreter file<br>jscript.js, type:<br>SLCmd.exe -p <admin_password><br/>add script jsp C:\Scripts<br/>\jscript.js</admin_password>          |
| remove  | script    | <extensio<br>n&gt;<br/>[interprete<br/>r1]<br/>[interprete<br/>r2]</extensio<br>                  | Remove the specified script<br>extension and the interpreter(s)<br>required to execute the script<br>For example, to remove the script<br>extension JSP with the interpreter file<br>jscript.js, type:<br>SLCmd.exe -p <admin_password><br/>remove script jsp C:\Scripts<br/>\jscript.js</admin_password> |

| COMMAND | PARAMETER | VALUE | DESCRIPTION                                                                                                    |
|---------|-----------|-------|----------------------------------------------------------------------------------------------------|
|         |           |       | Note<br>If you do not specify any<br>interpreter, the command<br>removes all interpreters<br>related to the script extension.<br>If you specify interpreters, the<br>command only removes the<br>interpreters specified from the<br>script extension rule. |
| show    | script    |       | Display all script rules<br>For example, type:<br>SLCmd.exe -p <admin_password><br/>show script</admin_password>                                                                                                    |

#### **Approved List Commands**

Configure the Approved List using the Command Line Interface by typing your command in the following format:

**SLCmd.exe** -p <admin\_password> <command> <parameter> <value>

The following table lists the available abbreviated forms of parameters.

TABLE 3-12. Abbreviations and Uses

| Parameter    |    | Use                                                  |
|--------------|----|------------------------------------------------------|
| approvedlist | al | Manage files in the Approved List                    |
| list         | li | Manage the Approved List import and export functions |

| COMMAND | PARAMETER    | VALUE                                                                                             | DESCRIPTION                                                                                                    |
|---------|--------------|---------------------------------------------------------------------------------------------------|----------------------------------------------------------------------------------------------------|
| add     | approvedlist | [-r]<br><file_or_fo< th=""><th>Add the specified file to the<br/>Approved List</th></file_or_fo<> | Add the specified file to the<br>Approved List                                                                      |
|         |              | Ider_path>                                                                                        | For example, to add all Microsoft<br>Office files to the Approved List,<br>type:                                    |
|         |              |                                                                                                   | SLCmd.exe -p <admin_password><br/>add approvedlist -r "C:<br/>\Program Files\Microsoft<br/>Office"</admin_password> |
|         |              |                                                                                                   | Note<br>Using the optional -r value<br>includes the specified folder<br>and related subfolders.                     |
| remove  | approvedlist | <file_path<br>&gt;</file_path<br>                                                                 | Remove the specified file from the<br>Approved List                                                                 |
|         |              |                                                                                                   | For example, to remove<br>notepad.exe from the Approved<br>List, type:                                              |
|         |              |                                                                                                   | SLCmd.exe -p <admin_password><br/>remove approvedlist C:\Windows<br/>\notepad.exe</admin_password>                  |
| show    | approvedlist |                                                                                                   | Display the files in the Approved List                                                                              |
|         |              |                                                                                                   | For example, type:                                                                                                  |
|         |              |                                                                                                   | SLCmd.exe -p <admin_password><br/>show approvedlist</admin_password>                                                |
| check   | approvedlist | -f                                                                                                | Update the hash values in the<br>Approved List and displays detailed<br>results                                     |
|         |              |                                                                                                   | For example, type:                                                                                                  |

TABLE 3-13. Approved List Commands

| COMMAND | PARAMETER | VALUE                                                                                                    | DESCRIPTION                                                                                                    |
|---------|-----------|----------------------------------------------------------------------------------------------------|----------------------------------------------------------------------------------------------------|
|         |           |                                                                                                    | SLCmd.exe -p <admin_password><br/>check approvedlist -f</admin_password>                                                                                              |
|         |           | -d                                                                                                    | Update the hash values in the<br>Approved List and displays<br>summarized results                                                                                     |
|         |           |                                                                                                    | For example, type:                                                                                                    |
|         |           |                                                                                                    | SLCmd.exe -p <admin_password><br/>check approvedlist -q</admin_password>                                                                                              |
|         |           | -v                                                                                                    | Compare the hash values in the<br>Approved List with the hash values<br>calculated from the actual files and<br>prompts the user after detecting<br>mismatched values |
|         |           |                                                                                                    | For example, type:                                                                                                    |
|         |           |                                                                                                    | SLCmd.exe -p <admin_password><br/>check approvedlist -v</admin_password>                                                                                              |
| export  | list      | <output_fil<br>e&gt;</output_fil<br>                                                                                 | Export the Approved List to the file path and file name specified                                                                                                    |
|         |           |                                                                                                    | For example, type:                                                                                                    |
|         |           |                                                                                                    | SLCmd.exe -p <admin_password><br/>export list c:\approvedlist<br/>\ap.db</admin_password>                                                                             |
|         |           |                                                                                                    | Note<br>The output file type must be<br>DB format.                                                                                                    |
| import  | list      | [-∘]<br><input_file< th=""><th>Import an Approved List from the file path and file name specified</th></input_file<> | Import an Approved List from the file path and file name specified                                                                                                    |
|         |           | >                                                                                                    | For example, type:                                                                                                    |
|         |           |                                                                                                    | SLCmd.exe -p <admin_password><br/>import list c:\approvedlist<br/>\ap.db</admin_password>                                                                             |

| COMMAND | Parameter | VALUE | DESCRIPTION                                                                                                    |
|---------|-----------|-------|----------------------------------------------------------------------------------------------------|
|         |           |       | Note<br>The input file type must be DB<br>format.<br>Using the optional -○ value<br>overwrites the existing list. |

#### Application Lockdown Commands

Perform actions related to Application Lockdown using the Command Line Interface by typing your command in the following format:

**SLCmd.exe** -p <admin\_password> <command> <parameter> <value>

The following table lists the available abbreviated forms of parameters.

TABLE 3-14. Abbreviations and Uses

| Parameter       |    | Use                                          |
|-----------------|----|----------------------------------------------|
| quarantinedfile | qf | Manage quarantined files                     |
| exceptionpath   | ep | Manage exceptions to Application<br>Lockdown |

TABLE 3-15. Application Lockdown Commands

| COMMAND | PARAMETER       | VALUE          | DESCRIPTION                                                                      |
|---------|-----------------|----------------|----------------------------------------------------------------------------------|
| show    | quarantinedfile |                | Display a list of quarantined files                                              |
| restore | quarantinedfile | <id>[-al]</id> | Restore the specified file from<br>quarantine                                    |
|         |                 |                | Using the optional -al value also<br>adds the restored file to Approved<br>List. |

| COMMAND | PARAMETER                                   | VALUE                                                                                                    | DESCRIPTION                                                                                                    |
|---------|---------------------------------------------|----------------------------------------------------------------------------------------------------|----------------------------------------------------------------------------------------------------|
|         |                                             |                                                                                                    | Using the optional -f value forces the restore.                                                                  |
| remove  | quarantinedfile                             | <id></id>                                                                                                    | Delete the specified file                                                                                        |
| show    | exceptionpath                               |                                                                                                    | Display current exceptions to<br>Application Lockdown                                                            |
| add     | exceptionpath                               | -e<br><file_path<br>&gt;-t file</file_path<br>                                                                          | Add an exception for the specified file                                                                          |
|         |                                             | -e<br><folder_pa<br>th&gt;-t<br/>folder</folder_pa<br>                                                                  | Add an exception for the specified folder                                                                        |
|         |                                             | -e<br><folder_pa<br>th&gt;-t<br/>folderan<br/>dsub</folder_pa<br>                                                       | Add an exception for the specified folder and related subfolders                                                 |
| remove  | exceptionpath                               | -e<br><file_path<br>&gt;-t file</file_path<br>                                                                          | Remove an exception for the specified file                                                                       |
|         |                                             |                                                                                                    | Note<br>Specify the exact <file_path><br/>originally specified in the<br/>corresponding add command.</file_path> |
|         | -e<br><folder_pa<br>th&gt;-t</folder_pa<br> | Remove an exception for the specified folder                                                                            |                                                                                                    |
|         | folder                                      | Note<br>Specify the exact<br><folder_path> originally<br/>specified in the corresponding<br/>add command.</folder_path> |                                                                                                    |

| COMMAND | PARAMETER | VALUE                                       | DESCRIPTION                                                                                                    |
|---------|-----------|---------------------------------------------|----------------------------------------------------------------------------------------------------|
|         |           | -e<br><folder_pa<br>th&gt;-t</folder_pa<br> | Remove an exception for the specified folder and related subfolders                                             |
|         |           | folderan                                    |                                                                                                    |
|         |           | dsub                                        | Note                                                                                                    |
|         |           |                                             | Specify the exact<br><folder_path> originally<br/>specified in the corresponding<br/>add command.</folder_path> |

#### **Write Protection Commands**

Configure Write Protection List and Write Protection Exception List using the Command Line Interface by typing your command in the following format:

**SLCmd.exe** -p <admin\_password> <command> <parameter> <value>

The following table lists the available abbreviated forms of parameters.

TABLE 3-16. Abbreviations and Uses

| Parameter                          | Abbrevi<br>Ation | Use                                                                              |
|------------------------------------|------------------|----------------------------------------------------------------------------------|
| writeprotection                    | wp               | Manage the Write Protection feature                                              |
| writeprotection-file               | wpfi             | Manage files in the Write Protection List                                        |
| writeprotection-folder             | wpfo             | Manage folders in the Write Protection List                                      |
| writeprotection-regvalue           | wprv             | Manage registry values and associated registry keys in the Write Protection List |
| writeprotection-regkey             | wprk             | Manage registry keys in the Write<br>Protection List                             |
| writeprotection-file-<br>exception | wpfie            | Manage files in the Write Protection<br>Exception List                           |

| Parameter                              | Abbrevi<br>Ation | Use                                                                                              |
|----------------------------------------|------------------|--------------------------------------------------------------------------------------------------|
| writeprotection-folder-<br>exception   | wpfoe            | Manage folders in the Write Protection<br>Exception List                                         |
| writeprotection-regvalue-<br>exception | wprve            | Manage registry values and associated<br>registry keys in the Write Protection<br>Exception List |
| writeprotection-regkey-<br>exception   | wprke            | Manage registry keys in the Write<br>Protection Exception List                                   |

TABLE 3-17. Write Protection List "File" Commands

| COMMAND | PARAMETER                          | VALUE | DESCRIPTION                                                                                 |
|---------|------------------------------------|-------|---------------------------------------------------------------------------------------------|
| show    | writeprotection                    |       | Display the entire Write Protection<br>List                                                 |
|         | writeprotection-<br>file           |       | Display the files in the Write<br>Protection List                                           |
|         |                                    |       | For example, type:                                                                          |
|         |                                    |       | SLCmd.exe -p <admin_password><br/>show writeprotection-file</admin_password>                |
|         | writeprotection-<br>file-exception |       | Display the files in the Write<br>Protection Exception List                                 |
|         |                                    |       | For example, type:                                                                          |
|         |                                    |       | SLCmd.exe -p <admin_password><br/>show writeprotection-file-<br/>exception</admin_password> |
|         | writeprotection-<br>folder         |       | Display the folders in the Write<br>Protection List                                         |
|         |                                    |       | For example, type:                                                                          |
|         |                                    |       | SLCmd.exe -p <admin_password><br/>show writeprotection-folder</admin_password>              |

| COMMAND | PARAMETER                            | VALUE                                                                             | DESCRIPTION                                                                                                    |
|---------|--------------------------------------|-----------------------------------------------------------------------------------|----------------------------------------------------------------------------------------------------|
|         | writeprotection-<br>folder-exception |                                                                                   | Display the folders in the Write<br>Protection Exception List                                                                                                    |
|         |                                      |                                                                                   | For example, type:                                                                                                    |
|         |                                      |                                                                                   | SLCmd.exe -p <admin_password><br/>show writeprotection-folder-<br/>exception</admin_password>                                                                                                    |
| add     | writeprotection-<br>file             | <file_path<br>&gt;</file_path<br>                                                 | Add the specified file to the Write Protection List                                                                                                    |
|         |                                      |                                                                                   | For example, type:                                                                                                    |
|         |                                      |                                                                                   | SLCmd.exe -p <admin_password><br/>add writeprotection-file<br/>archive.txt</admin_password>                                                                                                    |
|         |                                      |                                                                                   | Note<br>The <file_path> value pattern<br/>matches from the end of the<br/>path toward the beginning of<br/>the path. For example,<br/>specifying userfile.txt<br/>matches c:\Windows<br/>\userfile.txt and c:\Temp<br/>\userfile.txt.</file_path>                                                                                                    |
|         | writeprotection-<br>file-exception   | -t<br><file_path<br>&gt;-p<br/><process_<br>path&gt;</process_<br></file_path<br> | Add the specified file and a specific<br>process path for that file to the Write<br>Protection Exception List<br>For example, to add write access by<br>a process named notepad.exe to a<br>file named userfile.txt, type:<br>SLCmd.exe -p <admin_password><br/>add writeprotection-file-<br/>exception -t userfile.txt -p<br/>notepad.exe</admin_password> |

| COMMAND | PARAMETER | VALUE                                     | DESCRIPTION                                                                                                    |
|---------|-----------|-------------------------------------------|----------------------------------------------------------------------------------------------------|
|         |           |                                           | Note<br>The -p and -t values pattern<br>match from the end of the<br>path toward the beginning of<br>the path. For example,<br>specifying userfile.txt<br>matches c:\Windows<br>\userfile.txt and c:\Temp<br>\userfile.txt. |
|         |           | -t<br><file_path<br>&gt;</file_path<br>   | Add the specified file to the Write<br>Protection Exception List<br>For example, to add write access by<br>any process to a file named<br>userfile.txt, type:                                                               |
|         |           |                                           | add writeprotection-file-<br>exception -t userfile.txt                                                                                                    |
|         |           |                                           | <pre>from the end of the path toward the beginning of the path. For example, specifying userfile.txt matches c: \Windows\userfile.txt and c:\Temp\userfile.txt.</pre>                                                       |
|         |           | -p<br><process_<br>path&gt;</process_<br> | Add the specified process path to<br>the Write Protection Exception List<br>For example, to add write access by<br>a process named notepad.exe to<br>any files type:                                                        |
|         |           |                                           | SLCmd.exe -p <admin_password><br/>add writeprotection-file-<br/>exception -p notepad.exe</admin_password>                                                                                                    |

| COMMAND | PARAMETER                            | VALUE                                                                                                    | DESCRIPTION                                                                                                    |
|---------|--------------------------------------|----------------------------------------------------------------------------------------------------|----------------------------------------------------------------------------------------------------|
|         |                                      |                                                                                                    | Note<br>The -p value pattern matches<br>from the end of the process<br>path toward the beginning of<br>the path. For example,<br>specifying notepad.exe<br>matches c:\Windows<br>\notepad.exe and c:\Temp<br>\notepad.exe.               |
|         | writeprotection-<br>folder           | [-r]<br><folder_pa< td=""><td>Add the specified folder(s) to the Write Protection List</td></folder_pa<>                                                                                                    | Add the specified folder(s) to the Write Protection List                                                                                                    |
|         |                                      | u1-                                                                                                    | For example, type:                                                                                                    |
|         |                                      |                                                                                                    | SLCmd.exe -p <admin_password><br/>add writeprotection-folder -r<br/>userfolder</admin_password>                                                                                                    |
|         |                                      |                                                                                                    | Note<br>Using the optional -r value<br>includes the specified folder<br>and related subfolders.                                                                                                    |
|         |                                      |                                                                                                    | The <folder_path> value<br/>pattern matches from the end<br/>of the path toward the<br/>beginning of the path. For<br/>example, specifying<br/>userfile.txt matches c:<br/>\Windows\userfolder and<br/>c:\Temp\userfolder.</folder_path> |
|         | writeprotection-<br>folder-exception | [-r] -t<br><folder_pa<br>th&gt; -p<br/><process_< td=""><td>Add the specified folder and<br/>processes run from the specified<br/>path to the Write Protection<br/>Exception List</td></process_<></folder_pa<br> | Add the specified folder and<br>processes run from the specified<br>path to the Write Protection<br>Exception List                                                                                                    |
|         |                                      | path>                                                                                                    | For example, to add write access by a process named notepad.exe to a                                                                                                    |
| COMMAND | PARAMETER | VALUE                                          | DESCRIPTION                                                                                                    |
|---------|-----------|------------------------------------------------|----------------------------------------------------------------------------------------------------|
|         |           |                                                | <pre>folder and related subfolders at c:<br/>\Windows\System32\Temp, type:<br/>SLCmd.exe -p <admin_password><br/>add writeprotection-folder-<br/>exception -r -t c:\Windows<br/>\System32\Temp -p notepad.exe</admin_password></pre>                                                                                   |
|         |           |                                                | Note<br>Using the optional -r value<br>includes the specified folder<br>and related subfolders.<br>The -p and -t values pattern<br>match from the end of the<br>path toward the beginning of<br>the path. For example,<br>specifying userfile.txt<br>matches c:\Windows<br>\userfile.txt and c:\Temp<br>\userfile.txt. |
|         |           | [-r] -t<br><folder_pa<br>th&gt;</folder_pa<br> | Add the specified folder(s) to the<br>Write Protection Exception List<br>For example, to add write access by<br>any process to a folder at<br>userfolder, type:<br>SLCmd.exe -p <admin_password><br/>add writeprotection-folder-<br/>exception -r -t userfolder</admin_password>                                       |

| COMMAND | PARAMETER                | VALUE                                     | DESCRIPTION                                                                                                    |
|---------|--------------------------|-------------------------------------------|----------------------------------------------------------------------------------------------------|
|         |                          |                                           | Note<br>Using the optional –r value<br>includes the specified folder<br>and related subfolders.                                                                                                    |
|         |                          |                                           | The -t value pattern matches<br>from the last part of the folder<br>path toward the beginning of<br>the path. For example,<br>specifying userfolder<br>matches c:\Windows<br>\userfolder and c:\Temp<br>\userfolder.       |
|         |                          | -p<br><process_<br>path&gt;</process_<br> | Add processes run from the<br>specified paths to the Write<br>Protection Exception List                                                                                                    |
|         |                          |                                           | For example, to add write access by<br>a process named notepad.exe to<br>any folder, type:                                                                                                    |
|         |                          |                                           | SLCmd.exe -p <admin_password><br/>add writeprotection-folder-<br/>exception -p c:\Windows<br/>\notepad.exe</admin_password>                                                                                                |
|         |                          |                                           | Note<br>The -p value pattern matches<br>from the end of the process<br>path toward the beginning of<br>the path. For example,<br>specifying notepad.exe<br>matches c:\Windows<br>\notepad.exe and c:\Temp<br>\notepad.exe. |
| remove  | writeprotection-<br>file | <file_path<br>&gt;</file_path<br>         | Remove the specified file from the Write Protection List                                                                                                    |
|         |                          |                                           | For example, type:                                                                                                    |

| COMMAND | PARAMETER                          | VALUE                                                                                                    | DESCRIPTION                                                                                                    |
|---------|------------------------------------|----------------------------------------------------------------------------------------------------|----------------------------------------------------------------------------------------------------|
|         |                                    |                                                                                                    | SLCmd.exe -p <admin_password><br/>remove writeprotection-file<br/>archive.txt</admin_password>                                                         |
|         |                                    |                                                                                                    | Note<br>Specify the exact <file_path><br/>originally specified in the<br/>corresponding add command.</file_path>                                       |
|         | writeprotection-<br>file-exception | -t<br><file_path<br>&gt; -p<br/><process< td=""><td>Remove the specified file and<br/>process path from the Write<br/>Protection Exception List</td></process<></file_path<br> | Remove the specified file and<br>process path from the Write<br>Protection Exception List                                                              |
|         |                                    | path>                                                                                                    | For example, type:<br>SLCmd.exe -p <admin password=""></admin>                                                                                         |
|         |                                    |                                                                                                    | remove writeprotection-file-                                                                                                    |
|         |                                    |                                                                                                    | exception -t userfile.txt -p<br>notepad.exe                                                                                                    |
|         |                                    |                                                                                                    | Note<br>Specify the exact <file_path><br/>and <process_path> originally<br/>specified in the corresponding<br/>add command.</process_path></file_path> |
|         |                                    | -t<br><file_path<br>&gt;</file_path<br>                                                                                                    | Remove the specified file from the<br>Write Protection Exception List<br>For example, type:                                                            |
|         |                                    |                                                                                                    | SLCmd.exe -p <admin_password><br/>remove writeprotection-file-<br/>exception -t userfile.txt</admin_password>                                          |

| COMMAND | Parameter                  | VALUE                                                                                                    | DESCRIPTION                                                                                                    |
|---------|----------------------------|----------------------------------------------------------------------------------------------------|----------------------------------------------------------------------------------------------------|
|         |                            |                                                                                                    | Note<br>The -t value pattern matches<br>from the end of the path<br>toward the beginning of the<br>path. For example, specifying<br>userfile.txt matches c:<br>\Windows\userfile.txt and<br>c:\Temp\userfile.txt.          |
|         |                            | -p<br><process_<br>path&gt;</process_<br>                                                                     | Remove the specified process path<br>from the Write Protection Exception<br>List                                                                                                    |
|         |                            |                                                                                                    | For example, type:                                                                                                    |
|         |                            |                                                                                                    | SLCmd.exe -p <admin_password><br/>remove writeprotection-file-<br/>exception -p notepad.exe</admin_password>                                                                                                    |
|         |                            |                                                                                                    | Note<br>The -p value pattern matches<br>from the end of the process<br>path toward the beginning of<br>the path. For example,<br>specifying notepad.exe<br>matches c:\Windows<br>\notepad.exe and c:\Temp<br>\notepad.exe. |
|         | writeprotection-<br>folder | [-r]<br><folder_pa< td=""><td>Remove the specified folder(s) from the Write Protection List</td></folder_pa<> | Remove the specified folder(s) from the Write Protection List                                                                                                    |
|         |                            | u1-                                                                                                    | For example, type:                                                                                                    |
|         |                            |                                                                                                    | SLCmd.exe -p <admin_password></admin_password>                                                                                                    |
|         |                            |                                                                                                    | remove writeprotection-folder                                                                                                    |
|         |                            |                                                                                                    | -r c:\Windows                                                                                                    |

| COMMAND | PARAMETER                            | VALUE                                                                                     | DESCRIPTION                                                                                                    |
|---------|--------------------------------------|-------------------------------------------------------------------------------------------|----------------------------------------------------------------------------------------------------|
|         |                                      |                                                                                           | Note<br>Using the optional -r value<br>includes the specified folder<br>and related subfolders.<br>Specify the exact<br><folder_path> and -r value<br/>originally specified in the<br/>corresponding add command.</folder_path>                                                                                                    |
|         | writeprotection-<br>folder-exception | [-r] -t<br><folder_pa<br>th&gt; -p<br/><process_<br>path&gt;</process_<br></folder_pa<br> | Remove the specified folder and<br>process path from the Write<br>Protection Exception List<br>For example, type:<br>SLCmd.exe -p <admin_password><br/>remove writeprotection-folder-<br/>exception -r -t c:\Windows<br/>\System32\Temp -p c:\Windows<br/>\notepad.exe<br/>Note<br/>Using the optional -r value<br/>includes the specified folder<br/>and related subfolders.<br/>Specify the exact<br/><folder_path>,<br/><process_path>, and -r value<br/>originally specified in the</process_path></folder_path></admin_password> |
|         |                                      | [-r] -t<br><folder_pa<br>th&gt;</folder_pa<br>                                            | Remove the specified folder(s) from<br>the Write Protection Exception List<br>For example, type:<br>SLCmd.exe -p <admin_password><br/>remove writeprotection-folder-<br/>exception -r -t userfolder</admin_password>                                                                                                    |

| COMMAND | PARAMETER | VALUE                                     | DESCRIPTION                                                                                                    |
|---------|-----------|-------------------------------------------|----------------------------------------------------------------------------------------------------|
|         |           |                                           | Note<br>Using the optional -r value<br>includes the specified folder<br>and related subfolders.<br>The -t value pattern matches<br>from the last part of the folder<br>path toward the beginning of<br>the path. For example,<br>specifying userfolder<br>matches c:\Windows<br>\userfolder and c:\Temp<br>\userfolder. |
|         |           | -p<br><process_<br>path&gt;</process_<br> | Remove the specified process path<br>from the Write Protection Exception<br>List<br>For example, type:<br>SLCmd.exe -p <admin_password><br/>remove writeprotection-folder-<br/>exception -p c:\Windows<br/>\System32</admin_password>                                                                                   |
|         |           |                                           | Note<br>The -p value pattern matches<br>from the end of the process<br>path toward the beginning of<br>the path. For example,<br>specifying notepad.exe<br>matches c:\Windows<br>\notepad.exe and c:\Temp<br>\notepad.exe.                                                                                              |

| COMMAND | PARAMETER                              | VALUE                                                                                                    | DESCRIPTION                                                                                                    |
|---------|----------------------------------------|----------------------------------------------------------------------------------------------------|----------------------------------------------------------------------------------------------------|
| show    | writeprotection                        |                                                                                                    | Display the entire Write Protection<br>List                                                                                                    |
|         | writeprotection-<br>regvalue           |                                                                                                    | Display the registry values in the<br>Write Protection List                                                                                              |
|         | writeprotection-<br>regvalue-exception |                                                                                                    | Display the registry values in the<br>Write Protection Exception List                                                                                    |
|         | writeprotection-<br>regkey             |                                                                                                    | Display the registry keys in the Write<br>Protection List                                                                                                |
|         | writeprotection-<br>regkey-exception   |                                                                                                    | Display the registry keys in the Write<br>Protection Exception List                                                                                      |
| add     | writeprotection-<br>regvalue           | <path_of_<br>registry_k<br/>ey&gt;<br/><registry_<br>value&gt;</registry_<br></path_of_<br>                                                  | Add the specified registry value and<br>its related registry key to the Write<br>Protection List                                                         |
|         |                                        |                                                                                                    | For example, to add the registry<br>value of "testvalue" in the "HKEY<br>\test" registry key to the Write<br>Protection List, type:                      |
|         |                                        |                                                                                                    | SLCmd.exe -p <admin_password><br/>add writeprotection-regvalue<br/>HKEY\test testvalue</admin_password>                                                  |
|         | writeprotection-<br>regvalue-exception | -t<br><path_of_<br>registry_k<br/>ey&gt;<br/><registry_<br>value&gt; -p<br/><process_<br>path&gt;</process_<br></registry_<br></path_of_<br> | Add the specified registry value and<br>its related registry key and a specific<br>process path for that value to the<br>Write Protection Exception List |

TABLE 3-18. Write Protection List "Registry" Commands

| COMMAND | PARAMETER                  | VALUE                                                                                             | DESCRIPTION                                                                                                    |
|---------|----------------------------|---------------------------------------------------------------------------------------------------|----------------------------------------------------------------------------------------------------|
|         |                            |                                                                                                   | Note<br>This command allows write<br>access by the specified<br>process to the specified<br>registry values.<br>The -p value pattern matches<br>from the end of the path<br>toward the beginning of the<br>path. |
|         |                            | -t<br><path_of_<br>registry_k<br/>ey&gt;<br/><registry_<br>value&gt;</registry_<br></path_of_<br> | Add the specified registry value and<br>its related registry key to the Write<br>Protection Exception List<br>Note<br>This command allows write<br>access by any process to the<br>specified registry value.     |
|         |                            | -p<br><process_<br>path&gt;</process_<br>                                                         | Add the specified process to the Write Protection Exception List                                                                                                    |
|         |                            |                                                                                                   | Note<br>This command allows write<br>access by the specified<br>process to any registry<br>values.<br>The -p value pattern matches<br>from the end of the process                                                |
|         |                            |                                                                                                   | path toward the beginning of the path.                                                                                                    |
|         | writeprotection-<br>regkey | [-r]<br><path_of_<br>registry_k<br/>ey&gt;</path_of_<br>                                          | Add the specified registry key to the Write Protection List                                                                                                    |

| COMMAND | PARAMETER                            | VALUE                                                                                                    | DESCRIPTION                                                                                                    |
|---------|--------------------------------------|----------------------------------------------------------------------------------------------------|----------------------------------------------------------------------------------------------------|
|         |                                      |                                                                                                    | Note<br>Using the optional -r value<br>includes the specified registry<br>key and related subkeys.                       |
|         | writeprotection-<br>regkey-exception | [-r] -t<br><path_of_<br>registry_k<br/>ey&gt; -p<br/><process< td=""><td>Add the specified registry key and<br/>processes run from the specified<br/>path to the Write Protection<br/>Exception List</td></process<></path_of_<br> | Add the specified registry key and<br>processes run from the specified<br>path to the Write Protection<br>Exception List |
|         |                                      | path>                                                                                                    | Note                                                                                                    |
|         |                                      |                                                                                                    | This command allows write<br>access by the specified<br>process to the specified<br>registry keys.                       |
|         |                                      |                                                                                                    | Using the optional -r value<br>includes the specified registry<br>key and related subkeys.                               |
|         |                                      |                                                                                                    | The $-p$ value pattern matches<br>from the end of the process<br>path toward the beginning of<br>the path.               |
|         |                                      | [-r] -t<br><path_of_<br>registry_k</path_of_<br>                                                                                                    | Add the specified registry key to the<br>Write Protection Exception List                                                 |
|         |                                      | ey>                                                                                                    | Note                                                                                                    |
|         |                                      |                                                                                                    | This command allows write<br>access by any process to the<br>specified registry keys.                                    |
|         |                                      |                                                                                                    | Using the optional -r value<br>includes the specified registry<br>key and related subkeys.                               |

| COMMAND | PARAMETER                              | VALUE                                                                                                    | DESCRIPTION                                                                                                    |
|---------|----------------------------------------|----------------------------------------------------------------------------------------------------|----------------------------------------------------------------------------------------------------|
|         |                                        | <sup>-p</sup><br><process_<br>path&gt;</process_<br>                                                                                         | Add processes run from the specified paths to the Write Protection Exception List                                                                                                    |
|         |                                        |                                                                                                    | Note<br>This command allows write<br>access by the specified<br>process to any registry keys.<br>The -p value pattern matches<br>from the end of the process<br>path toward the beginning of<br>the path. |
| remove  | writeprotection-<br>regvalue           | <path_of_<br>registry_k<br/>ey&gt;<br/><registry_<br>value&gt;</registry_<br></path_of_<br>                                                  | Remove the specified registry value from the Write Protection List                                                                                                    |
|         |                                        |                                                                                                    | Note<br>Specify the exact<br><path_of_registry_key> and<br/><registry_value> originally<br/>specified in the corresponding<br/>add command.</registry_value></path_of_registry_key>                       |
|         | writeprotection-<br>regvalue-exception | -t<br><path_of_<br>registry_k<br/>ey&gt;<br/><registry_<br>value&gt; -p<br/><process_<br>path&gt;</process_<br></registry_<br></path_of_<br> | Remove the specified registry value<br>and process path from the Write<br>Protection Exception List                                                                                                    |

| COMMAND | PARAMETER                  | VALUE                                                                                             | DESCRIPTION                                                                                                    |
|---------|----------------------------|---------------------------------------------------------------------------------------------------|----------------------------------------------------------------------------------------------------|
|         |                            |                                                                                                   | Note<br>Specify the exact<br><path_of_registry_key>,<br/><registry_value>, and<br/><process_path> originally<br/>specified in the corresponding<br/>add command.<br/>The -p value pattern matches<br/>from the end of the path<br/>toward the beginning of the<br/>path.</process_path></registry_value></path_of_registry_key> |
|         |                            | -t<br><path_of_<br>registry_k<br/>ey&gt;<br/><registry_<br>value&gt;</registry_<br></path_of_<br> | Remove the specified registry value<br>from the Write Protection Exception<br>List                                                                                                    |
|         |                            | <pre>-p <process_ path=""></process_></pre>                                                       | Remove the specified process path<br>from the Write Protection Exception<br>List                                                                                                    |
|         |                            |                                                                                                   | Note<br>The -p value pattern matches<br>from the end of the path<br>toward the beginning of the<br>path.                                                                                                    |
|         | writeprotection-<br>regkey | [-r]<br><path_of_<br>registry_k<br/>ey&gt;</path_of_<br>                                          | Remove the specified registry key from the Write Protection List                                                                                                    |

| COMMAND | PARAMETER                            | VALUE                                                          | DESCRIPTION                                                                                                    |
|---------|--------------------------------------|----------------------------------------------------------------|----------------------------------------------------------------------------------------------------|
|         |                                      |                                                                | Note<br>Specify the exact<br><path_of_registry_key> and -<br/>r value originally specified in<br/>the corresponding add<br/>command.<br/>Using the optional -r value<br/>includes the specified registry<br/>key and related subkeys.</path_of_registry_key> |
|         | writeprotection-<br>regkey-exception | [-r] -t<br><path_of_<br>registry_k<br/>ey&gt; -p</path_of_<br> | Remove the specified registry key<br>and process path from the Write<br>Protection Exception List                                                                                                    |
|         |                                      | <process_<br>path&gt;</process_<br>                            | Note<br>Specify the exact<br><path_of_registry_key>,<br/><process_path>, and -r value<br/>originally specified in the<br/>corresponding add command</process_path></path_of_registry_key>                                                                    |
|         |                                      |                                                                | Using the optional -r value includes the specified registry key and related subkeys.                                                                                                    |
|         |                                      |                                                                | The $-p$ value pattern matches from the end of the path toward the beginning of the path.                                                                                                    |
|         |                                      | [-r] -t<br><path_of_<br>registry_k<br/>ey&gt;</path_of_<br>    | Remove the specified registry key<br>from the Write Protection Exception<br>List                                                                                                    |
|         |                                      |                                                                | Note<br>Using the optional -r value<br>includes the specified registry<br>key and related subkeys.                                                                                                    |

| COMMAND | PARAMETER | VALUE                                                | DESCRIPTION                                                                                              |
|---------|-----------|------------------------------------------------------|----------------------------------------------------------------------------------------------------|
|         |           | <sup>-p</sup><br><process_<br>path&gt;</process_<br> | Remove the specified process path<br>from the Write Protection Exception<br>List                         |
|         |           |                                                      | Note<br>The -p value pattern matches<br>from the end of the path<br>toward the beginning of the<br>path. |

# **Trusted Certification Commands**

Configure Trusted Certificates using the Command Line Interface by typing your command in the following format:

**SLCmd.exe** -p <admin\_password> <command> <parameter> <value>

The following table lists the available abbreviated forms of parameters.

TABLE 3-19. Abbreviations and Uses

| Parameter            | Abbrevi<br>Ation | Use                           |
|----------------------|------------------|-------------------------------|
| trustedcertification | tc               | Manage Trusted Certifications |

TABLE 3-20. Trusted Certificate Commands

| COMMAND | Parameter                            | VALUE   | DESCRIPTION                                                 |
|---------|--------------------------------------|---------|-------------------------------------------------------------|
| set     | <pre>set trustedcertificatio n</pre> | enable  | Enable using Trusted Certifications                         |
|         |                                      | disable | Disable using Trusted Certifications                        |
|         |                                      |         | Display current setting for using<br>Trusted Certifications |

| COMMAND | PARAMETER                | VALUE                                                                                                    | DESCRIPTION                                                                                         |
|---------|--------------------------|----------------------------------------------------------------------------------------------------|----------------------------------------------------------------------------------------------------|
| show    | trustedcertificatio<br>n | [-v]                                                                                                    | Display the certificate files in the<br>Trusted Certifications List                                 |
|         |                          |                                                                                                    | Using the optional $-v$ value displays detailed information.                                        |
| add     | trustedcertificatio<br>n | -c<br><file_path< th=""><th>Add the specified certificate file to the Trusted Certifications List</th></file_path<> | Add the specified certificate file to the Trusted Certifications List                               |
|         |                          | > [-1<br><label>] [-<br/>u]</label>                                                                                 | Using the optional -1 value specifies the unique label for this certificate file.                   |
|         |                          |                                                                                                    | Using the optional $-u$ value treats the file signed by this certificate file as a Trusted Updater. |
| remove  | trustedcertificatio<br>n | -1 <label></label>                                                                                                  | Remove a certificate file from the<br>Trusted Certifications List by<br>specifying its label        |

# **Trusted Updater Commands**

Configure Trusted Updaters using the Command Line Interface by typing your command in the following format:

**SLCmd.exe** -p <admin\_password> <command> <parameter> <value>

The following table lists the available abbreviated forms of parameters.

TABLE 3-21. Abbreviations and Uses

| Parameter      |    | Use                                                |
|----------------|----|----------------------------------------------------|
| trustedupdater | tu | Manage the Predefined Trusted Updater tool process |

| COMMAND | PARAMETER      | VALUE                                             | DESCRIPTION                                                                                                    |
|---------|----------------|---------------------------------------------------|----------------------------------------------------------------------------------------------------|
| start   | trustedupdater | [-r]<br><path_of_i<br>nstaller&gt;</path_of_i<br> | Start the Trusted Updater and add<br>the installation packages (EXE and<br>MSI file types) in the specified folder<br>to the Approved List                                                        |
|         |                |                                                   | Note<br>Using the optional -r value<br>includes the specified folder<br>and related subfolders.                                                                                                   |
|         |                |                                                   | For example, to include all installation packages in the c: \Installers folder and all sub-folders, type:                                                                                         |
|         |                |                                                   | SLCmd.exe -p <admin_password><br/>start trustedupdater -r C:<br/>\Installers</admin_password>                                                                                                    |
| stop    | trustedupdater | [-f]                                              | Stop the Trusted Updater function                                                                                                    |
|         |                |                                                   | Note<br>Using the optional -f value<br>specifies that the Trusted<br>Updater does not prompt the<br>administrator before<br>committing a file to the<br>Approved List.                            |
|         |                |                                                   | For example, to stop the Trusted<br>Updater and commit all identified<br>installers (indentified before<br>receiving the stop command) to the<br>Approved List after receiving a<br>prompt, type: |

| TABLE 3-22. Trusted Updater Comm |
|----------------------------------|
|----------------------------------|

| COMMAND | PARAMETER | VALUE | DESCRIPTION                                                               |
|---------|-----------|-------|---------------------------------------------------------------------------|
|         |           |       | SLCmd.exe -p <admin_password><br/>stop trustedupdater -f</admin_password> |

## **Predefined Trusted Updater Commands**

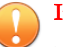

#### Important

The add command for adding files to the Predefined Trusted Updater List follows a different format than the general commands specified in the Predefined Trusted Updater Commands table. For details on adding files to the Predefined Trusted Updater List, see *Predefined Trusted Updater "Add" Command on page 3-47.* 

Configure Predefined Trusted Updaters using the Command Line Interface by typing your command in the following format:

#### **SLCmd.exe** -p <admin\_password> <command> <parameter> <value>

The following table lists the available abbreviated forms of parameters.

TABLE 3-23. Abbreviations and Uses

| Parameter                |     | Use                                                  |
|--------------------------|-----|------------------------------------------------------|
| predefinedtrustedupdater | ptu | Manage files in the Predefined Trusted Updater Lists |

TABLE 3-24. Predefined Trusted Updater Commands

| COMMAND | PARAMETER                    | VALUE                                                       | DESCRIPTION                                                                             |
|---------|------------------------------|-------------------------------------------------------------|-----------------------------------------------------------------------------------------|
| add     | predefinedtrustedup<br>dater | -e<br><folder_or<br>_file_exce<br/>ption&gt;</folder_or<br> | Add the specified file or folder to the<br>Predefined Trusted Updater<br>Exception List |

| COMMAND | PARAMETER                    | VALUE                                                                                                    | DESCRIPTION                                                                                                    |
|---------|------------------------------|----------------------------------------------------------------------------------------------------|----------------------------------------------------------------------------------------------------|
|         |                              |                                                                                                    | Important<br>The add command for adding<br>files to the Predefined Trusted<br>Updater List follows a different<br>format than the other<br>commands specified in the<br>this list. For details on adding<br>files to the Predefined Trusted<br>Updater List (not the<br>Predefined Trusted Updater<br>Exception List), see<br>Predefined Trusted Updater<br>"Add" Command on page<br>3-47. |
|         |                              |                                                                                                    | For example, to add notepad.exe to<br>the Predefined Trusted Updater<br>Exception List, type:<br>SLCmd.exe -p <admin_password><br/>add predefinedtrustedupdater -<br/>e C:\Windows\notepad.exe</admin_password>                                                                                                    |
| decrypt | predefinedtrustedup<br>dater | <path_of_<br>encrypted<br/>_file&gt;<br/><path_of_<br>decrypted<br/>_output_fil<br/>e&gt;</path_of_<br></path_of_<br> | Decrypt a file to the specified<br>location<br>For example, to decrypt c:<br>\Notepad.xen to C:\Editors<br>\notepad.exe, type:<br>SLCmd.exe -p <admin_password><br/>decrypt<br/>predefinedtrustedupdater C:<br/>\Notepad.xen C:\Editors<br/>\notepad.exe</admin_password>                                                                                                    |
| encrypt | predefinedtrustedup<br>dater | <path_of_f<br>ile&gt;<br/><path_of_<br>encrypted</path_of_<br></path_of_f<br>                                         | Encrypt a file to the specified<br>location<br>For example, to encrypt c:<br>\notepad.exe to C: \Editors<br>\Notepad.xen, type:                                                                                                    |

| COMMAND | PARAMETER                    | VALUE                                                       | DESCRIPTION                                                                                                    |
|---------|------------------------------|-------------------------------------------------------------|----------------------------------------------------------------------------------------------------|
|         |                              | _output_fil<br>e>                                           | <pre>SLCmd.exe -p <admin_password> encrypt predefinedtrustedupdater C: \Editors\notepad.exe C: \Notepad.xen</admin_password></pre>                                                                                                    |
| export  | predefinedtrustedup<br>dater | <path_of_<br>encrypted<br/>_output&gt;</path_of_<br>        | Export the Predefined Trusted<br>Updater List to the specified<br>encrypted file<br>For example, type:<br>SLCmd.exe -p <admin_password><br/>export<br/>predefinedtrustedupdater C:<br/>\Lists\ptu_list.xen</admin_password>                      |
| import  | predefinedtrustedup<br>dater | <path_of_<br>encrypted<br/>_input&gt;</path_of_<br>         | <pre>Import a Predefined Trusted Updater<br/>List from the specified encrypted file<br/>For example, type:<br/>SLCmd.exe -p <admin_password><br/>import<br/>predefinedtrustedupdater C:<br/>\Lists\ptu_list.xen</admin_password></pre>           |
| remove  | predefinedtrustedup<br>dater | -1<br><label_na<br>me&gt;</label_na<br>                     | Remove the specified labeled rule<br>from the Predefined Trusted Updater<br>List<br>For example, to remove the<br>"Notepad" rule, type:<br>SLCmd.exe -p <admin_password><br/>remove<br/>predefinedtrustedupdater -1<br/>Notepad</admin_password> |
|         |                              | -e<br><folder_or<br>_file_exce<br/>ption&gt;</folder_or<br> | Remove the specified exception<br>from the Predefined Trusted Updater<br>Exception List<br>For example, to remove the<br>notepad.exe exception, type:                                                                                            |

| COMMAND | PARAMETER                    | VALUE   | DESCRIPTION                                                                                                    |
|---------|------------------------------|---------|----------------------------------------------------------------------------------------------------|
|         |                              |         | <pre>SLCmd.exe -p <admin_password> remove predefinedtrustedupdater -e C: \Windows\notepad.exe</admin_password></pre> |
| set     | predefinedtrustedup<br>dater | enable  | Enable the Predefined Trusted Updater List                                                                           |
|         |                              | disable | Disable the Predefined Trusted Updater List                                                                          |
| show    | predefinedtrustedup<br>dater |         | Display the files in the Predefined Trusted Updater List                                                             |
|         |                              |         | For example, type:                                                                                                   |
|         |                              |         | SLCmd.exe -p <admin_password><br/>show predefinedtrustedupdater</admin_password>                                     |
|         |                              | -е      | Display the files in the Predefined<br>Trusted Updater Exception List                                                |
|         |                              |         | For example, type:                                                                                                   |
|         |                              |         | SLCmd.exe -p <admin_password><br/>show predefinedtrustedupdater<br/>-e</admin_password>                              |

# Predefined Trusted Updater "Add" Command

Add processes, files, or folders to the Predefined Trusted Updater List using the Command Line Interface by typing your command in the following format:

**SLCmd.exe** -p <admin\_password> **add** predefinedtrustedupdater -u <folder\_or\_file> -t <type\_of\_object> [<optional\_values>]

The following table lists the command, parameter, and base value.

| COMMAND | PARAMETER                    | VALUE                              | DESCRIPTION                                                                                                |
|---------|------------------------------|------------------------------------|----------------------------------------------------------------------------------------------------|
| add     | predefinedtrustedup<br>dater | <folder_or<br>_file</folder_or<br> | Add a specified file or folder to the<br>Predefined Trusted Updater List                                   |
|         |                              |                                    | For example, to add notepad.exe to<br>the Predefined Trusted Updater List,<br>type:                        |
|         |                              |                                    | SLCmd.exe -p <admin_password><br/>add predefinedtrustedupdater<br/>C:\Windows\notepad.exe</admin_password> |

TABLE 3-25. Predefined Trusted Updater "Add" Command

Append the following additional values at the end of the command:

| TABLE 3-26. Predefine | d Trusted Updater "Add | " Additional Values |
|-----------------------|------------------------|---------------------|
|-----------------------|------------------------|---------------------|

| VALUE                                         | Req<br>uire<br>d /<br>Opti<br>onal |                                                                             |                                                                                                    | Example                                                                                                    |                        |
|-----------------------------------------------|------------------------------------|-----------------------------------------------------------------------------|----------------------------------------------------------------------------------------------------|----------------------------------------------------------------------------------------------------|------------------------|
| -u<br><folder_or_<br>file&gt;</folder_or_<br> | Req<br>uire<br>d                   | Add the spec<br>Predefined T                                                | cified file or folder to the<br>rusted Updater List                                                                                                    | N/A Note This parame requires the the -t <type_of_obj td="" value.<=""><td>ter<br/>use of<br/>ject&gt;</td></type_of_obj>             | ter<br>use of<br>ject> |
| -t<br><type_of_o<br>bject&gt;</type_of_o<br>  | Req<br>uire<br>d                   | Specify the ty<br>Predefined T<br>located in -u<br>Available obj<br>process | ype of object to add to the<br>rusted Updater List<br><folder_or_file><br/>ects types are as follows:<br/>Indicates only EXE file<br/>types</folder_or_file> | SLCmd.exe -p<br><admin_password> add<br/>predefinedtrustedupda<br/>ter -u C:\Windows<br/>\notepad.exe -t<br/>process</admin_password> |                        |

| VALUE                                        | Req<br>uire<br>d /<br>Opti<br>onal | DESCRIPTION                                                                                                    |                                                                                               | Example                                                                                                    |  |
|----------------------------------------------|------------------------------------|----------------------------------------------------------------------------------------------------|-----------------------------------------------------------------------------------------------|----------------------------------------------------------------------------------------------------|--|
|                                              |                                    | file                                                                                                    | Indicates only MSI and<br>BAT file types                                                      |                                                                                                    |  |
|                                              |                                    | folder                                                                                                    | Indicates all EXE, MSI,<br>and BAT files in the<br>specified folder                           |                                                                                                    |  |
|                                              |                                    | folderands<br>ub                                                                                                    | Indicates all EXE, MSI,<br>and BAT files in the<br>specified folder and<br>related subfolders |                                                                                                    |  |
| -p<br><parent_pr<br>ocess&gt;</parent_pr<br> | Opti<br>onal                       | Add the full file path to the specified<br>parent process used to invoke the<br>file(s) specified in -u <folder_or_file></folder_or_file> |                                                                                               | <pre>SLCmd.exe -p <admin_password> add predefinedtrustedupda ter -u C:\Windows \notepad.exe -t process -p C:\batch files\note.bat</admin_password></pre> |  |
| -1<br><label_nam<br>e&gt;</label_nam<br>     | Opti<br>onal                       | Specify a label name for the file(s) specified in $-u$ <folder_or_file></folder_or_file>                                                  |                                                                                               | SLCmd.exe -p<br><admin_password> add<br/>predefinedtrustedupda</admin_password>                                                                          |  |
|                                              |                                    | When assign                                                                                                    | left blank, Safe Lock<br>is an arbitrary label name.                                          | ter -u C:\Windows<br>\notepad.exe -t<br>process -l EDITOR                                                                                                |  |
| -al<br>enable                                | Opti<br>onal                       | Compare the hash values in the<br>Approved List with the hash values<br>calculated from the actual files                                  |                                                                                               | SLCmd.exe -p<br><admin_password> add<br/>predefinedtrustedupda<br/>ter -u C:\Windows</admin_password>                                                    |  |
|                                              |                                    | Note Inabled by default even when - al is not specified.                                                                                  |                                                                                               | \notepad.exe -t<br>process -al enable                                                                                                    |  |

| VALUE          | Req<br>uire<br>d /<br>Opti<br>onal | DESCRIPTION                                                                                                    | Example                                                                                                    |
|----------------|------------------------------------|----------------------------------------------------------------------------------------------------|----------------------------------------------------------------------------------------------------|
| -al<br>disable | Opti<br>onal                       | Do not compare the hash values in the<br>Approved List with the hash values<br>calculated from the actual files | SLCmd.exe -p<br><admin_password> add<br/>predefinedtrustedupda<br/>ter -u C:\Windows<br/>\notepad.exe -t<br/>process -al disable</admin_password> |

# **Configuration File Commands**

Perform actions on the configuration file using the Command Line Interface by typing your command in the following format:

**SLCmd.exe** -p <admin\_password> <command> <parameter> <value>

The following table lists the available abbreviated forms of parameters.

TABLE 3-27. Abbreviations and Uses

| Parameter     | Abbrevi<br>Ation | Use                           |
|---------------|------------------|-------------------------------|
| configuration | con              | Manage the configuration file |

TABLE 3-28. Configuration File Commands

| COMMAND | PARAMETER     | VALUE                                                                                                    | DESCRIPTION                                                                                                    |
|---------|---------------|----------------------------------------------------------------------------------------------------|----------------------------------------------------------------------------------------------------|
| decrypt | configuration | <pre><path_of_ _file="" encrypted=""> <path_of_ _output_fil="" decrypted="" e=""></path_of_></path_of_></pre> | Decrypts a configuration file to the<br>specified location<br>For example, to decrypt c:<br>\config.xen to C:\config.xml,<br>type: |

| COMMAND | PARAMETER     | VALUE                                                                                                   | DESCRIPTION                                                                                                    |
|---------|---------------|----------------------------------------------------------------------------------------------------|----------------------------------------------------------------------------------------------------|
|         |               |                                                                                                    | SLCmd.exe -p <admin_password><br/>decrypt configuration C:<br/>\config.xen C:\config.xml</admin_password>                                                                      |
| encrypt | configuration | <path_of_f<br>ile&gt;<br/><path_of_<br>encrypted<br/>_output_fil<br/>e&gt;</path_of_<br></path_of_f<br> | Encrypts a configuration file to the specified location<br>For example, to encrypt c:<br>\config.xml to C:\config.xen,<br>type:                                                |
|         |               |                                                                                                    | SLCmd.exe -p <admin_password><br/>encrypt configuration C:<br/>\config.xml C:\config.xen</admin_password>                                                                      |
| export  | configuration | <pre><path_of_ _output="" encrypted=""></path_of_></pre>                                                | Export the configuration file to the<br>specified location<br>For example, type:<br>SLCmd.exe -p <admin_password><br/>export configuration C:<br/>\config.xen</admin_password> |
| import  | configuration | <path_of_<br>encrypted<br/>_input&gt;</path_of_<br>                                                     | Import a configuration file from the<br>specified location<br>For example, type:<br>SLCmd.exe -p <admin_password><br/>import configuration C:<br/>\config.xen</admin_password> |

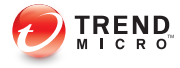

# **Chapter 4**

# Working with the Agent Configuration File

This chapter describes how to configure Trend Micro Safe Lock using the configuration file.

Topics in this chapter include:

• Working with the Agent Configuration File on page 4-2

# Working with the Agent Configuration File

The configuration file allows administrators to create and deploy a single configuration across multiple machines. See *Exporting or Importing a Configuration File on page* 4-2 for more information.

# **Changing Advanced Settings**

Some settings can only be changed though the configuration file using the command line interface (CLI). See *Using SLCmd at the Command Line Interface (CLI) on page 3-2* for more information.

#### Procedure

- **1.** Export the configuration file.
- **2.** Decrypt the configuration file.
- 3. Edit the configuration file with Windows Notepad or another text editor.

#### Important Important

Safe Lock only supports configuration files in the UTF-8 file format.

- 4. Encrypt the edited configuration file.
- 5. Import the edited configuration file.

## Exporting or Importing a Configuration File

Trend Micro Safe Lock encrypts the configuration file before export. Users must be decrypt the configuration file before modifying the contents.

#### Procedure

4-2

 Open the Trend Micro Safe Lock console using the desktop icon (if available) or the Start menu by clicking All Programs > Trend Micro Safe Lock.

- 2. Provide the password and click Login.
- 3. Click the Settings menu item to access the Export/Import Configuration section.

To export the configuration file as a database (.xen) file:

- a. Click **Export**, and choose the location to save the file.
- b. Provide a filename, and click Save.

To import the configuration file as a database (.xen) file:

- a. Click **Import**, and locate the database file.
- b. Select the file, and click **Open**.

Trend Micro Safe Lock overwrites the existing configuration settings with the settings in the database file.

# **Configuration File Syntax**

The configuration file uses the XML format to specify parameters used by Safe Lock.

#### Important

The configuration file only supports UTF-8 encoding.

Refer to the following example of the configuration file:

```
<?xml version="1.0" encoding="UTF-8"?>
<Configurations version="1.00.000"
   xmlns:xsi="http://www.w3.org/2001/
   XMLSchema-instance"
   xsi:noNamespaceSchemaLocation="WKConfig.xsd">
        <Configuration>
        <AccountGroup>
        <AccountGroup>
        <Account
        ID="{24335D7C-1204-43d1-9CBB-332D688C85B6}"
        Enable="no">
        <Password/>
        </Account>
```

```
</AccountGroup>
<UI>
    <SystemTaskTrayIcon Enable="yes"/>
</UI>
<Feature>
    <ApplicationLockDown LockDownMode="2">
        <WhiteList
        RecentHistoryUnapprovedFilesLimit="50"/>
        <ScriptLockdown Enable="yes">
            <Extension ID="bat">
                <Interpreter>cmd.exe</Interpreter>
            </Extension>
            <Extension ID="cmd">
                <Interpreter>cmd.exe</Interpreter>
            </Extension>
            <Extension ID="com">
                <Interpreter>ntvdm.exe</Interpreter>
            </Extension>
            <Extension ID="dll">
                <Interpreter>ntvdm.exe</Interpreter>
            </Extension>
            <Extension ID="drv">
                <Interpreter>ntvdm.exe</Interpreter>
            </Extension>
            <Extension ID="exe">
                <Interpreter>ntvdm.exe</Interpreter>
            </Extension>
            <Extension ID="js">
                <Interpreter>cscript.exe</Interpreter>
                <Interpreter>wscript.exe</Interpreter>
            </Extension>
            <Extension ID="msi">
                <Interpreter>msiexec.exe</Interpreter>
            </Extension>
            <Extension ID="pif">
                <Interpreter>ntvdm.exe</Interpreter>
            </Extension>
            <Extension ID="ps1">
                <Interpreter>powershell.exe
                </Interpreter>
            </Extension>
            <Extension ID="sys">
```

4-4

```
<Interpreter>ntvdm.exe</Interpreter>
        </Extension>
        <Extension ID="vbe">
            <Interpreter>cscript.exe</Interpreter>
            <Interpreter>wscript.exe</Interpreter>
        </Extension>
        <Extension ID="vbs">
            <Interpreter>cscript.exe</Interpreter>
            <Interpreter>wscript.exe</Interpreter>
        </Extension>
    </ScriptLockdown>
    <TrustedUpdater>
        <PredefinedTrustedUpdater Enable="no">
            <RuleSet/>
        </PredefinedTrustedUpdater>
    </TrustedUpdater>
    <DllDriverLockDown Enable="yes"/>
    <ExceptionPath Enable="no">
        <ExceptionPathList/>
    </ExceptionPath>
    <TrustedCertification Enable="yes"/>
    <WriteProtection Enable="yes" ActionMode="1"
    ProtectApprovedList="yes"/>
    <CustomAction ActionMode="0"/>
</ApplicationLockDown>
<UsbMalwareProtection Enable="yes" ActionMode="1"/>
<DllInjectionPrevention Enable="yes"
ActionMode="1"/>
<ApiHookingPrevention Enable="yes" ActionMode="1"/>
<MemoryRandomization Enable="yes"/>
<NetworkVirusProtection Enable="ves"
ActionMode="1"/>
<IntegrityMonitoring Enable="yes"/>
<Log>
    <EventLog Enable="yes">
        <Level>
            <WarningLog Enable="yes" />
            <InformationLog Enable="yes" />
        </Level>
        <BlockedAccessLog Enable="yes"/>
        <ApprovedAccessLog Enable="yes">
            <TrustedUpdaterLog Enable="yes"/>
```

```
<DllDriverLog Enable="yes"/>
                <ExceptionPathLog Enable="yes"/>
                <TrustedCertLog Enable="yes"/>
                <WriteProtectionLog Enable="yes"/>
            </ApprovedAccessLog>
            <SystemEventLog Enable="yes">
                <ExceptionPathLog Enable="yes"/>
                <WriteProtectionLog Enable="yes"/>
            </SystemEventLog>
            <ListLog Enable="yes"/>
            <UsbMalwareProtectionLog Enable="ves"/>
            <ExecutionPreventionLog Enable="yes"/>
            <NetworkVirusProtectionLog Enable="yes"/>
            <IntegrityMonitoringLog>
                <FileCreatedLog Enable="ves"/>
                <FileModifiedLog Enable="yes"/>
                <FileDeletedLog Enable="yes"/>
                <FileRenamedLog Enable="yes"/>
                <RegValueModifiedLog Enable="yes"/>
                <RegValueDeletedLog Enable="yes"/>
                <RegKeyCreatedLog Enable="yes"/>
                <RegKeyDeletedLog Enable="yes"/>
                <RegKeyRenamedLog Enable="yes"/>
            </IntegrityMonitoringLog>
        </EventLog>
        <DebugLog Enable="no"/>
    </Log>
</Feature>
<ManagedMode Enable="yes">
    <Agent>
        <Port/>
        <SslAllowBeast>1</SslAllowBeast>
    </Agent>
    <Server>
        <HostName/>
        <FastPort/>
        <SlowPort/>
        <ApiKey/>
    </Server>
    <Message>
        <Register Trigger="1"/>
        <Unregister Trigger="1"/>
```

4-6

```
<UpdateStatus Trigger="1"/>
                <UploadBlockedEvent Trigger="1"/>
                <CheckFileHash Trigger="1"/>
                <QuickScanFile Trigger="1"/>
            </Message>
            <MessageRandomization TotalGroupNum="1"
            OwnGroupIndex="0"
                TimePeriod="0"/>
            <Proxy Mode="0">
                <HostName/>
                <Port/>
                <UserName/>
                <Password/>
            </Proxy>
        </ManagedMode>
    </Configuration>
    <Permission>
        <AccountRef
        ID="{24335D7C-1204-43d1-9CBB-332D688C85B6}">
            <UIControl ID="DetailSetting" State="no"/>
            <UIControl ID="LockUnlock" State="yes"/>
            <UIControl ID="LaunchUpdater" State="yes"/>
            <UIControl ID="RecentHistoryUnapprovedFiles"</pre>
                 State="yes"/>
            <UIControl ID="ImportExportList" State="yes"/>
            <UIControl ID="ListManagement" State="yes"/>
        </AccountRef>
    </Permission>
</Configurations>
```

# **Configuration File Parameters**

The configuration file contains sections that specify parameters used by Safe Lock.

#### TABLE 4-1. Configuration File Sections and Descriptions

| SECTION       | DESCRIPTION                                | Additional Information |
|---------------|--------------------------------------------|------------------------|
| Configuration | Container for the<br>Configuration section |                        |

| SECTION                                                                                                    | DESCRIPTION                                                                                                    | Additional Information                                                              |
|----------------------------------------------------------------------------------------------------|----------------------------------------------------------------------------------------------------|-------------------------------------------------------------------------------------|
| AccountGroup                                                                                                    | Parameters to<br>configure the<br>Restricted User<br>account                                                                                      | See AccountGroup<br>Section on page 4-9.<br>See Account Types on<br>page 2-15.      |
| UI                                                                                                    | Parameters to<br>configure the display of<br>the system tray icon                                                                                 | See UI Section on page 4-10.                                                        |
| Feature                                                                                                    | Container for the Feature section                                                                                                    |                                                                                     |
| ApplicationLockE       UsbMalwareProtect       n       DllInjectionPrevention       ApiHookingPrevention       NetworkVirusProtection | own     Parameters to<br>configure Safe Lock<br>features and functions       ent     Image: Control of the sect sect sect sect sect sect sect sec | See Feature Section on<br>page 4-10.<br>See About Feature<br>Settings on page 2-17. |
| IntegrityMonitor<br>Log                                                                                                    | Parameters to<br>configure individual log<br>types                                                                                                | See Log Section on page 4-20.                                                       |
| ManagedMode                                                                                                    | Parameters to                                                                                                    | Descriptions on page<br>7-4.                                                        |
|                                                                                                    | configure Centralized<br>Management functions                                                                                                    | Section on page 4-24.                                                               |
| Permission                                                                                                    | Container for the<br>Permission section                                                                                                    |                                                                                     |

| SECTION    |                                                                                                    | Additional Information                                                        |
|------------|----------------------------------------------------------------------------------------------------|-------------------------------------------------------------------------------|
| AccountRef | Parameters to<br>configure the Safe Lock<br>console controls<br>available to the<br>Restricted User<br>account | See AccountRef<br>Section on page 4-27.<br>See Account Types on<br>page 2-15. |

# AccountGroup Section

Parameters to configure the Restricted User account

See Account Types on page 2-15.

| TABLE 4-2. | Configuration | File AccountGroup | Section | Parameters |
|------------|---------------|-------------------|---------|------------|
|------------|---------------|-------------------|---------|------------|

|    | P   | ARAMETER   | Setting  | VALUE                                      |                                                                          |  |  |
|----|-----|------------|----------|--------------------------------------------|--------------------------------------------------------------------------|--|--|
| Со | nfi | guration   |          |                                            | Container for the Configuration section                                  |  |  |
|    | Ac  | countGroup |          |                                            | Container for the AccountGroup section                                   |  |  |
|    |     | Account    | ID       | <guid></guid>                              | Restricted User account GUID                                             |  |  |
|    |     |            | Enable   | yes                                        | Enable the Restricted User account                                       |  |  |
|    |     |            |          | no                                         | Disable the Restricted User account                                      |  |  |
|    |     |            | Password | <safe_lock<br>_password&gt;</safe_lock<br> | Password for the Restricted User account to access the Safe Lock console |  |  |

| ΡΑ | RAMETER | Setting | VALUE |                                                                                                |  |
|----|---------|---------|-------|------------------------------------------------------------------------------------------------|--|
|    |         |         |       | Note<br>The Safe Lock<br>administrator and<br>Restricted User passwords<br>cannot be the same. |  |

# **UI Section**

Parameters to configure the display of the system tray icon

|    | P   | ARAMETER               | Setting | VALUE |                                                        |  |  |
|----|-----|------------------------|---------|-------|--------------------------------------------------------|--|--|
| Cc | nfi | guration               |         |       | Container for the Configuration section                |  |  |
|    | UI  |                        |         |       | Container for the UI section                           |  |  |
|    |     | SystemTask<br>TrayIcon | Enable  | yes   | Display the system tray icon and Windows notifications |  |  |
|    |     |                        | no      |       | Hide the system tray icon and Windows notifications    |  |  |

# **Feature Section**

Parameters to configure Safe Lock features and functions

See About Feature Settings on page 2-17.

#### TABLE 4-4. Configuration File Feature Section Parameters

| Parameter     | Setting | VALUE | DESCRIPTION                                |
|---------------|---------|-------|--------------------------------------------|
| Configuration |         |       | Container for the<br>Configuration section |

|    |                    | PA                | RAMETER                                           | Setting                                | VALUE                                                 | DESCRIPTION                                                               |   |                                 |
|----|--------------------|-------------------|---------------------------------------------------|----------------------------------------|-------------------------------------------------------|---------------------------------------------------------------------------|---|---------------------------------|
| Fe | atu                | re                |                                                   |                                        |                                                       | Container for the Feature section                                         |   |                                 |
|    | Apj                | plicationLockDown |                                                   | plicationLockDown                      |                                                       | LockDown<br>Mode                                                          | 1 | Turn on Application<br>Lockdown |
|    |                    |                   |                                                   |                                        | 2                                                     | Turn off Application<br>Lockdown                                          |   |                                 |
| -  | WhiteList          |                   | RecentHi<br>storyUna<br>pprovedF<br>ilesLimi<br>t | 0 - 65535                              | Maximum number of entries<br>in the Blocked Files log |                                                                           |   |                                 |
|    |                    | Scri              | ptLockDown                                        | Enable                                 | yes                                                   | Enable Script Lockdown                                                    |   |                                 |
|    |                    |                   |                                                   |                                        | no                                                    | Disable Script Lockdown                                                   |   |                                 |
|    | Extension          |                   | ID                                                | <file_exte<br>nsion&gt;</file_exte<br> | File extension for Script<br>Lockdown to block        |                                                                           |   |                                 |
|    |                    |                   |                                                   |                                        |                                                       | For example, specify a value of MSI to block .msi files.                  |   |                                 |
|    | Interpreter        |                   | Interpreter                                       |                                        | <file_nam<br>e&gt;</file_nam<br>                      | Interpreter for the specified file extension                              |   |                                 |
|    |                    |                   |                                                   |                                        |                                                       | For example, specify<br>msiexec.exe as the<br>interpreter for .msi files. |   |                                 |
|    |                    | TrustedUpdater    |                                                   |                                        |                                                       | Container for the<br>TrustedUpdater section                               |   |                                 |
|    | PredefinedTrustedU |                   | Enable                                            | yes                                    | Enable Trusted Updater                                |                                                                           |   |                                 |
|    |                    | po                | later                                             |                                        | no                                                    | Disable Trusted Updater                                                   |   |                                 |
|    |                    |                   | RuleSet                                           |                                        |                                                       | Container for RuleSet conditions                                          |   |                                 |

| Parameter |    |    |     |     | ER                    | SETTING          | VALUE                                          | DESCRIPTION                                                                    |
|-----------|----|----|-----|-----|-----------------------|------------------|------------------------------------------------|--------------------------------------------------------------------------------|
|           |    |    |     | Co  | ondition              | ID               | <unique_<br>ruleset_n<br/>ame&gt;</unique_<br> | Unique name for the set of rules                                               |
|           |    |    |     |     | ApprovedLi<br>stCheck | Enable           | yes                                            | Enable hash checks for<br>Trusted Updaters                                     |
|           |    |    |     |     |                       |                  | no                                             | Disable hash checks for<br>Trusted Updaters                                    |
|           |    |    |     |     | ParentProc<br>ess     | Path             | <process<br>_path&gt;</process<br>             | Path of the parent process<br>to add to the Trusted<br>Updater List            |
|           |    |    |     | ΕΣ  | ception               | Path             | <process<br>_path&gt;</process<br>             | Path to exclude from the<br>Trusted Updater List                               |
|           |    |    |     | Rı  | ıle                   | Label            | <unique_<br>rule_nam<br/>e&gt;</unique_<br>    | Unique name for this rule                                                      |
|           |    |    |     |     | Updater               | Туре             | process                                        | Use the specified EXE file                                                     |
|           |    |    |     |     |                       |                  | file                                           | Use the specified MSI or BAT file                                              |
|           |    |    |     |     |                       |                  | folder                                         | Use the EXE, MSI OF BAT files in the specified folder                          |
|           |    |    |     |     |                       |                  | folderan<br>dsub                               | Use the EXE, MSI OF BAT<br>files in the specified folder<br>and its subfolders |
|           |    |    |     |     |                       | Path             | <updater<br>_path&gt;</updater<br>             | Updater path                                                                   |
|           |    |    |     |     |                       | Conditio<br>nRef | <conditio<br>n_ID&gt;</conditio<br>            | Condition ID to provide a more detailed rule for the updater                   |
|           | DI | LD | riv | /er | Lockdown              | Enable           | yes                                            | Enable DLL/Driver<br>Lockdown                                                  |
|  |  | Ρ             | ARAMETER                           | Setting                               | VALUE                                      | DESCRIPTION                                                               |
|--|--|---------------|------------------------------------|---------------------------------------|--------------------------------------------|---------------------------------------------------------------------------|
|  |  |               |                                    |                                       | no                                         | Disable DLL/Driver<br>Lockdown                                            |
|  |  | Exc           | eptionPath                         | Enable                                | yes                                        | Enable exception paths                                                    |
|  |  |               |                                    |                                       | no                                         | Disable exception paths                                                   |
|  |  | E             | ExceptionPathList                  |                                       |                                            | Container for the Exception List                                          |
|  |  | ExceptionPath | Path                               | <exceptio<br>n_path&gt;</exceptio<br> | Exception path                             |                                                                           |
|  |  |               |                                    | Туре                                  | file                                       | Use only the specified file                                               |
|  |  |               |                                    |                                       | folder                                     | Use the files in the specified folder                                     |
|  |  |               |                                    |                                       | folderan<br>dsub                           | Use the files in the specified folder and its subfolders                  |
|  |  | Tru           | stedCertification                  | Enable                                | yes                                        | Enable using Trusted<br>Certifications                                    |
|  |  |               |                                    |                                       | no                                         | Disable using Trusted<br>Certifications                                   |
|  |  | E             | PredefinedTrustedC<br>ertification | Туре                                  | updater                                    | File signed by this<br>certificate is treated as a<br>Trusted Updater     |
|  |  |               |                                    |                                       | lockdown                                   | File signed by this<br>certificate is not treated as<br>a Trusted Updater |
|  |  |               |                                    | Hash                                  | <sha-1_<br>hash_val<br/>ue&gt;</sha-1_<br> | SHA1-hash value of this certificate                                       |
|  |  |               |                                    | Label                                 | <label></label>                            | Description of this certificate                                           |
|  |  |               |                                    | Subject                               | <subject></subject>                        | Subject of this certificate                                               |

|  |                 | PA   | RAMETER     | SETTING                     | VALUE                              | DESCRIPTION                                                                                                    |
|--|-----------------|------|-------------|-----------------------------|------------------------------------|----------------------------------------------------------------------------------------------------|
|  |                 |      |             | Issuer                      | <issuer></issuer>                  | Issuer of this certificate                                                                                                    |
|  | WriteProtection |      | eProtection | Enable                      | yes                                | Enable Write Protection                                                                                                    |
|  |                 |      |             |                             | no                                 | Disable Write Protection                                                                                                    |
|  |                 |      |             | ActionMo<br>de              | 0                                  | Allow actions such as edit, rename, and delete                                                                                  |
|  |                 |      |             |                             | 1                                  | Block actions such as edit, rename, and delete                                                                                  |
|  |                 |      |             | ProtectA<br>pprovedL<br>ist | yes                                | Enable protection of the<br>Approved List (in addition to<br>the Write Protection List)<br>when Write Protection is<br>enabled  |
|  |                 |      |             |                             | no                                 | Disable protection of the<br>Approved List (in addition to<br>the Write Protection List)<br>when Write Protection is<br>enabled |
|  |                 | List |             |                             |                                    | Container for the Write<br>Protection List                                                                                      |
|  |                 |      | File        | Path                        | <file_path<br>&gt;</file_path<br>  | File path                                                                                                    |
|  |                 |      | Folder      | Path                        | <folder_p<br>ath&gt;</folder_p<br> | Folder path                                                                                                    |
|  |                 |      |             | IncludeS<br>ubfolder        | yes                                | Use the files in the specified folder and its subfolders                                                                        |
|  |                 |      |             |                             | no                                 | Use the files in the specified folder                                                                                           |
|  |                 |      | RegistryKey | Кеу                         | <reg_key<br>&gt;</reg_key<br>      | Registry key<br><reg key=""> can be</reg>                                                                                       |
|  |                 |      |             |                             |                                    | abbreviated or expanded as shown below:                                                                                         |

|  |  |  |  | RAMETER       | Setting  | VALUE                                            | DESCRIPTION                                                                |
|--|--|--|--|---------------|----------|--------------------------------------------------|----------------------------------------------------------------------------|
|  |  |  |  |               |          |                                                  | HKEY_LOCAL_MACHI     NE\test                                               |
|  |  |  |  |               |          |                                                  | HKLM\test                                                                  |
|  |  |  |  |               |          |                                                  | HKEY_CURRENT_CO     NFIG\test                                              |
|  |  |  |  |               |          |                                                  | HKCC\test                                                                  |
|  |  |  |  |               |          |                                                  | HKEY_CLASSES_RO     OT\test                                                |
|  |  |  |  |               |          |                                                  | HKCR\test                                                                  |
|  |  |  |  |               |          |                                                  | HKEY_CURRENT_US     ER\test                                                |
|  |  |  |  |               |          |                                                  | HKCU\test                                                                  |
|  |  |  |  |               |          |                                                  | HKEY_USERS\test                                                            |
|  |  |  |  |               |          |                                                  | HKU\test                                                                   |
|  |  |  |  |               | IncludeS | yes                                              | Include any subkeys                                                        |
|  |  |  |  |               | ubkey    | no                                               | Do not include any subkeys                                                 |
|  |  |  |  | RegistryValue | Кеу      | <reg_key< td=""><td>Registry key</td></reg_key<> | Registry key                                                               |
|  |  |  |  |               |          | >                                                | <reg_key> can be<br/>abbreviated or expanded as<br/>shown below:</reg_key> |
|  |  |  |  |               |          |                                                  | HKEY_LOCAL_MACHI     NE\test                                               |
|  |  |  |  |               |          |                                                  | HKLM\test                                                                  |
|  |  |  |  |               |          |                                                  | HKEY_CURRENT_CO     NFIG\test                                              |
|  |  |  |  |               |          |                                                  | HKCC\test                                                                  |
|  |  |  |  |               |          |                                                  | HKEY_CLASSES_RO     OT\test                                                |
|  |  |  |  |               |          |                                                  | HKCR\test                                                                  |

|  |  | ΡΑ            | RAMETER     | SETTING              | VALUE                                            | DESCRIPTION                                                                |
|--|--|---------------|-------------|----------------------|--------------------------------------------------|----------------------------------------------------------------------------|
|  |  |               |             |                      |                                                  | HKEY_CURRENT_US     ER\test                                                |
|  |  |               |             |                      |                                                  | HKCU\test                                                                  |
|  |  |               |             |                      |                                                  | HKEY_USERS\test                                                            |
|  |  |               |             |                      |                                                  | HKU\test                                                                   |
|  |  |               |             | Name                 | <reg_val<br>ue_name<br/>&gt;</reg_val<br>        | Registry value name                                                        |
|  |  | ExceptionList |             |                      |                                                  | Container for the Write<br>Protection Exception List                       |
|  |  |               | Process     | Path                 | <process<br>_path&gt;</process<br>               | Path of the process                                                        |
|  |  |               | File        | Path                 | <file_path<br>&gt;</file_path<br>                | File path                                                                  |
|  |  |               | Folder      | Path                 | <folder_p<br>ath&gt;</folder_p<br>               | Folder path                                                                |
|  |  |               |             | IncludeS<br>ubfolder | yes                                              | Use the files in the specified folder and its subfolders                   |
|  |  |               |             |                      | no                                               | Use the files in the specified folder                                      |
|  |  |               | RegistryKey | Кеу                  | <reg_key< td=""><td>Registry key</td></reg_key<> | Registry key                                                               |
|  |  |               |             |                      | >                                                | <reg_key> can be<br/>abbreviated or expanded as<br/>shown below:</reg_key> |
|  |  |               |             |                      |                                                  | HKEY_LOCAL_MACHI     NE\test                                               |
|  |  |               |             |                      |                                                  | HKLM\test                                                                  |
|  |  |               |             |                      |                                                  | HKEY_CURRENT_CO     NFIG\test                                              |
|  |  |               |             |                      |                                                  | HKCC\test                                                                  |

| PARAMETER |  |  |  |               | SETTING  | VALUE                                            | DESCRIPTION                                                                |
|-----------|--|--|--|---------------|----------|--------------------------------------------------|----------------------------------------------------------------------------|
|           |  |  |  |               |          |                                                  | HKEY_CLASSES_RO     OT\test                                                |
|           |  |  |  |               |          |                                                  | HKCR\test                                                                  |
|           |  |  |  |               |          |                                                  | HKEY_CURRENT_US     ER\test                                                |
|           |  |  |  |               |          |                                                  | HKCU\test                                                                  |
|           |  |  |  |               |          |                                                  | HKEY_USERS\test                                                            |
|           |  |  |  |               |          |                                                  | HKU\test                                                                   |
|           |  |  |  |               | IncludeS | yes                                              | Include any subkeys                                                        |
|           |  |  |  |               | иркеу    | no                                               | Do not include any subkeys                                                 |
|           |  |  |  | RegistryValue | Кеу      | <reg_key< td=""><td>Registry key</td></reg_key<> | Registry key                                                               |
|           |  |  |  |               |          | >                                                | <reg_key> can be<br/>abbreviated or expanded as<br/>shown below:</reg_key> |
|           |  |  |  |               |          |                                                  | HKEY_LOCAL_MACHI     NE\test                                               |
|           |  |  |  |               |          |                                                  | HKLM\test                                                                  |
|           |  |  |  |               |          |                                                  | HKEY_CURRENT_CO     NFIG\test                                              |
|           |  |  |  |               |          |                                                  | HKCC\test                                                                  |
|           |  |  |  |               |          |                                                  | HKEY_CLASSES_RO     OT\test                                                |
|           |  |  |  |               |          |                                                  | HKCR\test                                                                  |
|           |  |  |  |               |          |                                                  | HKEY_CURRENT_US     ER\test                                                |
|           |  |  |  |               |          |                                                  | HKCU\test                                                                  |
|           |  |  |  |               |          |                                                  | HKEY_USERS\test                                                            |
|           |  |  |  |               |          |                                                  | HKU\test                                                                   |

|        | Ρ     | ARAMETER       | SETTING        | VALUE                                     | DESCRIPTION                                                                                                    |
|--------|-------|----------------|----------------|-------------------------------------------|----------------------------------------------------------------------------------------------------|
|        |       |                | Name           | <reg_val<br>ue_name<br/>&gt;</reg_val<br> | Registry value name                                                                                                    |
| Custom |       | tomAction      | ActionMo<br>de | 0                                         | Ignore blocked files or<br>processes when Application<br>Lockdown blocks any of the<br>following events:                |
|        |       |                |                |                                           | Process launch                                                                                                    |
|        |       |                |                |                                           | DLL loading                                                                                                    |
|        |       |                |                |                                           | Script file access                                                                                                    |
|        |       |                |                | 1                                         | Quarantine blocked files or<br>processes when Application<br>Lockdown blocks any of the<br>following events:            |
|        |       |                |                |                                           | Process launch                                                                                                    |
|        |       |                |                |                                           | DLL loading                                                                                                    |
|        |       |                |                |                                           | Script file access                                                                                                    |
|        |       |                |                | 2                                         | Ask what to do for blocked<br>files or processes when<br>Application Lockdown<br>blocks any of the following<br>events: |
|        |       |                |                |                                           | Process launch                                                                                                    |
|        |       |                |                |                                           | DLL loading                                                                                                    |
|        |       |                |                |                                           | Script file access                                                                                                    |
| Us     | sbMal | wareProtection | Enable         | yes                                       | Enable USB Malware<br>Protection                                                                                        |
|        |       |                |                | no                                        | Disable USB Malware<br>Protection                                                                                       |
|        |       |                | ActionMo<br>de | 0                                         | Allow action by detected malware                                                                                        |

| PARAMETER              | Setting        | VALUE | DESCRIPTION                              |
|------------------------|----------------|-------|------------------------------------------|
|                        |                | 1     | Block action by detected malware         |
| DllInjectionPrevention | Enable         | yes   | Enable DLL Injection<br>Prevention       |
|                        |                | no    | Disable DLL Injection<br>Prevention      |
|                        | ActionMo       | 0     | Allows DLL injections                    |
|                        | de             | 1     | Blocks DLL injections                    |
| ApiHookingPrevention   | Enable         | yes   | Enable API Hooking<br>Prevention         |
|                        |                | no    | Disable API Hooking<br>Prevention        |
|                        | ActionMo       | 0     | Allow API hooking                        |
|                        | de             | 1     | Block API hooking                        |
| MemoryRandomization    | Enable         | yes   | Enable Memory<br>Randomization           |
|                        |                | no    | Disable Memory<br>Randomization          |
| NetworkVirusProtection | Enable         | yes   | Enable Network Virus<br>Protection       |
|                        |                | no    | Disable Network Virus<br>Protection      |
|                        | ActionMo<br>de | 0     | Allow action by detected network viruses |
|                        |                | 1     | Block action by detected network viruses |
| IntegrityMonitoring    | Enable         | yes   | Enable Integrity Monitoring              |
|                        |                | no    | Disable Integrity Monitoring             |

| PARAMETER | Setting | VALUE | DESCRIPTION                    |
|-----------|---------|-------|--------------------------------|
| Log       |         |       | Container for configuring logs |
|           |         |       | See Log Section on page 4-20.  |

## Log Section

Parameters to configure individual log types

See Agent Event Log Descriptions on page 7-4.

TABLE 4-5. Configuration File Log Section Parameters

| PARAMETER |               |          |  |        | ETER           | Setting                                                      | VALUE                                   | DESCRIPTION                                                               |
|-----------|---------------|----------|--|--------|----------------|--------------------------------------------------------------|-----------------------------------------|---------------------------------------------------------------------------|
| Cc        | Configuration |          |  |        |                |                                                              | Container for the Configuration section |                                                                           |
|           | Feature       |          |  |        |                |                                                              |                                         | Container for the Feature section                                         |
|           |               | Log      |  |        |                |                                                              |                                         | Container for configuring logs                                            |
|           |               | EventLog |  | Enable | yes            | Log the Safe Lock events specified in the following elements |                                         |                                                                           |
|           |               |          |  |        |                |                                                              | no                                      | Do not log the Safe Lock<br>events specified in the<br>following elements |
|           |               |          |  | Le     | vel            |                                                              |                                         | Container for configuring log levels                                      |
|           |               |          |  |        | WarningLo<br>g | Enable                                                       | yes                                     | Log "Warning" level events related to Safe Lock                           |
|           |               |          |  |        |                |                                                              | no                                      | Do not log "Warning" level events related to Safe Lock                    |

| Par | AME | TER                   | Setting | VALUE | DESCRIPTION                                                          |
|-----|-----|-----------------------|---------|-------|----------------------------------------------------------------------|
|     |     | Informati<br>onLog    | Enable  | yes   | Log "Information" level events related to Safe Lock                  |
|     |     |                       |         | no    | Do not log "Information" level events related to Safe Lock           |
|     | Bl  | ockedAcces            | Enable  | yes   | Log files blocked by Safe Lock                                       |
|     | sl  | og                    |         | no    | Do not log files blocked by<br>Safe Lock                             |
|     |     | provedAcce<br>Log     | Enable  | yes   | Log files approved by Safe<br>Lock                                   |
|     |     |                       |         | no    | Do not log files approved by Safe Lock                               |
|     |     | TrustedUp<br>daterLog | Enable  | yes   | Log Trusted Updater approved access                                  |
|     |     |                       |         | no    | Do not log Trusted Updater approved access                           |
|     |     | DLLDriver<br>Log      | Enable  | yes   | Log DLL/Driver approved access                                       |
|     |     |                       |         | no    | Do not log DLL/Driver<br>approved access                             |
|     |     | Exception<br>PathLog  | Enable  | yes   | Log Application Lockdown<br>exception path approved<br>access        |
|     |     |                       |         | no    | Do not log Application<br>Lockdown exception path<br>approved access |
|     |     | TrustedCe<br>rtLog    | Enable  | yes   | Log Trusted Certifications<br>approved access                        |
|     |     |                       |         | no    | Do not log Trusted<br>Certifications approved access                 |

| Par | AME           | ETER                       | Setting | VALUE | DESCRIPTION                                              |
|-----|---------------|----------------------------|---------|-------|----------------------------------------------------------|
|     |               | WriteProt<br>ectionLog     | Enable  | yes   | Log Write Protection approved access                     |
|     |               |                            |         | no    | Do not log Write Protection approved access              |
|     | Sy<br>og      | vstemEventL                | Enable  | yes   | Log events related to the system                         |
|     |               |                            |         | no    | Do not log events related to the system                  |
|     |               | Exception<br>PathLog       | Enable  | yes   | Log exceptions to Application Lockdown                   |
|     |               |                            |         | no    | Do not log exceptions to<br>Application Lockdown         |
|     |               | WriteProt                  | Enable  | yes   | Log Write Protection events                              |
|     |               | ectionLog                  |         | no    | Do not log Write Protection events                       |
|     | Li            | stLog                      | Enable  | yes   | Log events related to the<br>Approved list               |
|     |               |                            |         | no    | Do not log events related to the Approved list           |
|     | US<br>ot      | BMalwarePr<br>ectionLog    | Enable  | yes   | Log events that trigger USB<br>Malware Protection        |
|     |               |                            |         | no    | Do not log events that trigger<br>USB Malware Protection |
|     | Ex<br>ve      | ecutionPre<br>ntionLog     | Enable  | yes   | Log events that trigger<br>Execution Prevention          |
|     |               |                            |         | no    | Do not log events that trigger<br>Execution Prevention   |
|     | Ne<br>Pr<br>q | etworkVirus<br>cotectionLo | Enable  | yes   | Log events that trigger Network<br>Virus Protection      |

| ΡΑ | RAME     | TER                    | Setting | VALUE | DESCRIPTION                                                |
|----|----------|------------------------|---------|-------|------------------------------------------------------------|
|    |          |                        |         | no    | Do not log events that trigger<br>Network Virus Protection |
|    | In<br>it | tegrityMon<br>oringLog |         |       | Container for configuring<br>Integrity Monitoring logs     |
|    |          | FileCreat<br>edLog     | Enable  | yes   | Log file and folder created events                         |
|    |          |                        |         | no    | Do not log file and folder created events                  |
|    |          | FileModif              | Enable  | yes   | Log file modified events                                   |
|    |          | iedLog                 |         | no    | Do not log file modified events                            |
|    |          | FileDelet<br>edLog     | Enable  | yes   | Log file and folder deleted events                         |
|    |          |                        |         | no    | Do not log file and folder deleted events                  |
|    |          | FileRenam<br>edLog     | Enable  | yes   | Log file and folder renamed events                         |
|    |          |                        |         | no    | Do not log file and folder renamed events                  |
|    |          | RegValueM<br>odifiedLo | Enable  | yes   | Log registry value modified events                         |
|    |          | đ                      |         | no    | Do not log registry value modified events                  |
|    |          | RegValueD<br>eletedLog | Enable  | yes   | Log registry value deleted events                          |
|    |          |                        |         | no    | Do not log registry value deleted events                   |
|    |          | RegKeyCre              | Enable  | yes   | Log registry key created events                            |
|    |          | atedLog                |         | no    | Do not log registry key created events                     |

| Parameter |  |          |         | ETER                 | Setting | VALUE | DESCRIPTION                               |
|-----------|--|----------|---------|----------------------|---------|-------|-------------------------------------------|
|           |  |          |         | RegKeyDel            | Enable  | yes   | Log registry key deleted events           |
|           |  |          | etedLog |                      |         | no    | Do not log registry key deleted events    |
|           |  |          |         | RegKeyRen<br>amedLog | Enable  | yes   | Log registry key renamed events           |
|           |  |          |         |                      |         | no    | Do not log registry key<br>renamed events |
|           |  | DebugLog |         | gLog                 | Enable  | yes   | Log debugging information                 |
|           |  |          |         |                      |         | no    | Do not log debugging information          |

## ManagedMode Section

Parameters to configure Centralized Management functions

 TABLE 4-6. Configuration File ManagedMode Section Parameters

| PARAMETER     |             |  | AMETER            | Setting | VALUE                                             |                                                                                       |
|---------------|-------------|--|-------------------|---------|---------------------------------------------------|---------------------------------------------------------------------------------------|
| Configuration |             |  | ation             |         |                                                   | Container for the Configuration section                                               |
|               | ManagedMode |  |                   | Enable  | yes                                               | Enable managed mode                                                                   |
|               |             |  |                   |         | no                                                | Disable managed mode                                                                  |
|               | Agent       |  | ent               |         |                                                   | Container for configuring Safe Lock agents                                            |
|               |             |  | Port              |         | <server_me<br>ssages_port<br/>&gt;</server_me<br> | Specify the secure port for server communications (formerly the agent listening port) |
|               |             |  | SslAllowBe<br>ast |         | 0                                                 | Allow upload of large files<br>(>10MB) on Windows Server<br>2008 platforms            |

4-24

| PAF | AMETER           | Setting | VALUE                           | DESCRIPTION                                                                                                    |
|-----|------------------|---------|---------------------------------|----------------------------------------------------------------------------------------------------|
|     |                  |         | 1                               | Prevent the unsuccessful upload<br>of large files (>10MB) on<br>Windows Server 2008 platforms<br>(default value) |
| Se  | rver             |         |                                 | Container for configuring Safe<br>Lock Intelligent Manager                                                       |
|     | HostName         |         | <hostname<br>&gt;</hostname<br> | Specify the host name of the Intelligent Manager server                                                          |
|     | FastPort         |         | <logs_port></logs_port>         | Specify secure port for collecting<br>logs and status (formerly Fast<br>Lane)                                    |
|     | SlowPort         |         | <files_port></files_port>       | Specify secure port for collecting files for scanning (formerly Slow Lane)                                       |
|     | АріКеу           |         | <api_key></api_key>             | Specify API key                                                                                                  |
| Me  | ssage            |         |                                 | Container for configuring<br>automated messages to Safe<br>Lock Intelligent Manager                              |
|     | Register         | Trigger | 1                               | Send as soon as possible after the event occurs                                                                  |
|     |                  |         | 2                               | Do not send unless requested to by Intelligent Manager                                                           |
|     | Unregister       | Trigger | 1                               | Send as soon as possible after the event occurs                                                                  |
|     |                  |         | 2                               | Do not send unless requested to by Intelligent Manager                                                           |
|     | UpdateStat<br>us | Trigger | 1                               | Send as soon as possible after the event occurs                                                                  |
|     |                  |         | 2                               | Do not send unless requested to by Intelligent Manager                                                           |

| ΡΑ        | RAMETER                                                                                        | Setting           | VALUE                                                  | DESCRIPTION                                                                                                    |
|-----------|------------------------------------------------------------------------------------------------|-------------------|--------------------------------------------------------|----------------------------------------------------------------------------------------------------|
|           | UploadBloc<br>kedEvent                                                                         | Trigger           | 1                                                      | Send as soon as possible after the event occurs                                                                                                    |
|           |                                                                                                |                   | 2                                                      | Do not send unless requested to by Intelligent Manager                                                                                                    |
|           | CheckFileH<br>ash                                                                              | Trigger           | 1                                                      | Send as soon as possible after the event occurs                                                                                                    |
|           |                                                                                                |                   | 2                                                      | Do not send unless requested to by Intelligent Manager                                                                                                    |
|           | QuickScanF<br>ile                                                                              | Trigger           | 1                                                      | Send as soon as possible after the event occurs                                                                                                    |
|           |                                                                                                |                   | 2                                                      | Do not send unless requested to by Intelligent Manager                                                                                                    |
| Ме<br>і 2 | essageRandom<br>zation                                                                         | TotalGroup<br>Num | Positive<br>Integer (>=<br>1)                          | Specify the total number of message time groups                                                                                                    |
|           | Note<br>Safe<br>Lock<br>agents<br>respond<br>as soon                                           | OwnGroupIn<br>dex | Zero or<br>Positive<br>Integer, <<br>TotalGroup<br>Num | Specify the message time group<br>ID number of this Safe Lock agent                                                                                                    |
|           | as<br>possible<br>to direct<br>requests<br>from<br>Safe<br>Lock<br>Intelligen<br>t<br>Manager. | TimePeriod        | Zero or<br>Positive<br>Integer                         | Specify the duration of time in<br>whole seconds that this message<br>time group ID number will send<br>automated messages to<br>Intelligent Manager when this<br>group's message-sending cycle is<br>active<br>Note<br>Message time groups do<br>not become active if their<br>duration is set to zero (0). |

|  |       | Par | AMETER   | Setting | VALUE                                   | DESCRIPTION                                          |
|--|-------|-----|----------|---------|-----------------------------------------|------------------------------------------------------|
|  | Proxy |     | oxy      | Mode    | 0                                       | Do not use a proxy (direct access)                   |
|  |       |     |          |         | 1                                       | Use a proxy (manual setting)                         |
|  |       |     |          |         | 2                                       | Synchronize proxy settings with<br>Internet Explorer |
|  |       |     | HostName |         | <proxy_hos<br>tname&gt;</proxy_hos<br>  | Specify the proxy host name                          |
|  |       |     | Port     |         | <proxy_port<br>&gt;</proxy_port<br>     | Specify the proxy port number                        |
|  |       |     | UserName |         | <proxy_use<br>r_name&gt;</proxy_use<br> | Specify the proxy user name                          |
|  |       |     | Password |         | <proxy_pas<br>sword&gt;</proxy_pas<br>  | Specify the proxy password                           |

## AccountRef Section

Parameters to configure the Safe Lock console controls available to the Restricted User account

See Account Types on page 2-15.

TABLE 4-7. Configuration File AccountRef Section Parameters

|    | PARAMETER   | Setting | VALUE | DESCRIPTION                             |
|----|-------------|---------|-------|-----------------------------------------|
| Co | nfiguration |         |       | Container for the Configuration section |
|    | Permission  |         |       | Container for the Permission section    |
|    | AccountRef  |         |       | Container for the AccountRef section    |

| PARAMETER |  |           | Setting | VALUE                                | DESCRIPTION                                                                                                    |
|-----------|--|-----------|---------|--------------------------------------|----------------------------------------------------------------------------------------------------|
|           |  | UIControl | ID      | DetailSett<br>ing                    | Access the features and functions<br>on the Safe Lock console<br><b>Settings</b> page                                                                                                 |
|           |  |           |         |                                      | Note<br>The <b>Password</b> page is not<br>available to the Restricted<br>User account.                                                                                               |
|           |  |           |         | LockUnlock                           | Access the Application Lockdown setting on the <b>Overview</b> screen                                                                                                    |
|           |  |           |         | LaunchUpda<br>ter                    | Access the Automatically add<br>files created or modified by the<br>selected application installer<br>option when a Restricted User<br>clicks Add Item on the Approved<br>List screen |
|           |  |           |         | RecentHist<br>oryUnappro<br>vedFIles | Access the Block logs if a<br>Restricted User clicks Last<br>application blocked on the<br>Overviewscreen                                                                             |
|           |  |           |         | ImportExpo<br>rtList                 | Access the Import List and Export List buttons                                                                                                    |
|           |  |           |         | ListManage<br>ment                   | Access the following items on the <b>Approved List</b> screen:                                                                                                    |
|           |  |           |         |                                      | The Delete Item button                                                                                                    |
|           |  |           |         |                                      | The Update Hash button                                                                                                    |
|           |  |           |         |                                      | The Add Item > Add Files/     Folders menu                                                                                                    |
|           |  |           | State   | yes                                  | Enable the permission specified by ID                                                                                                    |
|           |  |           |         | no                                   | Disable the permission specified by ID                                                                                                    |

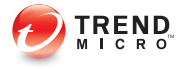

# **Chapter 5**

# Troubleshooting

This chapter describes troubleshooting techniques and frequently asked questions about Trend Micro Safe Lock.

Topics in this chapter include:

- Frequently Asked Questions (FAQ) on page 5-2
- Troubleshooting Safe Lock on page 5-2

# **Frequently Asked Questions (FAQ)**

## What if the endpoint becomes infected by a threat?

Use Trend Micro Portable Security to remove the threat without having to update the Approved List or turn off Application Lockdown at the endpoint.

## Where can I get more help with Trend Micro Safe Lock?

Get the most up-to-date information and support from the Trend Micro support website at:

http://esupport.trendmicro.com/en-us/business/

# **Troubleshooting Safe Lock**

The Trend Micro Safe Lock Diagnostic Toolkit offers administrators the ability to perform a number of diagnostic functions, including:

- Create, collect, and delete debugging logs
- Enable or disable Self Protection

| A] Debug                         | [B] Uninstall                               | [C] Others                               |                          |                       |               |
|----------------------------------|---------------------------------------------|------------------------------------------|--------------------------|-----------------------|---------------|
| Debug Lo                         | g Setting                                   |                                          |                          |                       |               |
| Applicatio                       | n Debug Log:                                |                                          |                          |                       |               |
| Not                              | output any log                              | IS                                       |                          |                       |               |
| Out                              | put only errors                             |                                          |                          |                       |               |
| Out                              | put error logs a                            | and debug information                    | 1                        |                       |               |
| Driver De                        | bug Log:                                    |                                          |                          |                       |               |
| Out                              | put driver debu                             | ug information                           |                          | ĺ                     | Apply         |
| Collect D<br>After re<br>generat | ebug Log<br>produce the p<br>te the needdec | roblem, set path of tr<br>d information. | oubleshooting logs and o | click Collect Debug I | Log button to |
| Trouble                          | shooting Logs:                              |                                          |                          |                       |               |
| C:\Pro                           | gram Files\Tre                              | nd Micro \Trend Micro                    | Safe Lock\Log\Archive\   |                       | Browse        |
|                                  |                                             |                                          | Collect                  | Debug Log             | Open Folder   |
|                                  |                                             |                                          |                          |                       |               |

FIGURE 5-1. The Trend Micro Safe Lock Diagnostic Toolkit Debug Tab

| [A] Debug                        | [B] Uninstall                      | [C] Others                                                                                      |                    |
|----------------------------------|------------------------------------|-------------------------------------------------------------------------------------------------|--------------------|
| Only clic<br>Otherwi<br>instead. | k this button if<br>se, open the C | you have encountered installation problems.<br>ontrol Panel and use the uninstall feature there | Uninstall Software |
|                                  |                                    |                                                                                                 |                    |
|                                  |                                    |                                                                                                 | Close              |

FIGURE 5-2. The Trend Micro Safe Lock Diagnostic Uninstall Tab

| Debug [B] Uninstall [C] Others                          |                      |
|---------------------------------------------------------|----------------------|
| Self Protection                                         |                      |
| Manually start or stop Self Protection                  | Stop Self Protection |
| Delete Log Files                                        |                      |
| Remove all saved log and debug files                    |                      |
|                                                         | Delete Log Files     |
| Debug Logs                                              |                      |
| C:\Program Files\Trend Micro\Trend Micro Safe Lock\Log\ | Browse               |
|                                                         | Apply                |
|                                                         |                      |
|                                                         |                      |
|                                                         |                      |
|                                                         |                      |

FIGURE 5-3. The Trend Micro Safe Lock Diagnostic Toolkit Others Tab

### Using the Diagnostic Toolkit

If Trend Micro Safe Lock experiences problems, generate a complete set of application and driver diagnostic logs for analysis, or send them to to Trend Micro Technical Support. Both the Safe Lock administrator and Restricted User accounts can collect the logs.

#### Procedure

- 1. Open the Diagnostic Toolkit and enable full logging:
  - a. Open the Trend Micro Safe Lock installation folder and run WKSupportTool.exe.

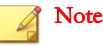

The default installation location is c:\Program Files\Trend Micro \Safe Lock\.

- b. Provide the Safe Lockadministrator or Restricted User password and click **OK**.
- c. On the **[A] Debug** tab, select **Output error logs and debug information** and **Output driver debug information**, and click **Apply**.
- **2.** Reproduce the problem.
- **3.** Collect the diagnostic logs:
  - a. Reopen the Diagnostic Toolkit.
  - b. On the **[A] Debug** tab, click **Browse** to choose the location where Trend Micro Safe Lock saves the logs.

#### Mote Note

The default location for saved logs is: c:\Program Files\Trend Micro \Safe Lock\Log\Archive\.

- c. Click **OK** when finished.
- d. Click Collect Debug Log.
- e. Once the Debug Logs have been collected, click **Open Folder** to access the zipped log files for review, or to send them to Trend Micro Technical Support.

#### **Diagnostic Toolkit Commands**

The following table lists the commands available using the Diagnostic Toolkit, WKSupportTool.exe.

#### Note 🖉

Only the Safe Lock administrator can use the Diagnostic Toolkit, and WKSupportTool.exe will prompt for the administrator password before running a command.

#### TABLE 5-1. Diagnostic Toolkit Commands

| Command                                                  | DESCRIPTION                                                                                                    |
|----------------------------------------------------------|----------------------------------------------------------------------------------------------------|
| -p <password></password>                                 | Authenticates the user, allowing the command to run.                                                                                                    |
| debug [on off] [verbose <br>normal] [-drv on] [-drv off] | Turns the debug logs on or off, specifies the log detail level, and if driver logs are included.                                                                                                    |
| collect [path]                                           | Collects debugging information and creates a zip file<br>to the specified path. If no path is specified, the<br>default log location <installation directory=""><br/>\Log\Archive is used.</installation> |
| selfprotection [on off]                                  | Turns on or off Safe Lock self protection.                                                                                                    |
| deletelogs                                               | Deletes all Safe Lock logs.                                                                                                    |
| uninstall                                                | Uninstalls Trend Micro Safe Lock.                                                                                                    |
| changelogpath [path]                                     | Change debug log output folder.                                                                                                    |

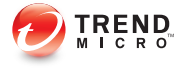

# **Chapter 6**

# **Technical Support**

This chapter describes how to find solutions online, use the Support Portal, and contact Trend Micro.

Topics include:

- Troubleshooting Resources on page 6-2
- Contacting Trend Micro on page 6-3
- Other Resources on page 6-4
- About Trend Micro on page 6-5

## **Troubleshooting Resources**

Before contacting technical support, consider visiting the following Trend Micro online resources.

## **Using the Support Portal**

The Trend Micro Support Portal is a 24x7 online resource that contains the most up-todate information about both common and unusual problems.

#### Procedure

- 1. Go to <u>http://esupport.trendmicro.com</u>.
- **2.** Select a product or service from the appropriate drop-down list and specify any other related information.

The **Technical Support** product page appears.

- 3. Use the Search Support box to search for available solutions.
- 4. If no solution is found, click **Submit a Support Case** from the left navigation and add any relevant details, or submit a support case here:

http://esupport.trendmicro.com/srf/SRFMain.aspx

A Trend Micro support engineer investigates the case and responds in 24 hours or less.

### **Trend Community**

To get help, share experiences, ask questions, and discuss security concerns with other users, enthusiasts, and security experts, go to:

http://community.trendmicro.com/

# **Contacting Trend Micro**

In the United States, Trend Micro representatives are available by phone, fax, or email:

| Address       | Trend Micro, Inc. 10101 North De Anza Blvd., Cupertino, CA 95014 |
|---------------|------------------------------------------------------------------|
| Phone         | Toll free: +1 (800) 228-5651 (sales)                             |
|               | Voice: +1 (408) 257-1500 (main)                                  |
| Fax           | +1 (408) 257-2003                                                |
| Website       | http://www.trendmicro.com                                        |
| Email address | support@trendmicro.com                                           |

• Worldwide support offices:

http://www.trendmicro.com/us/about-us/contact/index.html

Trend Micro product documentation:

http://docs.trendmicro.com

#### **Related information**

→ Speeding Up the Support Call

### Speeding Up the Support Call

To improve problem resolution, have the following information available:

- Steps to reproduce the problem
- Appliance or network information
- · Computer brand, model, and any additional hardware connected to the endpoint
- Amount of memory and free hard disk space
- · Operating system and service pack version
- Endpoint agent version

- Serial number or activation code
- Detailed description of install environment
- Exact text of any error message received

## **Other Resources**

In addition to solutions and support, there are many other helpful resources available online to stay up to date, learn about innovations, and be aware of the latest security trends.

#### **Related information**

- → TrendEdge
- → Download Center
- → TrendLabs

#### TrendEdge

Find information about unsupported, innovative techniques, tools, and best practices for Trend Micro products and services. The TrendEdge database contains numerous documents covering a wide range of topics for Trend Micro partners, employees, and other interested parties.

See the latest information added to TrendEdge at:

http://trendedge.trendmicro.com/

#### **Download Center**

From time to time, Trend Micro may release a patch for a reported known issue or an upgrade that applies to a specific product or service. To find out whether any patches are available, go to:

http://www.trendmicro.com/download/

If a patch has not been applied (patches are dated), open the Readme file to determine whether it is relevant to your environment. The Readme file also contains installation instructions.

#### TrendLabs

TrendLabs<sup>ss</sup> is a global network of research, development, and action centers committed to 24x7 threat surveillance, attack prevention, and timely and seamless solutions delivery. Serving as the backbone of the Trend Micro service infrastructure, TrendLabs is staffed by a team of several hundred engineers and certified support personnel that provide a wide range of product and technical support services.

TrendLabs monitors the worldwide threat landscape to deliver effective security measures designed to detect, preempt, and eliminate attacks. The daily culmination of these efforts is shared with customers through frequent virus pattern file updates and scan engine refinements.

Learn more about TrendLabs at:

http://cloudsecurity.trendmicro.com/us/technology-innovation/experts/ index.html#trendlabs

## **About Trend Micro**

As a global leader in cloud security, Trend Micro develops Internet content security and threat management solutions that make the world safe for businesses and consumers to exchange digital information. With over 20 years of experience, Trend Micro provides top-ranked client, server, and cloud-based solutions that stop threats faster and protect data in physical, virtualized, and cloud environments.

As new threats and vulnerabilities emerge, Trend Micro remains committed to helping customers secure data, ensure compliance, reduce costs, and safeguard business integrity. For more information, visit:

http://www.trendmicro.com

Trend Micro and the Trend Micro t-ball logo are trademarks of Trend Micro Incorporated and are registered in some jurisdictions. All other marks are the trademarks or registered trademarks of their respective companies.

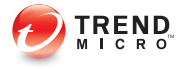

# **Chapter 7**

# **Appendix: Reference**

This Installation Guide introduces Trend Micro Safe Lock and guides administrators through installation and deployment.

Topics in this chapter include:

- Enabling Local Administrator Accounts on page 7-2
- Enabling Local Accounts for Default Shares on page 7-3
- Agent Event Log Descriptions on page 7-4
- Agent Error Code Descriptions on page 7-25

## **Enabling Local Administrator Accounts**

Windows NT Version 6.x (Windows Vista, Windows 7, Windows 8, Windows 8.1, Windows Server 2008 and Windows Server 2012) requires special steps to allow you to use local Windows administrator accounts.

#### Procedure

- 1. Open Computer Management.
  - a. Open the **Start** menu.
  - b. Right-click Computer.
  - c. Go to Manage.

The Computer Management window appears.

 In the list on the left, go to Computer Management > System Tools > Local Users and Groups > Users.

The list of local Windows user accounts displays.

3. In the list of user accounts, right-click Administrator, then go to Properties.

The Administrator Properties window appears.

- 4. In the General tab, clear Account is disabled.
- 5. Click OK.

The **Computer Management** window reappears, displaying the list of local Windows user accounts.

6. Right-click Administrator, then go to Set Password....

A message displays instructions for setting the password.

- 7. Set the password.
- 8. Exit Computer Management.

## **Enabling Local Accounts for Default Shares**

Windows NT Version 6.x (Windows Vista, Windows 7, Windows 8, Windows 8.1, Windows Server 2008 and Windows Server 2012) requires special steps to allow local Windows administrator accounts to access default shares, for example the default share admin\$.

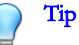

Steps vary depending on your Windows version. For specific instructions and help for your Windows version, refer to the Microsoft Knowledgebase at <a href="http://msdn.microsoft.com">http://msdn.microsoft.com</a>.

#### Procedure

- 1. Open Registry Editor (regedit.exe).
  - a. Go to Start > Run
  - b. Type **regedit**, then press ENTER.
- 2. Locate and click the following registry subkey:

HKEY\_LOCAL\_MACHINE\SOFTWARE\Microsoft\Windows
\CurrentVersion\Policies\System

**3.** Locate the LocalAccountTokenFilterPolicy registry entry.

If the registry entry does not exist, follow these steps:

- a. Go to **Edit** > New.
- b. Select DWORD Value.
- c. Type LocalAccountTokenFilterPolicy, then press ENTER.
- Right-click LocalAccountTokenFilterPolicy, then go to Modify.
- 5. In the Valuefield, type 1.
- 6. Click OK.

7. Exit Registry Editor.

# **Agent Event Log Descriptions**

Trend Micro Safe Lock leverages the Windows<sup>TM</sup> Event Viewer to display the Safe Lock event log. Access the Event Viewer at **Start > Control Panel > Administrative Tools**.

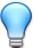

Tip

Safe Lock event logging can be customized by doing the following:

- Before installation, modify the Setup.ini file. See *Setup.ini File Arguments > EventLog Section* in the Safe Lock Installation Guide.
- After installation, modify the configuration file. See Configuration File Parameters > Log Section on page 4-20.

| Event<br>ID | Task<br>Category | LEVEL       | DESCRIPTION                       |
|-------------|------------------|-------------|-----------------------------------|
| 1000        | System           | Information | Service started.                  |
| 1001        | System           | Warning     | Service stopped.                  |
| 1002        | System           | Information | Application Lockdown Turned On.   |
| 1003        | System           | Warning     | Application Lockdown Turned Off.  |
| 1004        | System           | Information | Disabled.                         |
| 1005        | System           | Information | Administrator password changed.   |
| 1006        | System           | Information | Restricted User password changed. |
| 1007        | System           | Information | Restricted User account enabled.  |
| 1008        | System           | Information | Restricted User account disabled. |
| 1009        | System           | Information | Product activated.                |

| Event<br>ID | Task<br>Category | LEVEL       | DESCRIPTION                                                       |
|-------------|------------------|-------------|-------------------------------------------------------------------|
| 1010        | System           | Information | Product deactivated.                                              |
| 1011        | System           | Warning     | License Expired. Grace period enabled.                            |
| 1012        | System           | Warning     | License Expired. Grace period ended.                              |
| 1013        | System           | Information | Product configuration import started: <full_path></full_path>     |
| 1014        | System           | Information | Product configuration import complete:<br><full_path></full_path> |
| 1015        | System           | Information | Product configuration exported to: <full_path></full_path>        |
| 1016        | System           | Information | USB Malware Protection set to Allow.                              |
| 1017        | System           | Information | USB Malware Protection set to Block.                              |
| 1018        | System           | Information | USB Malware Protection enabled.                                   |
| 1019        | System           | Warning     | USB Malware Protection disabled.                                  |
| 1020        | System           | Information | Network Virus Protection set to Allow.                            |
| 1021        | System           | Information | Network Virus Protection set to Block.                            |
| 1022        | System           | Information | Network Virus Protection enabled.                                 |
| 1023        | System           | Warning     | Network Virus Protection disabled.                                |
| 1025        | System           | Information | Memory Randomization enabled.                                     |
| 1026        | System           | Warning     | Memory Randomization disabled.                                    |
| 1027        | System           | Information | API Hooking Prevention set to Allow.                              |
| 1028        | System           | Information | API Hooking Prevention set to Block.                              |
| 1029        | System           | Information | API Hooking Prevention enabled.                                   |
| 1030        | System           | Warning     | API Hooking Prevention disabled.                                  |
| 1031        | System           | Information | DLL Injection Prevention set to Allow.                            |
| 1032        | System           | Information | DLL Injection Prevention set to Block.                            |

| Event<br>ID | Task<br>Category | Level       | DESCRIPTION                              |
|-------------|------------------|-------------|------------------------------------------|
| 1033        | System           | Information | DLL Injection Prevention enabled.        |
| 1034        | System           | Warning     | DLL Injection Prevention disabled.       |
| 1035        | System           | Information | Auto Trusted Update enabled.             |
| 1036        | System           | Information | Auto Trusted Update disabled.            |
| 1037        | System           | Information | DLL/Driver Lockdown enabled.             |
| 1038        | System           | Warning     | DLL/Driver Lockdown disabled.            |
| 1039        | System           | Information | Script Lockdown enabled.                 |
| 1040        | System           | Warning     | Script Lockdown disabled.                |
| 1041        | System           | Information | Script added.                            |
|             |                  |             | [Details]                                |
|             |                  |             | File extension: <extension></extension>  |
|             |                  |             | Interpreter: <interpreter></interpreter> |
| 1042        | System           | Information | Script removed.                          |
|             |                  |             | [Details]                                |
|             |                  |             | File extension: <extension></extension>  |
|             |                  |             | Interpreter: <interpreter></interpreter> |
| 1044        | System           | Information | Exception path enabled.                  |
| 1045        | System           | Information | Exception path disabled.                 |
| Event<br>ID | Task<br>Category | LEVEL       | DESCRIPTION                                                   |
|-------------|------------------|-------------|---------------------------------------------------------------|
| 1046        | System           | Information | Event Log settings changed.                                   |
|             |                  |             | [Details]                                                     |
|             |                  |             | Windows Event Log: <on off></on off>                          |
|             |                  |             | System Log: <on off></on off>                                 |
|             |                  |             | Exception Path Log: <on off></on off>                         |
|             |                  |             | Write Protection Log: <on off></on off>                       |
|             |                  |             | List Log: <on off></on off>                                   |
|             |                  |             | Approved Access Log: <on off></on off>                        |
|             |                  |             | DLL Driver Log: <on off></on off>                             |
|             |                  |             | Trusted Updater Log: <on off></on off>                        |
|             |                  |             | Exception Path Log: <on off></on off>                         |
|             |                  |             | Trusted Certification Log: <on off></on off>                  |
|             |                  |             | Write Protection Log: <on off></on off>                       |
|             |                  |             | Blocked Access Log: <on off></on off>                         |
|             |                  |             | USB Malware Protection Log: <on off></on off>                 |
|             |                  |             | Execution Prevention Log: <on off></on off>                   |
|             |                  |             | Network Virus Protection Log: <on off></on off>               |
|             |                  |             | Integrity Monitoring Log File Created Log: <on  off=""></on > |
|             |                  |             | File Modified Log: <on off></on off>                          |
|             |                  |             | File Deleted Log: <on off></on off>                           |
|             |                  |             | File Renamed Log: <on off></on off>                           |
|             |                  |             | RegValue Modified Log: <on off></on off>                      |
|             |                  |             | RegValue Deleted Log: <on off></on off>                       |
|             |                  |             | RegKey Created Log: <on off></on off>                         |
|             |                  |             | RegKey Deleted Log: <on off></on off>                         |
|             |                  |             | RegKey Renamed Log: <on off></on off>                         |
|             |                  |             | Debug Log: <on off> 7-7</on off>                              |

| Event<br>ID | Task<br>Category | Level       | DESCRIPTION                                        |
|-------------|------------------|-------------|----------------------------------------------------|
| 1047        | System           | Information | Trusted certificate enabled.                       |
| 1048        | System           | Information | Trusted certificate disabled.                      |
| 1049        | System           | Information | Write Protection enabled.                          |
| 1050        | System           | Warning     | Write Protection disabled.                         |
| 1051        | System           | Information | Write Protection set to Allow.                     |
| 1052        | System           | Information | Write Protection set to Block.                     |
| 1055        | System           | Information | Added file to Write Protection List.               |
|             |                  |             | Path: <full_path></full_path>                      |
| 1056        | System           | Information | Removed file from Write Protection List.           |
|             |                  |             | Path: <full_path></full_path>                      |
| 1057        | System           | Information | Added file to Write Protection Exception List      |
|             |                  |             | Path: <full_path></full_path>                      |
|             |                  |             | Process: <process></process>                       |
| 1058        | System           | Information | Removed file from Write Protection Exception List. |
|             |                  |             | Path: <full_path></full_path>                      |
|             |                  |             | Process: <process></process>                       |
| 1059        | System           | Information | Added folder to Write Protection List.             |
|             |                  |             | Path: <full_path></full_path>                      |
|             |                  |             | Scope: Folder                                      |
| 1060        | System           | Information | Removed folder from Write Protection List.         |
|             |                  |             | Path: <full_path></full_path>                      |
|             |                  |             | Scope: Folder                                      |

| Event<br>ID | Task<br>Category | Level       | DESCRIPTION                                                  |
|-------------|------------------|-------------|--------------------------------------------------------------|
| 1061        | System           | Information | Added folder to Write Protection Exception List.             |
|             |                  |             | Path: <full_path></full_path>                                |
|             |                  |             | Scope: Folder                                                |
|             |                  |             | Process: <process></process>                                 |
| 1062        | System           | Information | Removed folder from Write Protection Exception List.         |
|             |                  |             | Path: <full_path></full_path>                                |
|             |                  |             | Scope: Folder                                                |
|             |                  |             | Process: <process></process>                                 |
| 1063        | System           | Information | Added registry value to Write Protection List.               |
|             |                  |             | Registry Key: <reg_key></reg_key>                            |
|             |                  |             | Registry Value Name: <reg_value></reg_value>                 |
| 1064        | System           | Information | Removed registry value from Write Protection List.           |
|             |                  |             | Registry Key: <reg_key></reg_key>                            |
|             |                  |             | Registry Value Name: <reg_value></reg_value>                 |
| 1065        | System           | Information | Added registry value to Write Protection Exception List.     |
|             |                  |             | Registry Key: <reg_key></reg_key>                            |
|             |                  |             | Registry Value Name: <reg_value></reg_value>                 |
|             |                  |             | Process: <process></process>                                 |
| 1066        | System           | Information | Removed registry value from Write Protection Exception List. |
|             |                  |             | Registry Key: <reg_key></reg_key>                            |
|             |                  |             | Registry Value Name: <reg_value></reg_value>                 |
|             |                  |             | Process: <process></process>                                 |

| Event<br>ID | Task<br>Category | Level       | DESCRIPTION                                                |
|-------------|------------------|-------------|------------------------------------------------------------|
| 1067        | System           | Information | Added registry key to Write Protection List.               |
|             |                  |             | Registry Key: <reg_key></reg_key>                          |
|             |                  |             | Scope: Registry Key                                        |
| 1068        | System           | Information | Removed registry key from Write Protection List.           |
|             |                  |             | Registry Key: <reg_key></reg_key>                          |
|             |                  |             | Scope: Registry Key                                        |
| 1069        | System           | Information | Added registry key to Write Protection Exception List.     |
|             |                  |             | Registry Key: <reg_key></reg_key>                          |
|             |                  |             | Scope: Registry Key                                        |
|             |                  |             | Process: <process></process>                               |
| 1070        | System           | Information | Removed registry key from Write Protection Exception List. |
|             |                  |             | Registry Key: <reg_key></reg_key>                          |
|             |                  |             | Scope: Registry Key                                        |
|             |                  |             | Process: <process></process>                               |
| 1071        | System           | Information | Custom Action set to Ignore.                               |
| 1072        | System           | Information | Custom Action set to Quarantine.                           |
| 1073        | System           | Information | Custom Action set to Ask Intelligent Manager.              |
| 1074        | System           | Information | Quarantined file is restored.                              |
|             |                  |             | [Details]                                                  |
|             |                  |             | Original Location: <full_path></full_path>                 |
|             |                  |             | Source: <source/>                                          |

| Event<br>ID | Task<br>Category | LEVEL       | DESCRIPTION                                                                                    |
|-------------|------------------|-------------|------------------------------------------------------------------------------------------------|
| 1075        | System           | Information | Quarantined file is deleted.                                                                   |
|             |                  |             | [Details]                                                                                      |
|             |                  |             | Original Location: <full_path></full_path>                                                     |
|             |                  |             | Source: <source/>                                                                              |
| 1076        | System           | Information | Integrity Monitoring enabled.                                                                  |
| 1077        | System           | Information | Integrity Monitoring disabled.                                                                 |
| 1078        | System           | Information | Root cause analysis report failed.                                                             |
|             |                  |             | [Details]                                                                                      |
|             |                  |             | Access Image Path: <full_path></full_path>                                                     |
| 1079        | System           | Information | Server certificate imported: <full_path></full_path>                                           |
| 1080        | System           | Information | Server certificate exported to: <full_path></full_path>                                        |
| 1081        | System           | Information | Managed mode configuration imported:<br><full_path></full_path>                                |
| 1082        | System           | Information | Managed mode configuration exported to:<br><full_path></full_path>                             |
| 1083        | System           | Information | Managed mode enabled.                                                                          |
| 1084        | System           | Information | Managed mode disabled.                                                                         |
| 1085        | System           | Information | When Write Protection is enabled, it includes the Write Protection List and the Approved List. |
| 1086        | System           | Warning     | When Write Protection is enabled, it includes the Write Protection List only.                  |
| 1500        | List             | Information | Trusted Update started.                                                                        |
| 1501        | List             | Information | Trusted Update stopped.                                                                        |
| 1502        | List             | Information | Approved List import started: <full_path></full_path>                                          |

| Event<br>ID | Task<br>Category | Level       | DESCRIPTION                                                                      |
|-------------|------------------|-------------|----------------------------------------------------------------------------------|
| 1503        | List             | Information | Approved List import complete: <full_path></full_path>                           |
| 1504        | List             | Information | Approved List exported to: <full_path></full_path>                               |
| 1505        | List             | Information | Added to Approved List: <full_path></full_path>                                  |
| 1506        | List             | Information | Added to Trusted Update List: <full_path></full_path>                            |
| 1507        | List             | Information | Removed from Approved List: <full_path></full_path>                              |
| 1508        | List             | Information | Removed from Trusted Update List: <full_path></full_path>                        |
| 1509        | List             | Information | Approved List updated: <full_path></full_path>                                   |
| 1510        | List             | Information | Trusted Update List updated: <full_path></full_path>                             |
| 1511        | List             | Warning     | Unable to add to or update Approved List: <pre><ful_path></ful_path></pre>       |
| 1512        | List             | Warning     | Unable to add to or update Trusted Update List: <pre><ful_path></ful_path></pre> |
| 1513        | List             | Information | Added to Exception Path List.                                                    |
|             |                  |             | [Details]                                                                        |
|             |                  |             | Type: <exception_path_type></exception_path_type>                                |
|             |                  |             | Path: <exception_path></exception_path>                                          |
| 1514        | List             | Information | Removed from Exception Path List.                                                |
|             |                  |             | [Details]                                                                        |
|             |                  |             | Type: <exception_path_type></exception_path_type>                                |
|             |                  |             | Path: <exception_path></exception_path>                                          |

| Event<br>ID | Task<br>Category   | LEVEL       | DESCRIPTION                                  |
|-------------|--------------------|-------------|----------------------------------------------|
| 1515        | List               | Information | Added to Trusted Certificate List.           |
|             |                    |             | [Details]                                    |
|             |                    |             | Label: <label></label>                       |
|             |                    |             | Hash: <hash_value></hash_value>              |
|             |                    |             | Type: <type></type>                          |
|             |                    |             | Subject: <subject></subject>                 |
|             |                    |             | Issuer: <issuer></issuer>                    |
| 1516        | List               | Information | Removed from Trusted Certificate List.       |
|             |                    |             | [Details]                                    |
|             |                    |             | Label: <label></label>                       |
|             |                    |             | Hash: <hash_value></hash_value>              |
|             |                    |             | Type: <type></type>                          |
|             |                    |             | Subject: <subject></subject>                 |
|             |                    |             | Issuer: <issuer></issuer>                    |
| 2000        | Access<br>Approved | Information | File access allowed: <full_path></full_path> |
|             |                    |             | [Details]                                    |
|             |                    |             | Access Image Path: <full_path></full_path>   |
|             |                    |             | Access User: <user_name></user_name>         |
|             |                    |             | Mode: <mode></mode>                          |
|             |                    |             | List: <list></list>                          |

| Event<br>ID             | Task<br>Category | LEVEL                                        | DESCRIPTION                                                   |
|-------------------------|------------------|----------------------------------------------|---------------------------------------------------------------|
| 2001                    | Access           | Warning                                      | File access allowed: <full_path></full_path>                  |
|                         | Approved         |                                              | [Details]                                                     |
|                         |                  |                                              | Access Image Path: <full_path></full_path>                    |
|                         |                  |                                              | Access User: <user_name></user_name>                          |
|                         |                  |                                              | Mode: <mode></mode>                                           |
| 2002                    | Access           | Warning                                      | File access allowed: <full_path></full_path>                  |
|                         | Approved         |                                              | Unable to get the file path while checking the Approved List. |
|                         |                  |                                              | [Details]                                                     |
|                         |                  |                                              | Access Image Path: <full_path></full_path>                    |
|                         |                  |                                              | Access User: <user_name></user_name>                          |
|                         |                  |                                              | Mode: <mode></mode>                                           |
| 2003 Access<br>Approved | Warning          | File access allowed: <full_path></full_path> |                                                               |
|                         | Approved         |                                              | Unable to calculate hash while checking the<br>Approved List. |
|                         |                  |                                              | [Details]                                                     |
|                         |                  |                                              | Access Image Path: <full_path></full_path>                    |
|                         |                  |                                              | Access User: <user_name></user_name>                          |
|                         |                  |                                              | Mode: <mode></mode>                                           |
| 2004                    | Access           | Warning                                      | File access allowed: <full_path></full_path>                  |
|                         | Approved         |                                              | Unable to get notifications to monitor process.               |
| 2005                    | Access           | Warning                                      | File access allowed: <full_path></full_path>                  |
|                         | Approved         | Approved                                     | Unable to add process to non exception list.                  |

| Event<br>ID | Task<br>Category   | LEVEL       | DESCRIPTION                                                    |
|-------------|--------------------|-------------|----------------------------------------------------------------|
| 2006        | Access<br>Approved | Information | File access allowed: <full_path></full_path>                   |
|             |                    |             | [Details]                                                      |
|             |                    |             | Access Image Path: <full_path></full_path>                     |
|             |                    |             | Access User: <user_name></user_name>                           |
|             |                    |             | Mode: <mode></mode>                                            |
| 2007        | Access             | Warning     | File access allowed: <full_path></full_path>                   |
|             | Approved           |             | An error occurred while checking the Exception Path List.      |
|             |                    |             | [Details]                                                      |
|             |                    |             | Access Image Path: <full_path></full_path>                     |
|             |                    |             | Access User: <user_name></user_name>                           |
|             |                    |             | Mode: <mode></mode>                                            |
| 2008        | Access             | Warning     | File access allowed: <full_path></full_path>                   |
|             | Approved           |             | An error occurred while checking the Trusted Certificate List. |
|             |                    |             | [Details]                                                      |
|             |                    |             | Access Image Path: <full_path></full_path>                     |
|             |                    |             | Access User: <user_name></user_name>                           |
|             |                    |             | Mode: <mode></mode>                                            |

| Event<br>ID | Task<br>Category   | Level          | DESCRIPTION                                                              |
|-------------|--------------------|----------------|--------------------------------------------------------------------------|
| 2011        | Access             | Information    | Trusted registry value access allowed.                                   |
|             | Approved           |                | Registry Key: <reg_key></reg_key>                                        |
|             |                    |                | Registry Value Name: <reg_value></reg_value>                             |
|             |                    |                | [Details]                                                                |
|             |                    |                | Access Image Path: <full_path></full_path>                               |
|             |                    |                | Access User: <user_name></user_name>                                     |
|             |                    |                | Mode: <mode></mode>                                                      |
| 2012        | Access             | ed Information | Trusted registry key access allowed.                                     |
|             | Approved           |                | Registry Key: <reg_key></reg_key>                                        |
|             |                    |                | [Details]                                                                |
|             |                    |                | Access Image Path: <full_path></full_path>                               |
|             |                    |                | Access User: <user_name></user_name>                                     |
|             |                    |                | Mode: <mode></mode>                                                      |
| 2013        | Access<br>Approved | Information    | Change of File/Folder allowed by Exception List: <full_path></full_path> |
|             |                    |                | [Details]                                                                |
|             |                    |                | Access Image Path: Access User: <user_name></user_name>                  |
|             |                    |                | Mode: <mode></mode>                                                      |

| Event<br>ID | Task<br>Category   | Level       | DESCRIPTION                                              |
|-------------|--------------------|-------------|----------------------------------------------------------|
| 2015        | Access<br>Approved | Information | Change of Registry Value allowed by Exception List.      |
|             |                    |             | Registry Key: <reg_key></reg_key>                        |
|             |                    |             | Registry Value Name: <reg_value></reg_value>             |
|             |                    |             | [Details]                                                |
|             |                    |             | Access Image Path: <full_path></full_path>               |
|             |                    |             | Access User: <user_name></user_name>                     |
|             |                    |             | Mode: <mode></mode>                                      |
| 2016        | Access<br>Approved | Information | Change of Registry Key allowed by Exception List.        |
|             |                    |             | Registry Key: <reg_key></reg_key>                        |
|             |                    |             | [Details]                                                |
|             |                    |             | Access Image Path: <full_path></full_path>               |
|             |                    |             | Access User: <user_name></user_name>                     |
|             |                    |             | Mode: <mode></mode>                                      |
| 2017        | Access<br>Approved | Warning     | Change of File/Folder allowed: <full_path></full_path>   |
|             |                    |             | [Details]                                                |
|             |                    |             | Access Image Path: <full_path></full_path>               |
|             |                    |             | Access User: <user_name> Mode: <mode></mode></user_name> |

| Event<br>ID | Task<br>Category  | Level   | DESCRIPTION                                            |
|-------------|-------------------|---------|--------------------------------------------------------|
| 2019        | Access            | Warning | Change of Registry Value allowed.                      |
|             | Approved          |         | Registry Key: <reg_key></reg_key>                      |
|             |                   |         | Registry Value Name: <reg_value></reg_value>           |
|             |                   |         | [Details]                                              |
|             |                   |         | Access Image Path: <full_path></full_path>             |
|             |                   |         | Access User: <user_name></user_name>                   |
|             |                   |         | Mode: <mode></mode>                                    |
| 2020        | Access            | Warning | Change of Registry Key allowed.                        |
|             | Approved          |         | Registry Key: <reg_key></reg_key>                      |
|             |                   |         | [Details]                                              |
|             |                   |         | Access Image Path: <full_path></full_path>             |
|             |                   |         | Access User: <user_name></user_name>                   |
|             |                   |         | Mode: <mode></mode>                                    |
| 2503        | Access<br>Blocked | Warning | Change of File/Folder blocked: <full_path></full_path> |
|             |                   |         | [Details]                                              |
|             |                   |         | Access Image Path: <full_path></full_path>             |
|             |                   |         | Access User: <user_name></user_name>                   |
|             |                   |         | Mode: <mode></mode>                                    |

| Event<br>ID | Task<br>Category  | LEVEL       | DESCRIPTION                                              |
|-------------|-------------------|-------------|----------------------------------------------------------|
| 2505        | 2505 Access       | Warning     | Change of Registry Value blocked.                        |
|             | вюскеа            |             | Registry Key: <reg_key></reg_key>                        |
|             |                   |             | Registry Value Name: <reg_value></reg_value>             |
|             |                   |             | [Details]                                                |
|             |                   |             | Access Image Path: <full_path></full_path>               |
|             |                   |             | Access User: <user_name></user_name>                     |
|             |                   |             | Mode: <mode></mode>                                      |
| 2506        | Access            | Warning     | Change of Registry Key blocked.                          |
|             | Blocked           |             | Registry Key: <reg_key></reg_key>                        |
|             |                   |             | [Details]                                                |
|             |                   |             | Access Image Path: <full_path></full_path>               |
|             |                   |             | Access User: <user_name></user_name>                     |
|             |                   |             | Mode: <mode></mode>                                      |
| 2507        | Access<br>Blocked | Information | Specified action is taken: <full_path></full_path>       |
|             |                   |             | [Details]                                                |
|             |                   |             | Action: <action></action>                                |
|             |                   |             | Source: <source/>                                        |
| 2508        | Access<br>Blocked | Warning     | Failed to take specified action: <full_path></full_path> |
|             |                   |             | [Details]                                                |
|             |                   |             | Action: <action></action>                                |
|             |                   |             | Source: <source/>                                        |

| Event<br>ID       | Task<br>Category  | Level       | DESCRIPTION                                            |
|-------------------|-------------------|-------------|--------------------------------------------------------|
| 2509              | Access            | Warning     | File access blocked: <full_path></full_path>           |
|                   | BIOCKEU           |             | [Details]                                              |
|                   |                   |             | Access Image Path: <full_path></full_path>             |
|                   |                   |             | Access User: <user_name></user_name>                   |
|                   |                   |             | Mode: <mode></mode>                                    |
|                   |                   |             | Reason: Not in Approved List                           |
| 2510              | Access<br>Blocked | Warning     | File access blocked: <full_path></full_path>           |
|                   |                   |             | [Details]                                              |
|                   |                   |             | Access Image Path: <full_path></full_path>             |
|                   |                   |             | Access User: <user_name></user_name>                   |
|                   |                   |             | Mode: <mode></mode>                                    |
|                   |                   |             | Reason: Hash does not match expected value             |
| 2511              | Access<br>Blocked | Information | Change of File/Folder blocked: <full_path></full_path> |
|                   |                   |             | [Details]                                              |
|                   |                   |             | Access Image Path: <full_path></full_path>             |
|                   |                   |             | Access User: <user_name></user_name>                   |
|                   |                   |             | Mode: <mode></mode>                                    |
| 3000 USB<br>Malwa | USB<br>Malware    | Warning     | Device access allowed: <full_path></full_path>         |
|                   | Protection        |             | [Details]                                              |
|                   |                   |             | Access Image Path: <full_path></full_path>             |
|                   |                   |             | Access User: <user_name></user_name>                   |
|                   |                   |             | Device Type: <type></type>                             |

| Event<br>ID | Task<br>Category                 | LEVEL   | DESCRIPTION                                       |
|-------------|----------------------------------|---------|---------------------------------------------------|
| 3001 USB    | USB<br>Malware                   | Warning | Device access blocked: <full_path></full_path>    |
|             | Protection                       |         | [Details]                                         |
|             |                                  |         | Access Image Path: <full_path></full_path>        |
|             |                                  |         | Access User: <user_name></user_name>              |
|             |                                  |         | Device Type: <type></type>                        |
| 3500        | Network<br>Virus                 | Warning | Network virus allowed: <name></name>              |
|             | Protection                       |         | [Details]                                         |
|             |                                  |         | Protocol: TCP                                     |
|             |                                  |         | Source IP Address: <ip_address></ip_address>      |
|             |                                  |         | Source Port: <port></port>                        |
|             |                                  |         | Destination IP Address: <ip_address></ip_address> |
|             |                                  |         | Destination Port: <port></port>                   |
| 3501        | 1 Network<br>Virus<br>Protection | Warning | Network virus blocked: <name></name>              |
|             |                                  |         | [Details]                                         |
|             |                                  |         | Protocol: TCP                                     |
|             |                                  |         | Source IP Address: <ip_address></ip_address>      |
|             |                                  |         | Source Port: <port></port>                        |
|             |                                  |         | Destination IP Address: <ip_address></ip_address> |
|             |                                  |         | Destination Port: <port></port>                   |
| 4002 F      | Process<br>Protection            | Warning | API Hooking allowed: <full_path></full_path>      |
|             | Event                            |         | [Details]                                         |
|             |                                  |         | Threat Image Path: <full_path></full_path>        |
|             |                                  |         | Threat User: <user_name></user_name>              |

| Event<br>ID  | Task<br>Category     | LEVEL                                        | DESCRIPTION                                    |
|--------------|----------------------|----------------------------------------------|------------------------------------------------|
| 4003 Process | Warning              | API Hooking blocked: <full_path></full_path> |                                                |
|              | Event                |                                              | [Details]                                      |
|              |                      |                                              | Threat Image Path: <full_path></full_path>     |
|              |                      |                                              | Threat User: <user_name></user_name>           |
| 4004         | Process              | Warning                                      | DLL Injection allowed: <full_path></full_path> |
|              | Event                |                                              | [Details]                                      |
|              |                      |                                              | Threat Image Path: <full_path></full_path>     |
|              |                      |                                              | Threat User: <user_name></user_name>           |
| 4005         | 4005 Process         | Warning                                      | DLL Injection blocked: <full_path></full_path> |
|              | Event                |                                              | [Details]                                      |
|              |                      |                                              | Threat Image Path: <full_path></full_path>     |
|              |                      |                                              | Threat User: <user_name></user_name>           |
| 4500         | Changes<br>in System | Information                                  | File/Folder created: <full_path></full_path>   |
|              |                      |                                              | [Details]                                      |
|              |                      |                                              | Access Image Path: <full_path></full_path>     |
|              |                      |                                              | Access Process ID: <proc_id></proc_id>         |
|              |                      |                                              | Access User: <user_name></user_name>           |
| 4501         | Changes<br>in System | Information                                  | File modified: <full_path></full_path>         |
|              | in Gystern           |                                              | [Details]                                      |
|              |                      |                                              | Access Image Path: <full_path></full_path>     |
|              |                      |                                              | Access Process ID: <proc_id></proc_id>         |
|              |                      |                                              | Access User: <user_name></user_name>           |

| Event<br>ID | Task<br>Category     | LEVEL                                      | DESCRIPTION                                            |
|-------------|----------------------|--------------------------------------------|--------------------------------------------------------|
| 4502        | Changes<br>in System | Information                                | File/Folder deleted: <full_path></full_path>           |
|             |                      |                                            | [Details]                                              |
|             |                      |                                            | Access Image Path: <full_path></full_path>             |
|             |                      |                                            | Access Process ID: <proc_id></proc_id>                 |
|             |                      |                                            | Access User: <user_name></user_name>                   |
| 4503        | Changes              | Information                                | File/Folder renamed: <full_path></full_path>           |
|             | in System            |                                            | New path: <full_path></full_path>                      |
|             |                      |                                            | [Details]                                              |
|             |                      | Access Image Path: <full_path></full_path> |                                                        |
|             |                      |                                            | Access Process ID: <proc_id></proc_id>                 |
|             |                      |                                            | Access User: <user_name></user_name>                   |
| 4504        | Changes              | Information                                | Registry Value modified.                               |
| in System   | in System            |                                            | Registry Key: <reg_key></reg_key>                      |
|             |                      |                                            | Registry Value Name: <reg_value></reg_value>           |
|             |                      |                                            | Registry Value Type: <reg_value_type></reg_value_type> |
|             |                      |                                            | [Details]                                              |
|             |                      |                                            | Access Image Path: <full_path></full_path>             |
|             |                      |                                            | Access Process ID: <proc_id></proc_id>                 |
|             |                      |                                            | Access User: <user_name></user_name>                   |

| Event<br>ID | Task<br>Category          | LEVEL       | DESCRIPTION                                  |
|-------------|---------------------------|-------------|----------------------------------------------|
| 4505        | 4505 Changes              | Information | Registry Value deleted.                      |
|             | in System                 |             | Registry Key: <reg_key></reg_key>            |
|             |                           |             | Registry Value Name: <reg_value></reg_value> |
|             |                           |             | [Details]                                    |
|             |                           |             | Access Image Path: <full_path></full_path>   |
|             |                           |             | Access Process ID: <proc_id></proc_id>       |
|             |                           |             | Access User: <user_name></user_name>         |
| 4506        | 506 Changes               | Information | Registry Key created.                        |
|             | in System                 |             | Registry Key: <reg_key></reg_key>            |
|             |                           |             | [Details]                                    |
|             |                           |             | Access Image Path: <full_path></full_path>   |
|             |                           |             | Access Process ID: <proc_id></proc_id>       |
|             |                           |             | Access User: <user_name></user_name>         |
| 4507        | 4507 Changes<br>in System | Information | Registry Key deleted.                        |
|             |                           |             | Registry Key: <reg_key></reg_key>            |
|             |                           |             | [Details]                                    |
|             |                           |             | Access Image Path: <full_path></full_path>   |
|             |                           |             | Access Process ID: <proc_id></proc_id>       |
|             |                           |             | Access User: <user_name></user_name>         |

| Event<br>ID | Task<br>Category | Level                             | DESCRIPTION                                |
|-------------|------------------|-----------------------------------|--------------------------------------------|
| 4508        | Changes          | Information                       | Registry Key renamed.                      |
| in System   |                  | Registry Key: <reg_key></reg_key> |                                            |
|             |                  |                                   | New Registry Key: <reg_key></reg_key>      |
|             |                  |                                   | [Details]                                  |
|             |                  |                                   | Access Image Path: <full_path></full_path> |
|             |                  |                                   | Access Process ID: <proc_id></proc_id>     |
|             |                  |                                   | Access User: <user_name></user_name>       |

# **Agent Error Code Descriptions**

This list describes the various error codes used in Trend Micro Safe Lock.

| Code       | DESCRIPTION                       |
|------------|-----------------------------------|
| 0x00040200 | Operation successful.             |
| 0x80040201 | Operation unsuccessful.           |
| 0x80040202 | Operation unsuccessful.           |
| 0x00040202 | Operation partially successful.   |
| 0x00040203 | Requested function not installed. |
| 0x80040203 | Requested function not supported. |
| 0x80040204 | Invalid argument.                 |
| 0x80040205 | Invalid status.                   |
| 0x80040206 | Out of memory.                    |
| 0x80040207 | Busy. Request ignored.            |

| Code       | DESCRIPTION                                                    |
|------------|----------------------------------------------------------------|
| 0x00040208 | Retry. (Usually the result of a task taking too long)          |
| 0x80040208 | System Reserved. (Not used)                                    |
| 0x80040209 | The file path is too long.                                     |
| 0x0004020a | System Reserved. (Not used)                                    |
| 0x8004020b | System Reserved. (Not used)                                    |
| 0x0004020c | System Reserved. (Not used)                                    |
| 0x0004020d | System Reserved. (Not used)                                    |
| 0x8004020d | System Reserved. (Not used)                                    |
| 0x0004020e | Reboot required.                                               |
| 0x8004020e | Reboot required for unexpected reason.                         |
| 0x0004020f | Allowed to perform task.                                       |
| 0x8004020f | Permission denied.                                             |
| 0x00040210 | System Reserved. (Not used)                                    |
| 0x80040210 | Invalid or unexpected service mode.                            |
| 0x00040211 | System Reserved. (Not used)                                    |
| 0x80040211 | Requested task not permitted in current status. Check license. |
| 0x00040212 | System Reserved. (Not used)                                    |
| 0x00040213 | System Reserved. (Not used)                                    |
| 0x80040213 | Passwords do not match.                                        |
| 0x00040214 | System Reserved. (Not used)                                    |
| 0x80040214 | System Reserved. (Not used)                                    |
| 0x00040215 | Not found.                                                     |
| 0x80040215 | "Expected, but not found."                                     |

| CODE       | DESCRIPTION                                                                   |
|------------|-------------------------------------------------------------------------------|
| 0x80040216 | Authentication is locked.                                                     |
| 0x80040217 | Invalid password length.                                                      |
| 0x80040218 | Invalid characters in password.                                               |
| 0x00040219 | Duplicate password. Administrator and Restricted User passwords cannot match. |
| 0x80040220 | System Reserved. (Not used)                                                   |
| 0x80040221 | System Reserved. (Not used)                                                   |
| 0x80040222 | System Reserved. (Not used)                                                   |
| 0x80040223 | File not found (as expected, and not an error).                               |
| 0x80040224 | System Reserved. (Not used)                                                   |
| 0x80040225 | System Reserved. (Not used)                                                   |
| 0x80040240 | Library not found.                                                            |
| 0x80040241 | Invalid library status or unexpected error in library function.               |
| 0x80040260 | System Reserved. (Not used)                                                   |
| 0x80040261 | System Reserved. (Not used)                                                   |
| 0x80040262 | System Reserved. (Not used)                                                   |
| 0x80040263 | System Reserved. (Not used)                                                   |
| 0x80040264 | System Reserved. (Not used)                                                   |
| 0x00040265 | System Reserved. (Not used)                                                   |
| 0x80040265 | System Reserved. (Not used)                                                   |
| 0x80040270 | System Reserved. (Not used)                                                   |
| 0x80040271 | System Reserved. (Not used)                                                   |
| 0x80040272 | System Reserved. (Not used)                                                   |

| CODE       | DESCRIPTION                       |
|------------|-----------------------------------|
| 0x80040273 | System Reserved. (Not used)       |
| 0x80040274 | System Reserved. (Not used)       |
| 0x80040275 | System Reserved. (Not used)       |
| 0x80040280 | Invalid Activation Code.          |
| 0x80040281 | Incorrect Activation Code format. |

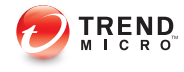

# Index

# A

agent configuration file, 4-2, 4-7 editing, 4-2 exporting or importing, 4-2 syntax, 4-3 agent installer approved list, 2-2 upgrade preparation, 1-9 agents, 1-2 account passwords, 2-16 accounts, 1-4, 2-15 console, 2-5 diagnostics, 5-2, 5-5, 5-6 error codes, 7-25 event ID codes, 7-4 features and benefits, 1-3 operating systems, 1-5 settings, 2-17, 2-20 status icons, 2-7 system requirements, 1-5 use overview, 1-10 Application Lockdown, 1-3 Approved List, 2-8 adding or removing files, 2-12 checking or updating hashes, 2-10 configuring, 2-11 exporting or importing, 2-14 hashes, 2-10 installing or updating files, 2-13 setting up, 2-2

## С

configuration file. See agent configuration file

console feature comparison, 3-2

## D

default shares, 7-3 diagnostics. *See* agents, diagnostics documentation, v

#### Е

error codes. *See* agents, error codes event ID codes. *See* agents, event ID codes Exploit Prevention, 1-3

#### Н

hashes, 2-10

I

installer. See agent installer

# L

local accounts enabling administrator, 7-2 enabling default shares, 7-3 logs, 5-5

#### 0

operating systems. See agents, operating systems

#### Ρ

passwords. See agents, account passwords

#### R

requirements. See agents, system requirements Restricted User account enabling, 2-17

#### S

Safe Lock. See agents Self Protection, 1-4 SLCmd Commands For Application Lockdown, 3-22 For Approved List, 3-19 For Central Management, 3-7 For Configuration File, 3-50 For General Actions, 3-4 For Optional Features, 3-9 For Predefined Trusted Updater, 3-44 For Predefined Trusted Updater "Add", 3-47 For Restricted User Accounts, 3-16 For Scripts, 3-18 For Trusted Certifications, 3-41 For Trusted Updater, 3-42 For Write Protection, 3-24 SLCmd Program, 3-3 commands. See SLCmd Commands comparison to console functions, 3-2 using, 3-2 system requirements. See agents, system requirements

#### Т

technical support, 6-1 Trend Micro, 6-5 Trend Micro Portable Security, 1-4, 5-2 troubleshooting. *See* agents, diagnostics Trusted Updater, 2-13

#### U

upgrading. See agent installer, upgrade preparation

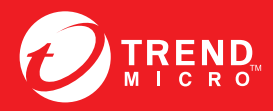

#### TREND MICRO INCORPORATED

225 E. John Carpenter Freeway, Suite 1500 Irving, Texas 75062 U.S.A. Phone: +1 (817) 569-8900, Toll-free: (888) 762-8736 Email: support@treadmicro.com

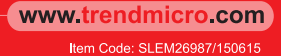